# INSTALLATION & OPERATING INSTRUCTIONS

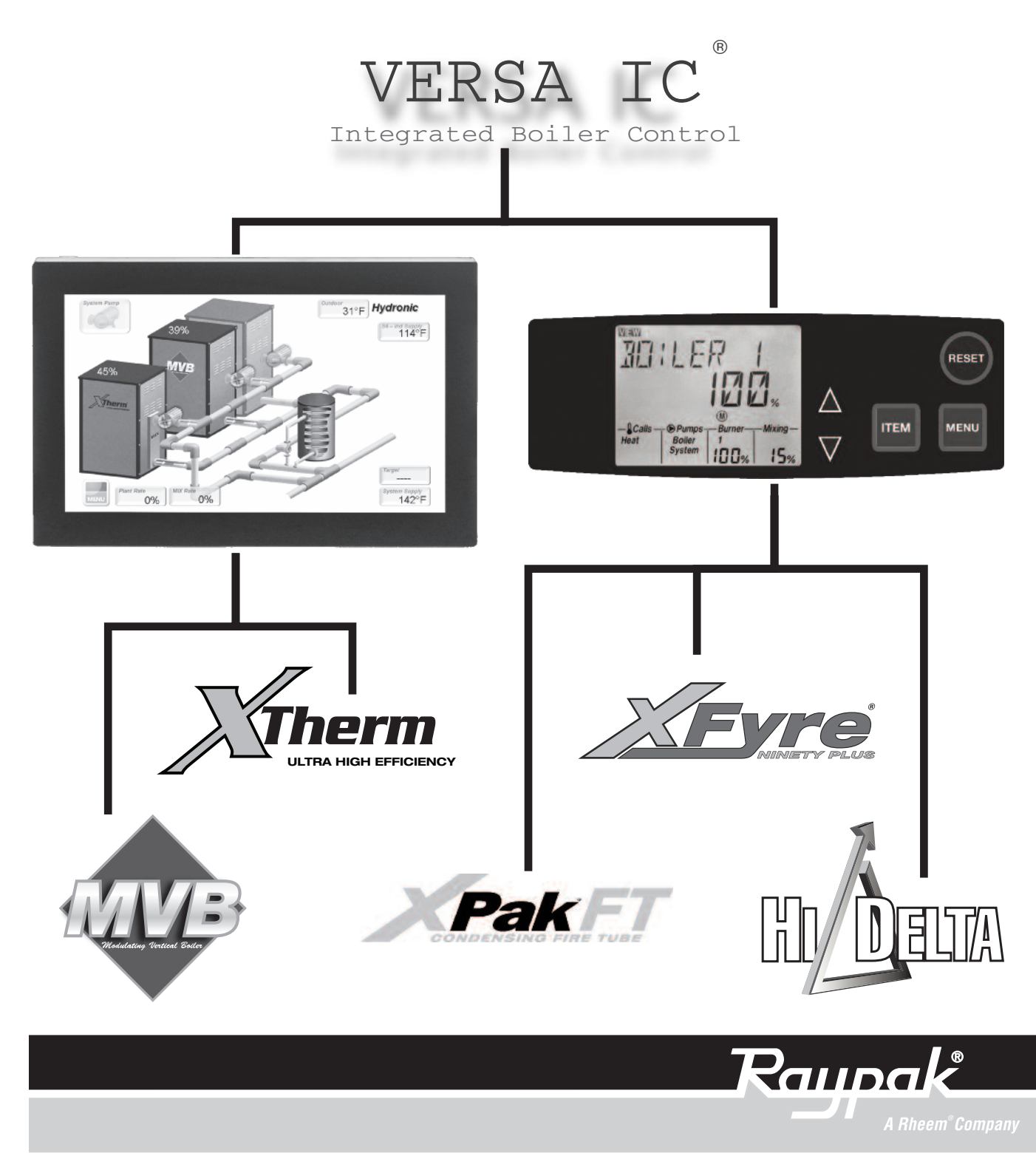

#### Revision 6 reflects the following changes:

Additions: Inserted a page and added new "Tables P and Q" for Primary/Secondary PIM Faults, Hi-Delta only on page 66. Deletion: None.

**Changes to:** Updated Table of Contents on page 3. Updated cross reference note to "Page 71", at the bottom of Table F on page 37. Updated Fig. 40, Parallel Pump Wiring Diagram on page 55. Added "HI-DELTA" to the headings of Tables N-1 and N-2 on pages 61 and 62. Updated cross reference to "Page 70", "Tables R and S" on Troubleshooting section on page 65. Resequenced page numbers 67 through 78 and Tables R through AF.

# **Table Of Contents**

| WARNINGS                                | 3  |
|-----------------------------------------|----|
| Introduction                            | 4  |
| VERSA Control Board                     | 4  |
| VERSA Display Board                     | 5  |
| Touch Screen Display                    | 6  |
| VERSA PIM Module                        | 9  |
| Quick Start Set-Up and Programming Tips | 10 |
| Application & Modes                     | 12 |
| Boiler Applications                     | 12 |
| Hydronic Mode 1                         | 12 |
| Hydronic Mode 2                         | 17 |
| Hydronic Mode 3                         | 23 |
| Water Heater Applications               | 29 |
| Pool Heater Applications                | 34 |
| VERSA IC Control Menus                  | 38 |
| Control Settings                        | 43 |
| Cold Water Protection (CWP)             | 45 |
| Additional Features                     | 47 |
| Heater Rotation                         | 48 |
| Sequence of Operation                   | 50 |
| Wiring Connections – PIM                | 52 |
| Wiring Connections – VERSA IC Control   | 57 |
| Energy Management System Setup          | 58 |
| Cascade Set-up and Operation            | 59 |
| "Limp-Along" Operation of PIM           | 64 |
| Troubleshooting                         | 65 |
| Technical Data                          | 69 |

| Resetting VERSA to Factory Defaults70 |
|---------------------------------------|
| Resetting PIM to Accept New ID Card70 |
| Nodbus Communication Values71         |

# WARNINGS

**WARNING:** Improper installation, adjustment, alteration, service, or maintenance can cause property damage, personal injury or loss of life. Refer to the user's information manual provided with the heater. Installation and service must be performed by a qualified installer, service agency, or the gas supplier.

**WARNING:** Risk of electrical shock. More than one disconnect switch may be required to de-energize the equipment before servicing.

**WARNING:** When servicing or replacing any components of the control system within this unit, be certain that:

- The gas is off.
- All electrical power is disconnected.

### Introduction

The Raypak VERSA IC is an appliance integrated control system consisting of the following components:

- VERSA Control Board
- VERSA Display Board
- VERSA Platform Ignition Module (PIM) in HSI, DSI or Supervised Pilot Ignition
- ID Card
- Water Sensors (up to 5)
- Outdoor Air Sensor

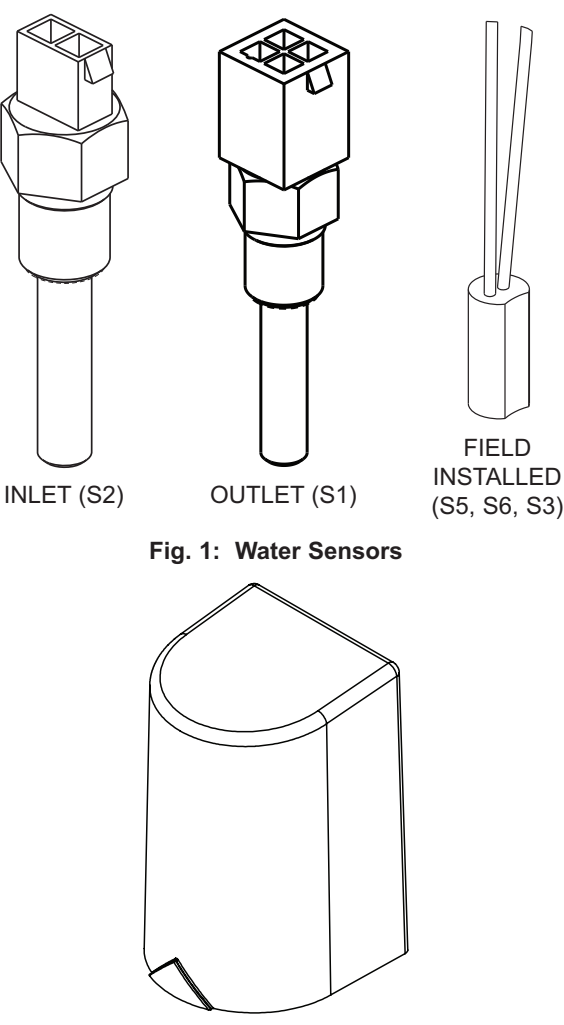

Fig. 2: Outdoor Air Sensor (S4)

The VERSA IC control system provides integrated functions of automatic ignition control, thermostat control, high temperature limit control, diagnostic enumeration, safety interlock, domestic hot water (DHW) override, Cold Water Protection (CWP) and several options for external heater control for Raypak commercial boilers, water heaters and pool heaters. The VERSA IC control system controls the heater pump, system pump and indirect DHW pump simultaneously as needed. In addition, the VERSA IC control system allows cascading control of multiple units up to 4 units total without the need for an external sequencer. The VERSA IC control system is Modbus ready for easy external communication and control.

## **VERSA Control Board**

The VERSA Control Board provides high-level functionality for the VERSA IC control system. See Fig. 3. It has field interlock connections, cascading heater connections and VERSA Display Board connections. The VERSA IC control system allows "limp-along" operation via the PIM if the VERSA Control Board becomes inactive or if the communications between the VERSA Control Board and the PIM are terminated for any reason. This "limp-along" mode operation is outlined in more detail starting on page 64. The VERSA Control Board is ANSI Z21.23 certified as a boiler/water heater controller and as a pool controller.

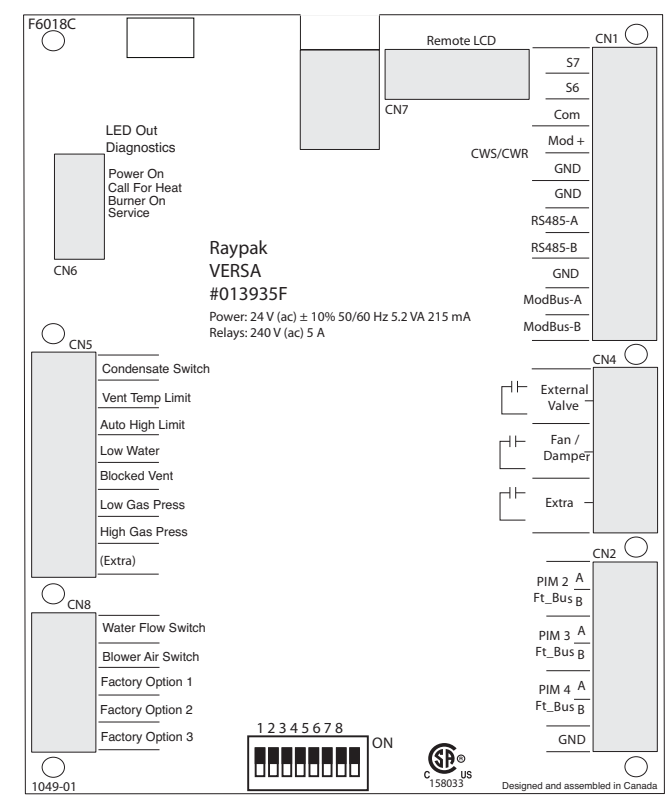

Fig. 3: VERSA Control Board

The VERSA Control Board includes connections for:

LED Indicator Lights (model specific)

### CN6

- o Green POWER ON
- o Amber CALL FOR HEAT
- o Blue BURNER ON
- o Red SERVICE REQUIRED

**Diagnostic Inputs** 

### CN5

- o Condensate Switch
- o Vent Temperature Limit
- o Auto High Limit
- o Low Water Cutoff
- o Blocked Vent
- o Low Gas Pressure
- o High Gas Pressure
- o Extra (future usage)

### CN8

- o Water Flow Switch
- o Blower Air Switch (model specific)
- Factory Option 1 Factory Defined (10-second delay)
- Factory Option 2 Factory Defined (30-second delay)
- Factory Option 3 Factory Defined (90-second delay)

### Cascade Communication Connections

(Ft\_bus Communication)

### CN2

- o PIM 2 A & B
- o PIM 3 A & B
- o PIM 4 A & B

### External Device Triggers (dry contact)

### CN4

- o External Valve
- o Fan/Damper
- o Extra status (burner)

### Auxiliary Sensor Inputs

### CN1

- o S6 IND Supply Sensor/Pool Return Sensor
- o S7 N/A
- 0-10 VDC Output (Cold Water Protection)

### o Mod+/-

- **Communication Connections** 
  - o RS485 (future usage)
  - o Modbus RS485 (RTU/ASCII)
- VERSA Display Connection (Ribbon Cable)
- VERSA PIM Connection (RJ45 Connection)

### **DIP Switches (See Fig. 4)**

- o #1 Access Level
  - OFF Installer
  - ON Advanced
- o #2 Cascading
  - OFF Follower/Slave
  - ON Master
  - #3 Cold Water Protection
    - OFF None
    - ON CWS/CWR
- o #4 Proportional Output Selection
  - OFF 0-10 VDC
  - ON 0-20mA (requires 500 ohm resistor)
- o #5 N/A

ი

- o #6 Heater Rotation (see page 48)
  - OFF No Rotation
  - ON Enable Rotation
- o #7 N/A
- o #8 N/A

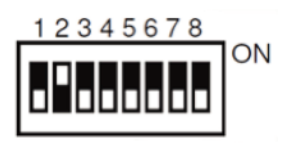

Fig. 4: VERSA Control Board DIP Switches for Master Defaults

# **VERSA Display Board**

The VERSA Display Board is the board with the LCD display viewable from outside of the heater. See Fig. 5. All operation and settings of the VERSA IC control are accomplished through the use of the 5 buttons of the user interface. These buttons are labeled as follows:

- MENU Scroll through available menus
- ITEM Scroll items within the selected menu
- UP Increase values in the Adjust menu
- DOWN Decrease values in the Adjust menu
- RESET Clear lockout

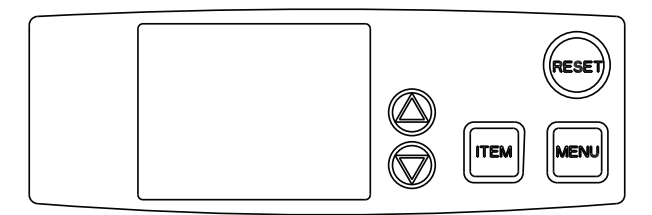

Fig. 5: VERSA Display Board

The display uses a Liquid Crystal Display (LCD) as the method for supplying information. Use the LCD to setup and monitor the operation of your heater. See Fig. 6.

When powering up the unit for the first time or recovering from a power cycle, the LCD will show a LOADING banner for approximately 10 seconds. During this period of time the board performs a selfcheck routine to ensure the control boards have proper parameters.

If the membrane switch remains inactive for 180 seconds (3 minutes), the screen will revert to the VIEW menu – Boil INLET unless some error/fault exists – then the fault will be displayed. Touching any button resets this timer (the timer can be seen in the bottom right corner of the display) to keep the current view.

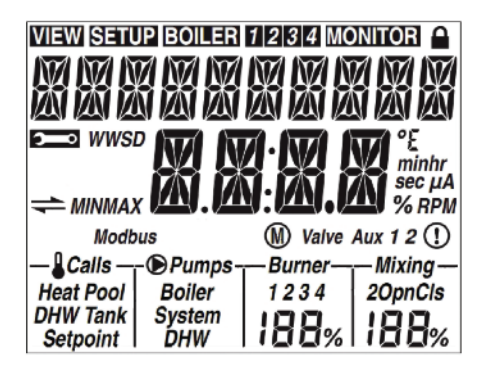

Fig. 6: Display

The VERSA Control Board has 2 access levels: Installer and Advanced. Most settings are hidden in the Installer mode. The Advanced mode can be accessed by changing the VERSA DIP switch #1 from the OFF position (Installer) to the ON position (Advanced).

**WARNING:** Return the VERSA control DIP switch #1 to the OFF (Installer) position after heaters are fully set up and commissioned, to prevent inadvertent changes to program settings by unauthorized personnel.

The default menu displayed is the **VIEW** menu. If there is an unresolved (active) error, then the default menu is the **TOOLBOX** menu. The default item will be the active error message. After 180 seconds of keypad inactivity, the VERSA Display will return to the default menu and display the default item.

# **Touch Screen Display**

The Touch Screen (TS) user interface uses a high-definition capacitive screen. See Fig. 7. It includes an extensive graphical library used to represent different pipe configurations, error locations, and operation of the unit. The TS has the same basic menu distribution as the original LCD Display. When pressing the menu button the menu bar becomes visible at the bottom of the screen allowing navigation through four additional submenus (VIEW, ADJUST, BOILER, and TOOLS).

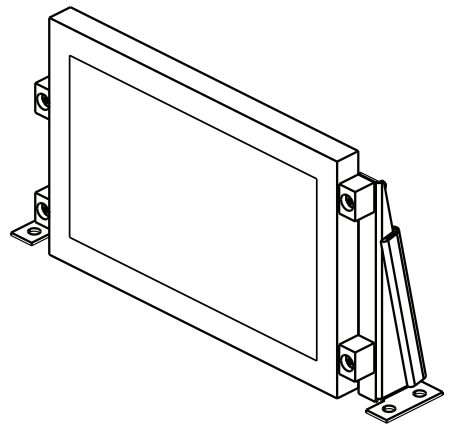

Fig. 7: Touch Screen Display

In addition to the traditional LCD display, the TS offers a few extra features, such as:

- Time stamp
- Diagnostics file
- Editable Contact information
- Touch screen adjustable parameters such as timeout, dim-out, and brightness.

To have a better understanding of the menu items and screen distribution, see Table A and Fig. 8.

### TIME STAMP

A real-time clock is built into the TS to provide and hold a time stamp.

In normal operation the battery is only used during the off time periods. This is to prevent the time stamp from being formatted. The expected lifetime of the battery is between 1 to 1.5 years with a constant current draw of 0.03mA. Although time is configured during the factory verification process, it is recomended for the final user to confirm the right time setting.

### DIAGNOTICS FILE

Within the TOOL menu under system category, there is a button labeled as FACTORY DIAGNOSTICS. This function will enable a recording process (5-second sampling rate) that will result in a set of files stored in the SD card provided with the TS.

When an evaluation of the overall performance of the unit is required, these files can be sent to the factory for verification.

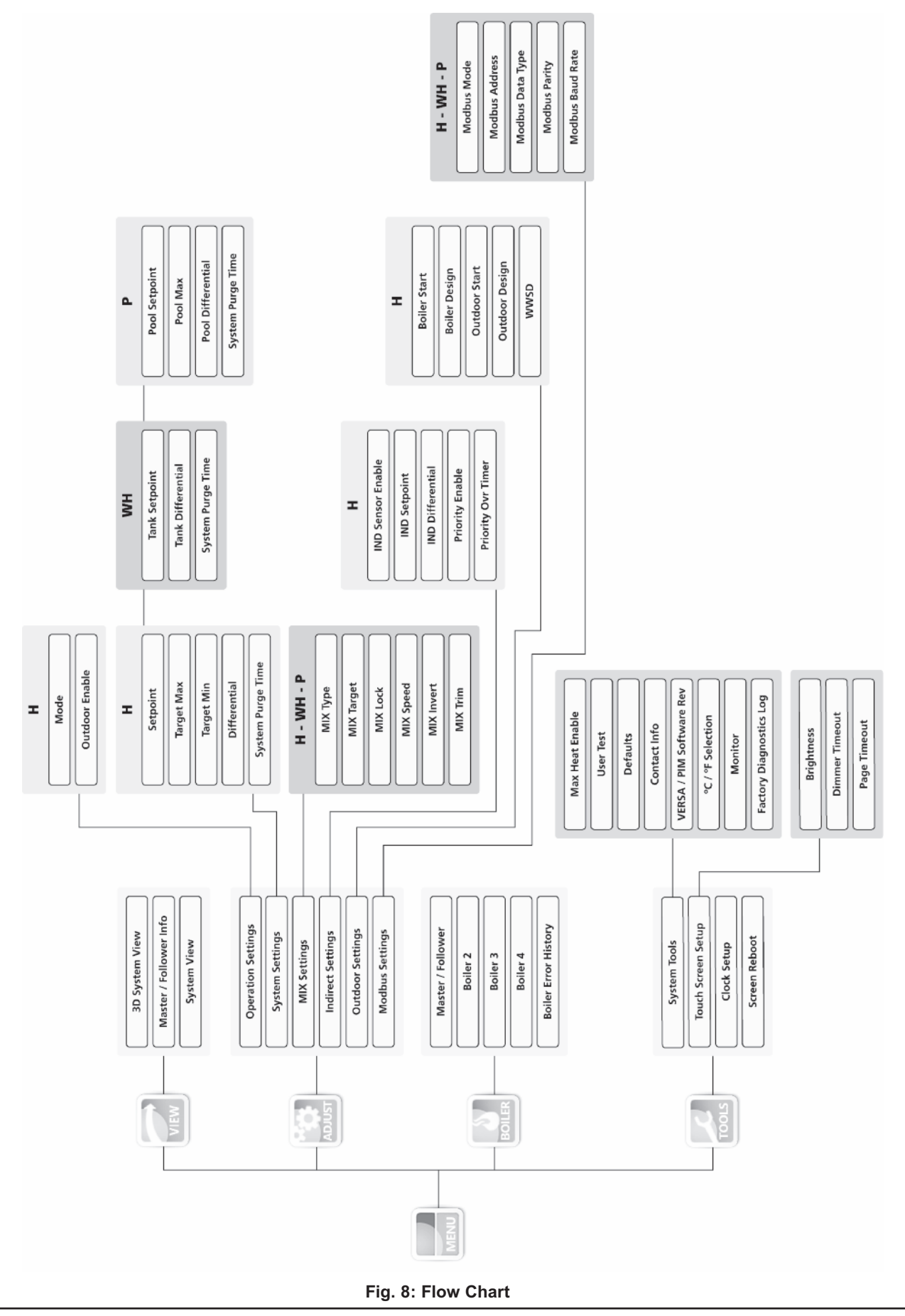

| lcon     | When Displayed                                                                                                    |
|----------|----------------------------------------------------------------------------------------------------|
| VIEW     | Menu = View                                                                                                    |
| SETUP    | Menu = Setup                                                                                                    |
| BOILER   | Menu = Boiler View Menu of Boiler 1,<br>2, 3 or 4                                                                                                    |
| BOILER 1 | Menu = Boiler View Menu of Boiler 1                                                                                                    |
| BOILER 2 | Menu = Boiler View Menu of Boiler 2                                                                                                    |
| BOILER 3 | Menu = Boiler View Menu of Boiler 3                                                                                                    |
| BOILER 4 | Menu = Boiler View Menu of Boiler 4                                                                                                    |
| MONITOR  | Menu = Monitor                                                                                                    |
| M        | Single boiler or<br>Master Boiler in Cascade                                                                                                    |
|          | Menu = View, Solid if Installer Access<br>Level<br>Flashes at 1Hz if OEM Access Level                                                                                |
| ĥ        | Menu = Toolbox                                                                                                    |
| WWSD     | Warm Weather Shutdown is active                                                                                                    |
| ()       | Menu = View, Flashes at 1 Hz if one of<br>the connected PIMs is in Lockout<br>Menu = View, Solid if there is a known<br>active error on one of the connected<br>PIMs |
| Calls    | Menu = View/Test                                                                                                    |
| Heat     | Menu = View/Test and Heat Call present                                                                                                    |
| DHW      | Menu = View/Test and DHW Call present                                                                                                    |
| Pool     | Menu = View/Test and Pool Call present                                                                                                    |
| Tank     | Menu = View/Test and Tank Call present                                                                                                    |
| Mixing   | Shown whenever Cold Water Protection is enabled (VERSA DIP 3).                                                                                                    |
| Setpoint | Menu = View/Test and Setpoint Call<br>present                                                                                                    |

| lcon               | When Displayed                                                                    |
|--------------------|-----------------------------------------------------------------------------------|
| Pumps              | Menu = View/Test                                                                  |
| Boiler<br>Pump     | Menu = View/Test and Boiler Pump is on                                            |
| System<br>Pump     | Menu = View/Test and System Pump is on                                            |
| DHW<br>Pump        | Menu = View/Test and DHW Pump is on                                               |
| Burner             | Menu = View/Test                                                                  |
| 1                  | Menu = View/Test and PIM 1 is on                                                  |
| 2                  | Menu = View/Test and PIM 2 is on                                                  |
| 3                  | Menu = View/Test and PIM 3 is on                                                  |
| 4                  | Menu = View/Test and PIM 4 is on                                                  |
| (Burner<br>Rate) % | Menu = View/Test and PIM is modulat-<br>ing. Displays current plant firing rate.  |
| ModBus             | Menu = View and ModBus communi-<br>cation is present                              |
| °C                 | Whenever the item displayed in the number field is a temperature and UNITS = degC |
| °F                 | Whenever the item displayed in the number field is a temperature and UNITS = degF |
| min                | Whenever the item displayed in the number field is in minutes                     |
| hr                 | Whenever the item displayed in the number field is in hours                       |
| sec                | Whenever the item displayed in the number field is in seconds                     |
| μA                 | Whenever the item displayed in the number field is in micro-amps                  |
| %                  | Whenever the item displayed in the number field is in percent                     |
| RPM                | Whenever the item displayed in the number field is in RPM                         |

Table A: VERSA LCD Display Symbol Descriptions

The file creation process can be aborted manually by disabling the process, or it can expire automatically after the time period defined by the user (adjustable in the same screen).

### **CONTACT INFO**

When commissioning the equipment, it may be desirable to include contact information for the equipment supplier or Service Company. The contact information can be changed by pressing the CONTACT button in the toolbox menu followed by the EDIT button. The PASSWORD screen will appear, which allows for the contact info to be entered or modified. The default password is RAYPAKREP.

For a complete graphic description of the various screens, pages flow, and basic instructions consult the Touch Screen Quick Start User Guide (Catalog #5000.74).

### **VERSA PIM Module**

The PIM (Platform Ignition Module) is available in DSI (Direct Spark Ignition), or HSI (Proven Hot Surface Ignition) versions depending on Raypak model type. See Fig. 9.

The PIM integrates the functions of Automatic Ignition Control with temperature regulating and control functions. The PIM is designed for a range of boilers, water heaters and pool heaters including ON/OFF, staged and modulating types. The PIM is intended to provide safe lighting and supervision of the burners in a heater.

The PIM is also designed to connect to and receive commands from the VERSA Control Board for higherlevel functionality to include indirect DHW, outdoor reset, diagnostic messaging, and other system capabilities. Communication is accomplished using a proprietary protocol on the Ft\_bus.

The PIM is CSA certified to the ANSI Z21.20 Standard for Thermostats and Automatic Gas Ignition Systems and Components and CAN/CSA C22.2 No. 199-M99. The VERSA PIM also complies with the UL372 Primary Safety Controls for Gas and Oil Fire Appliances (Harmonized version); UL 1998 Software in Programmable Components, 2nd edition and UL 353 Limit Controls.

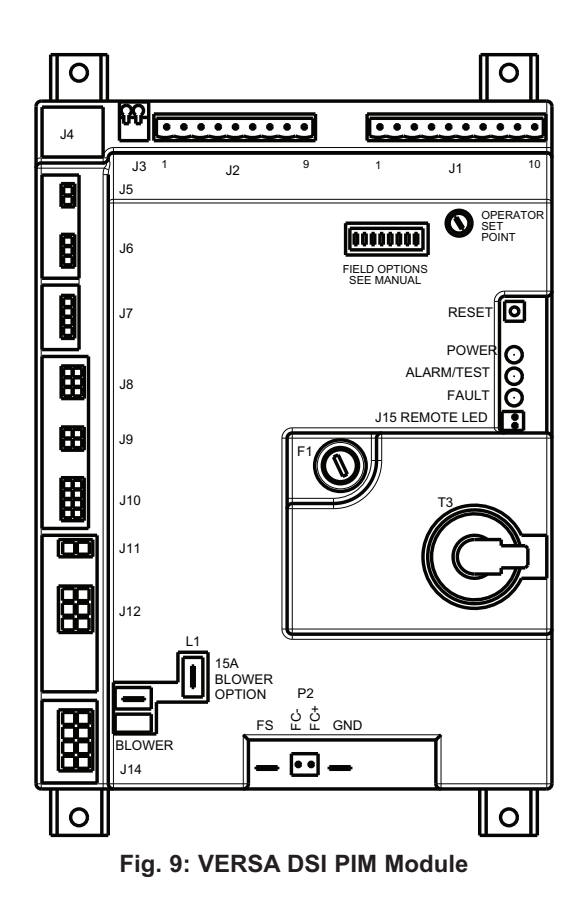

The PIM provides standard support for 10k ohm @ 77°F NTC curve J Thermistor probes. The Inlet and Outlet/Hi-Limit sensors are directly processed by the PIM. The System, Outdoor, and DHW tank sensors are also connected to the PIM, but are passed through to the VERSA Control Board which is required to provide those additional functions. Auxiliary sensors, such as the indirect supply / pool return sensor, connect directly to the VERSA Control Board for other enhanced functions depending on the mode selected. For detailed wiring information, refer to the I&O Manual for the product being installed.

### **PIM DIP Switches**

There is an 8-position DIP switch on the PIM that can be field configurable during commissioning. The UP position is "ON" and the DOWN position of each DIP switch is "OFF". The items in **BOLD** below represent factory defaults settings.

DIP Switch #1 – Operator Differential ON = Manual Differential OFF = Auto Differential DIP Switch #2 – Analog Input Type ON = Direct Drive OFF = Target Temperature DIP Switch #3 – Pump Post Purge ON = Pump Post Purge Active OFF = Pump Post Purge Inactive DIP Switch #4 - Pump Exercise Enable ON = Pump Exercise Active OFF = Pump Exercise Inactive DIP Switch #5 - EMS/Demands ON = EMS Analog Input Only OFF = VERSA IC Demands Only DIP Switch #6 - EMS Signal Type ON = 4-20mA\* OFF = 0-10 VDC DIP Switch #7 - Freeze Protection ON = Freeze Protection Active OFF = Freeze Protection Inactive DIP Switch #8 - Commission Test

ON = Commission Test Active OFF = **Commission Test Inactive** 

\*NOTE: 4-20mA operation requires the use of an external 500 $\Omega$ , 1/2W resistor.

### **PIM Operator Set-Point Dial**

The PIM has a set-point dial that is used to determine the operator set-point applied to the boiler outlet sensor during "limp-along" operation of the VERSA IC Control System. The default position of the operator set-point applied to the boiler outlet sensor dial is the maximum set-point, which is defined by the PIM parameters defined by the ID card. The dial can be adjusted down to a user-defined level between the minimum setting of 70°F (21°C) or the maximum allowed by the ID card. **This function is only active during "limp-along" operation (see page 64).** 

### VERSA IC Unit Type ID Card

The VERSA IC Identification Card (ID Card) is a small circuit card that determines the operating parameters for each individual model by unlocking the correct program within the VERSA PIM. It is permanently affixed to the chassis of the heater and MUST be present for the heater to operate. See Fig. 10.

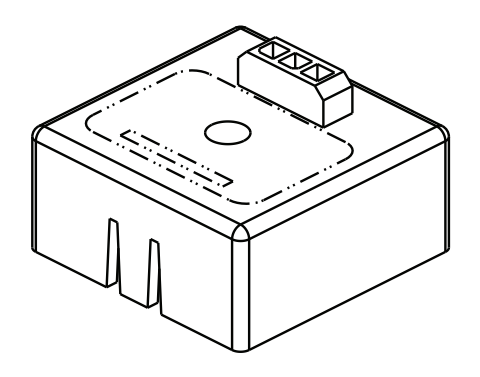

Fig. 10: VERSA PIM ID Card

**DANGER:** In the event of ID Card failure, field replacement can only be performed by a Raypak Employee or contracted Representative and must be replaced with an ID Card of the same number. Serious risk of severe personal injury, death or substantial property damage if not correctly serviced.

# Quick Start Set-up & Programming Tips

- 1. Determine the piping arrangement for your particular application by referencing the Application drawings and descriptions on pages 12 to 37.
- 2. Install the System Sensor, Outdoor/Air Sensor, Indirect DHW Sensor as necessary as depicted in the above referenced Application drawing.
- Wire the sensors to the VERSA IC system as described on the wiring diagram of the respective model (see model I&O wiring diagrams). Sensor wires should be routed to the heater in separate conduit.

**CAUTION:** Sensor and control wiring must NOT be run in conduit or chases with line voltage.

- 4. Ensure that the entire system is ready for operation.
  - a. Water piping properly filled and purged of air?
  - b. Gas pipe properly installed and purged?
  - c. Electrical connections properly installed?
  - d. For cascading systems:
    - i. Are communication wires properly installed between Follower PIM's and the Master VERSA IC Control? (see page 59)
    - ii. Are the DIP switches properly set for Master/Follower operation?
  - e. Vent properly installed and terminated?
  - f. Sensor wires properly routed in separate conduit?
  - g. External interlocks properly installed and wired to VERSA IC Control (louver interlock, extractor, external gas valve, etc.)?
- 5. For CWP (Cold Water Protection) Systems
  - i. Are the actuators properly installed? (Refer to CWP configuration page 45)
  - ii. Is VERSA DIP #3 turned on?
- 6. Turn on system electricity to allow the VERSA IC Control to be programmed.
- 7. For H models go to the ADJUST menu and set the heater MODE as indicated on the Application drawing 1, 2 or 3. (Mode 1 is for "Stand-Alone" or cascade heaters with no Indirect DHW needs; Mode 2 includes Indirect DHW in the system loop; and Mode 3 includes Indirect DHW in the boiler loop). WH and P models do not require a mode selection as they are configured only for direct DHW or pool heating operation.
- 8. Use the Application drawings and descriptions as a guide to set up the control.
- 9. A change to a value will be made as soon as you push the **ITEM** button, change the **MENU** screen, or wait until the 180-second timer expires.
- 10. Should any error be displayed, check the Troubleshooting Section to identify the source of the error and recommended troubleshooting ideas.

## **System Sensor Installation**

The System Sensor (S3) is required for all selectable modes unless the units firing rate will be controlled by an external source such as our Temp Tracker MOD+ Hybrid sequencer. Proper placement and method of installation are critical for proper operation of the system. The sensor must be installed in a drywell in conjunction with heat-conductive compound as shown in Fig. 11. The drywell must be installed no more than 5 equivalent feet of pipe/tubing downstream of the decoupler, and installed in such a way that ensures the sensor bulb is in the flow path.

**CAUTION:** Be careful when installing the drywell not to over-tighten the well as this can damage the well and may prevent the sensor from fitting properly.

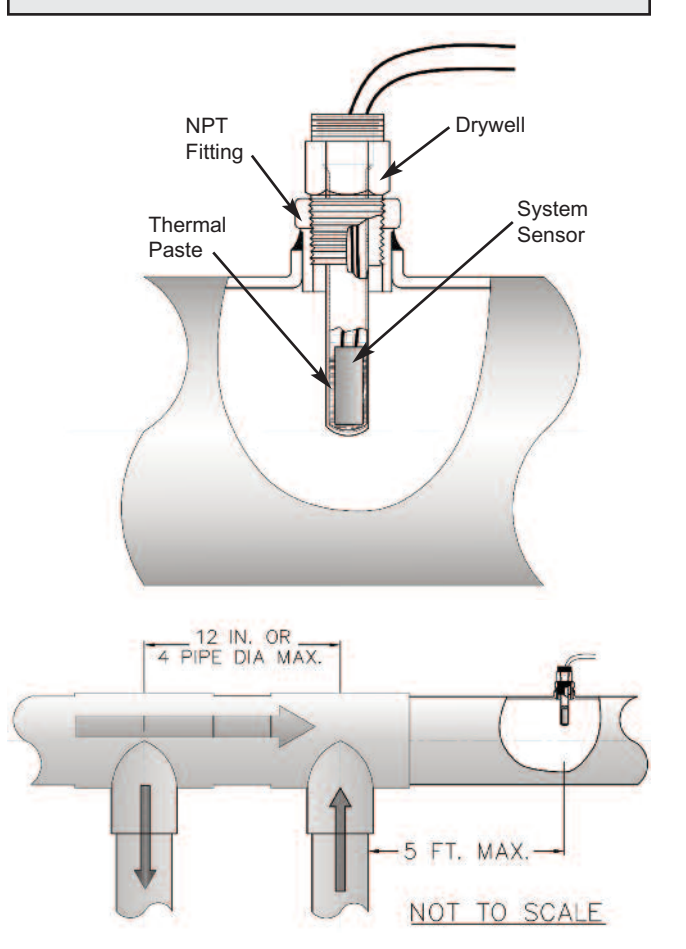

Fig 11: System Sensor Installation

# **Applications & Modes**

The VERSA IC Control system is designed for a wide range of applications. The installer/design engineer should refer to the following drawings for configurations currently supported by the VERSA IC Control system to determine which most closely resembles the intended/installed system configuration. Refer to the section(s) of this manual for instructions outlining the piping layout, sensor locations and settings for best operation of the specific configuration shown.

### **Boiler Applications**

Hot water heating systems all have unique levels of operating diversity that must be accounted for in the system design. The system should always include adequate system flow in excess of the connected boiler flow for proper operation. Where the system flow may drop below the connected boiler flow, a buffer/decoupler may be needed. Failure to design for adequate flow (i.e. bypasses, 3-way control valves, flow-limiting balance devices, buffer tanks, etc.) will result in boiler short-cycling and may reduce boiler life. Always contact your local Raypak representative for system design assistance to avoid these issues.

# MODE 1 Hydronic Systems without Indirect DHW

This section covers single- or multiple-boiler installations used for individual hydronic heating systems without indirect DHW. The following diagrams will show single-boiler systems with and without CWP. The CWP diagrams will show an individual 3-way valve at the boiler (MIX Type = VALVE). The following piping configurations can be used as fixed setpoint or set up to work in conjunction with an Outdoor Air Reset Sensor (S4) to adjust the target water temperature as the outdoor air temperature changes. See Table B.

### **MODE 1 Single**

Primary/secondary piping is the only method supported by Raypak to ensure proper boiler and system functionality while achieving maximum system efficiency (see figures 12 and 13).

**CAUTION:** Continuous pumping through the unit is not supported and may cause a non-warrantable failure.

The boiler firing rate will be controlled by the System Sensor (S3). See **System Sensor Installation** on page 11. The VERSA IC will provide Max Delta-T (Differential Temperature) control and will cycle the burner if the Max Delta-T is exceeded between Boiler Outlet Sensor (S1) and Boiler Inlet Sensor (S2). In order to enable MIX settings, VERSA DIP #3 must be set to the ON position. Raypak's Cold Water Protection system utilizes a proportional 3-way valve to bypass water from the boiler outlet to the inlet during operation, when the system return water temperature is below the minimum acceptable level as defined in the Installation and Operating manual for the product being installed.

The Boiler Pump (P1) runs during any call for burner operation and is delayed "off" as user-defined in the BOILER menu after the burner has shut down. The System Pump (P2) runs whenever the system is enabled for heating and the outdoor air temperature is lower than the WWSD temperature setting (if utilized). The System Pump is delayed "off" as user-defined in the SETUP menu. MODE 1 is used for this configuration. See SETUP menu items in Table B pages 16 and 17. This configuration supports BMS 0-10 VDC input for either temperature or rate control and can be configured for connectivity to BMS via the onboard Modbus port covered later in this manual.

DIP switches #1 and #2 on the VERSA Control Board must be in the ON position to make programming changes. Prior to setting any DIP switches, the heater must be turned off.

**NOTE:** 0-10VDC firing rate control ignores all sensors except S2 and all functions except Max Delta-T, CWP, Limit and Safety Switches.

### MODE 1 Cascade

Diagrams 14-16 show cascade systems (up to 4 boilers maximum) with and without CWP. The CWP diagrams will show either an individual 3-way valve at the boiler (MIX Type = VALVE) or a single 3-way valve providing CWP to all connected boilers within the cascade (MIX Type = PLNT). The following piping configurations can be used as fixed setpoint or set up to work in conjunction with an Outdoor Air Reset Sensor connected to the Master unit (S4a) to adjust the target water temperature as the outdoor air temperature changes.

Reverse/return piping is shown and is recommended to ensure balanced flow through each of the connected boilers. Primary/secondary piping is the only method supported by Raypak to ensure proper boiler and system functionality while achieving maximum system efficiency.

**NOTE:** "a" designation represents connection is at Master boiler "A", etc.

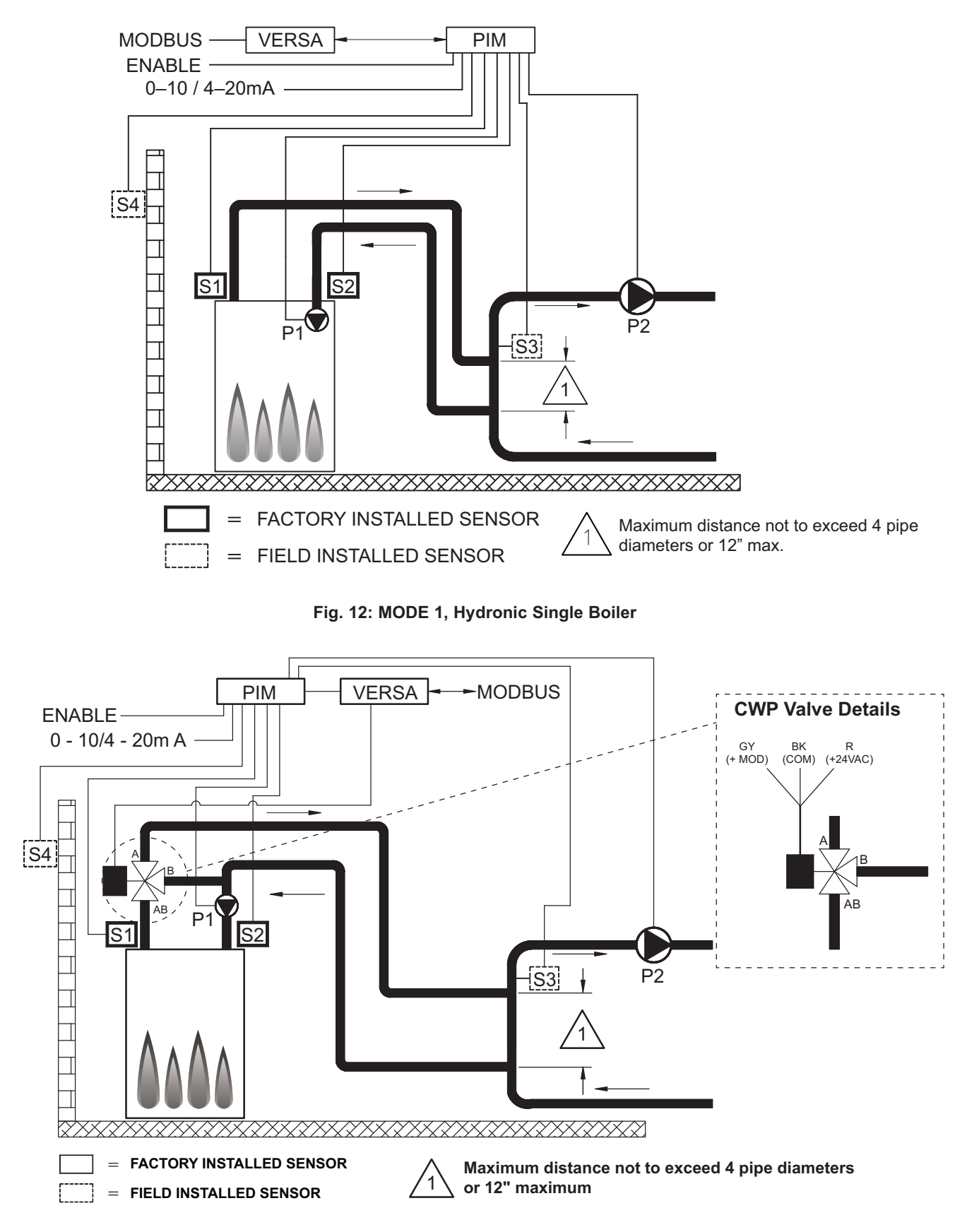

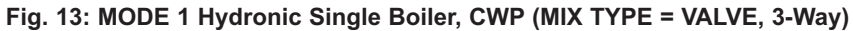

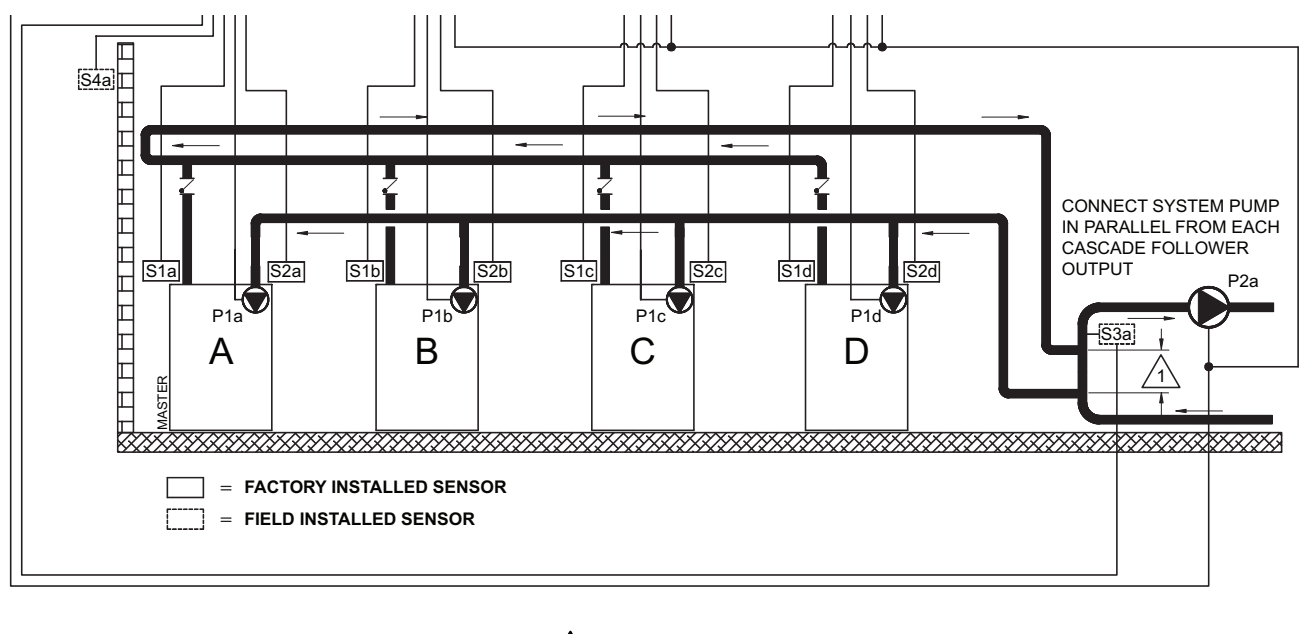

Maximum distance not to exceed 4 pipe diameters or 12" max.

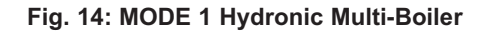

The cascade will be controlled by the System Sensor connected to the Master boiler (S3a). See **System Sensor Installation** on page 11. The VERSA IC of each boiler will provide Max Delta-T control to cycle the burner to ensure that the Delta-T is not exceeded (between Boiler Outlet Sensors (S1a-b-c-d) and Boiler Inlet Sensors (S2a-b-c-d)).

In order to enable MIX settings, VERSA DIP #3 must be set to the ON position. Raypak's Cold Water Protection system utilizes a proportional 3-way valve to bypass water from the boiler outlets to the inlets (S2 a-b-c-d) during operation, when the system return water temperature is below the minimum acceptable level, among all active units, as defined in the Installation and Operating manual for the product being installed.

The Boiler Pumps (P1a-b-c-d) run during any call for the burner on the boiler associated with that pump and are delayed "off" as user-defined in the BOILER menu. The System Pump (P2a) runs whenever the system is enabled for heating and the outdoor air temperature is lower than the WWSD temperature setting (if utilized). The System Pump is delayed "off" as user-defined in the SETUP menu. It is recommended the system pump be connected in parallel from each cascade follower output, to allow the system pump to be functional during limpalong operation.

Each Follower boiler connects back to the Master boiler via a 2-wire connection for communication within the cascade. All sensors (System (S3a) and Outdoor Air (S4a))

connect to the Master boiler at the field wiring strip on MVB / XTherm, or the PIM J2 terminal block. Each boiler in the cascade connects to and controls its own respective Boiler Pump (P1a-b-c-d). The System Pump (P2a) gets its enable signal from the Master boiler. It is important to remember to enable a boiler to be a follower in the cascade by turning DIP switch #2 on the VERSA Control Board to the OFF position for each of the followers. Once the followers have been configured correctly you must then enable the followers within the SETUP menu of the Master boiler by turning them from OFF to ON. DIP switch #2 on the master boiler must remain ON. MODE 1 is used for this configuration. See SETUP menu items in Table B pages 16 and 17. This configuration supports BMS 0-10 VDC input for temperature control (rate control is not supported) and can be configured for connectivity to BMS via the onboard Modbus port covered later in this manual.

DIP switches #1 and 2 on the VERSA master Control Board must be in the ON position to make programming changes. Prior to setting any DIP switches, the heater must be turned off. Prior to enabling the master boiler, apply power to all units for initial programming of cascade settings. This is accomplished from the master boiler user interface.

The next menu items are not necessarily in the order in which they will appear.

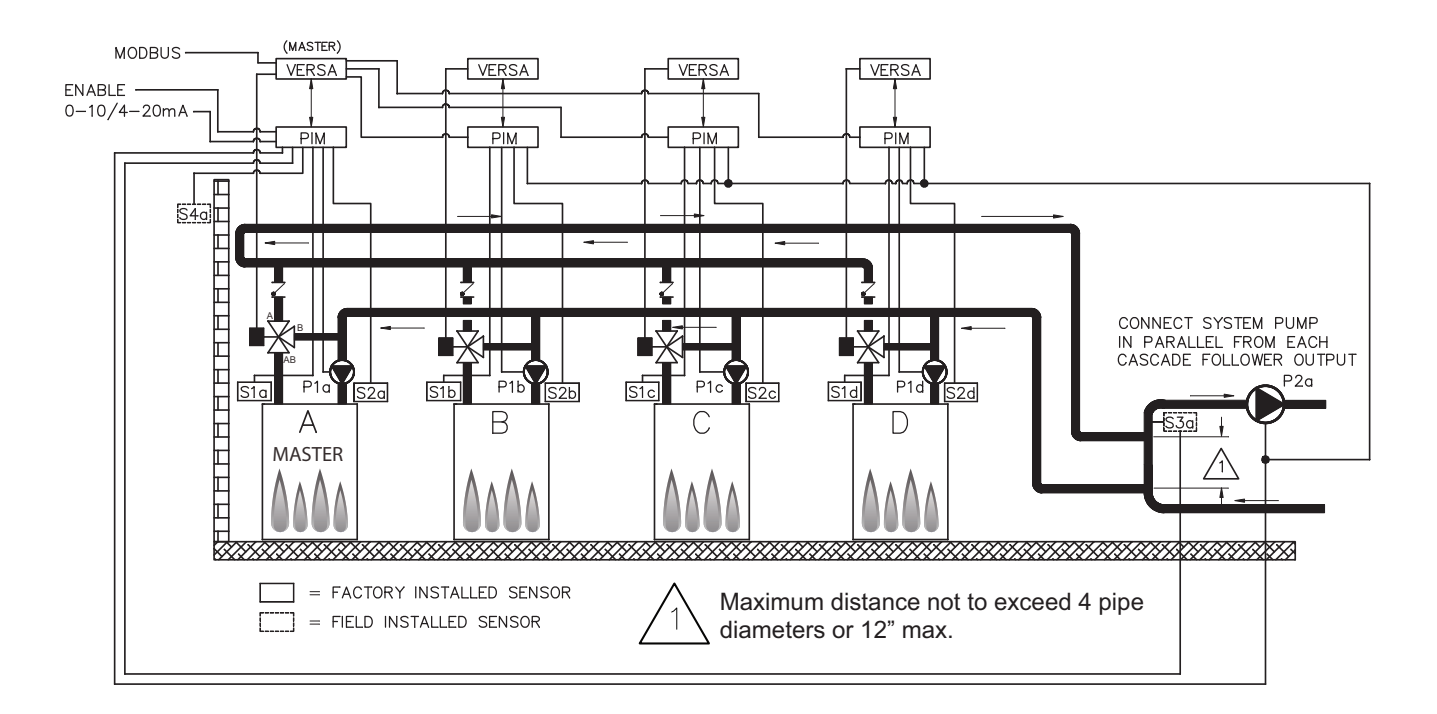

Fig. 15: MODE 1 Hydronic Multi-Boiler (MIX TYPE = VALVE)

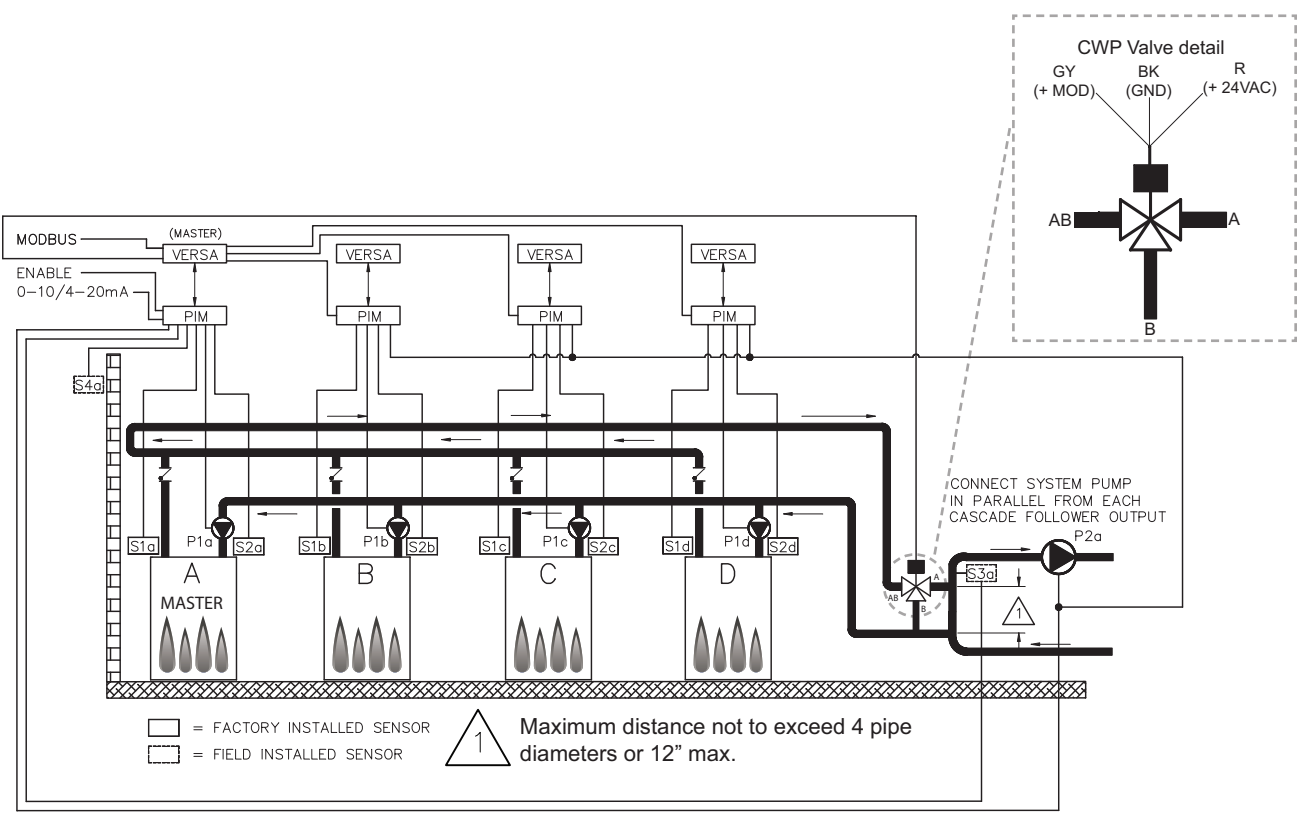

Fig. 16: MODE 1 Hydronic Multi-Boiler (MIX TYPE = PLNT)

### Enable followers from appropriate BOILER menu at the master:

| ltem              | Range     | Default | User Settings | When is it<br>Displayed        | Description                    |
|-------------------|-----------|---------|---------------|--------------------------------|--------------------------------|
| BOILER 1, 2, 3, 4 | ON <> OFF | OFF     |               | Cascade Followers pres-<br>ent | FT_Bus 1, 2, 3,4 are connected |

The following settings are available in the SETUP/ADJUST Menu:

| Item             | Range                                                                                                    | Default                                      | User Settings      | When is it Displayed                                       | Description                                                                                                    |
|------------------|----------------------------------------------------------------------------------------------------|----------------------------------------------|--------------------|------------------------------------------------------------|----------------------------------------------------------------------------------------------------|
| Target           | Reset - Setpoint<br>EMS<br>Modbus                                                                                  | SETP                                         |                    | PIM Identity is H<br>EMS = Temp/Rate<br>Modbus = Temp/Rate | RSET = Outdoor Reset<br>SETP = Setpoint<br>EMS = Energy<br>Management System<br>(Analog Target<br>Temperature)<br>MODB = Modbus  |
| Mode             | 1, 2, 3                                                                                                    | 1                                            |                    | PIM Identity is H<br>TARGET = Rset or Setp                 | Piping and application configuration                                                                                             |
| SETPOINT         | XFYRE 50 TO 192°F<br>(10 to 89°C)<br>XPAKFT 50 TO 192°F<br>(10 to 89°C)<br>MVB/XTHERM 50 TO<br>220°F (10 to 104°C) | 180°F<br>(82⁰C)                              |                    | PIM Identity is H                                          | Piping and application configuration                                                                                             |
| Target Max.      | XFYRE 192°F (89°C)<br>XPAK FT 192°F (89°C)<br>MVB/XTHERM 220°F<br>(104.5°C)                                        | 192°F (89°C)<br>192°F (89°C)<br>210°F (99°C) |                    | Modbus Rate<br>EMS Rate<br>PIM Identity is H               | Maximum Target Boiler<br>Temperature                                                                                             |
| Target Min.      | 50 to 180°F<br>(10 to 82°C)                                                                                        | 50°F<br>(10⁰C)                               |                    | Modbus Rate<br>EMS Rate<br>PIM Identity is H               | Minimum Target Boiler<br>Temperature                                                                                             |
| Sys. Purge       | 0:20 to 20:00 min                                                                                                  | 0:20 min                                     |                    | Modbus<br>Temp/Rate<br>PIM DIP = Purge On                  | Sets the length of the<br>System Pump Purge (eg.<br>0:20 min = 20 seconds)                                                       |
| Units            | F or C                                                                                                    | F                                            |                    | Always                                                     | Show Units Using Icons<br>in Display                                                                                             |
| When RESET from  | m target screen is s                                                                                               | elected, the followi                         | ng items will be a | vailable for adjustn                                       | nent:                                                                                                    |
| Out Start        | 35 to 85°F<br>(1.5 to 29.5°C)                                                                                      | 70°F<br>(21⁰C)                               |                    | PIM Identity is H<br>Target = Rset                         | Outdoor Reset Starting<br>Temperature                                                                                            |
| Out Design       | -60 to 45°F<br>(-51 to 7°C)                                                                                        | 10°F<br>(-12°C)                              |                    | PIM Identity is H<br>Target = Rset                         | Outdoor Reset Design<br>Temperature                                                                                              |
| Boil Start       | 35 to 150°F<br>(11 to 65.5°C)                                                                                      | 70°F<br>(21°C)                               |                    | PIM Identity is H<br>Target = Rset                         | Starting Boiler Target<br>Temperature when<br>Outdoor Temperature is<br>at Outdoor Start                                         |
| Boil Design      | 70 to 200°F<br>(21 to 93.5°C)                                                                                      | 180°F<br>(82°C)                              |                    | PIM Identity is H<br>Target = Rset                         | Design Boiler Target<br>Temperature when the<br>Outdoor Temperature is<br>at Outdoor Design<br>(Hottest Water on<br>Coldest Day) |
| WWSD             | 40 to 100°F<br>(4.5 to 38°C)                                                                                       | 70°F<br>(21°C)                               |                    | Target = Rset<br>PIM Identity is H                         | The System Warm<br>Weather Shut Down<br>Temperature                                                                              |
| When manual diff | erential is selected                                                                                               | via PIM DIP switch                           | #1, the following  | item will appear:                                          |                                                                                                    |
| Target Diff      | 2 to 42°F<br>(1 to 23.5°C)                                                                                         | 10°F<br>(5.5°C)                              |                    | PIM Identity is H<br>PIM DIP = Manual Diff                 | Differential for Target<br>Boiler Temperature                                                                                    |
|                  |                                                                                                    |                                              |                    |                                                            |                                                                                                    |

| ltem                          | Range                              | Default                          | User Settings                        | When is it<br>Displayed               | Description                                                                                                    |
|-------------------------------|------------------------------------|----------------------------------|--------------------------------------|---------------------------------------|----------------------------------------------------------------------------------------------------|
| The items below               | w correspond to                    | CWP operation.                   | Ensure VERSA                         | DIP #3 is ON to                       | enable CWP.                                                                                                    |
| MIX TYPE                      | VALVE, PUMP, PLNT                  | VALVE                            |                                      | H model &<br>MIX DIP = ON             | MIX Type assumes that each individual<br>unit will have the proper wiring and pipe<br>configuration to control its own inlet tem-<br>perature. For H models using a<br>variable-speed Pump as a CWP method<br>(see page 45). |
| MIX TARGET                    | 50 TO 140°F<br>(10 to 60°C)        | 120°F (49°C)                     |                                      | MIX DIP = ON                          | Inlet Target Temperature                                                                                                    |
| MIX LOCK                      | ON / OFF                           | OFF                              |                                      | MIX DIP = ON                          | The equipment will trigger a warning<br>when "MIX Target" is not reached within<br>7 minutes. MIX LOCK = ON Alarm and<br>lockout, MIX LOCK = OFF Alarm only                                                                  |
| MIX TRIM                      | -5 TO 5                            | 0                                |                                      | MIX DIP = ON                          | This adjustment is for various types and<br>sizes of units as well as various actuator<br>motor speeds and types supplied by<br>Raypak                                                                                       |
| MIX SPEED                     | SLOW, MED, FAST                    | MED                              |                                      | MIX DIP = ON                          | This setting defines speed of response.                                                                                                    |
| MIX INV                       | ON / OFF                           | OFF                              |                                      | MIX DIP = ON                          | This option is related to the use of<br>spring-return actuators with a proportion-<br>al 2- or 3-way valve                                                                                                    |
| When communi ing other than " | ication with BMS<br>OFF" at Mode-M | is required user odbus screen th | must enable Mo<br>e following settir | odbus port using<br>igs will become a | the settings below by select-<br>available.                                                                                                    |
| Mode Modbus                   | Off, Monitor,<br>Temp, Rate        | Monitor                          |                                      | Always                                | Modbus Operating Mode: Off, Monitor,<br>Temp Control, Rate Control                                                                                                    |
| Address                       | 1 to 247                           | 1                                |                                      | Modbus On                             | Modbus Slave Address (= Node ID).<br>When using Protonode, do not use val-<br>ues over 127 (see Catalog No. 5000.73).                                                                                                    |
| Data Type                     | RTU or ASCI                        | RTU                              |                                      | Modbus On                             | Modbus Data Type                                                                                                    |
| Baud Rate                     | 2400, 9600,<br>19K2, 57K6,<br>115K | 19K2                             |                                      | Modbus On                             | Communication Speed of Network                                                                                                    |
| Parity                        | None, Even, Odd                    | Even                             |                                      | Modbus On                             | Error Detection of System. Integrator needs this information                                                                                                    |

For detailed information on Modbus operation refer to page 70.

Table B: MODE 1 SETUP menu

# MODE 2 Hydronic Systems with Indirect DHW

This section covers single or multiple-boiler installations used for individual hydronic heating systems with indirect DHW demand located on the system loop. Diagrams 17-21 show single-boiler systems with and without CWP. The CWP diagrams will show an individual 3-way valve at the boiler (MIX Type = VALVE). The following piping configurations can be used as fixed setpoint or set up to work in conjunction with an Outdoor Air Reset Sensor (S4) to adjust the target water temperature as the outdoor air temperature changes. See Table C.

### **MODE 2 Single**

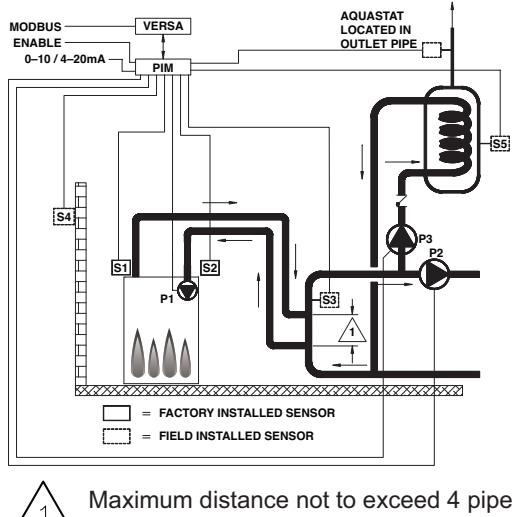

Maximum distance not to exceed 4 pipe diameters or 12" max.

Fig. 17: MODE 2 Hydronic Single - Boiler with Indirect DHW

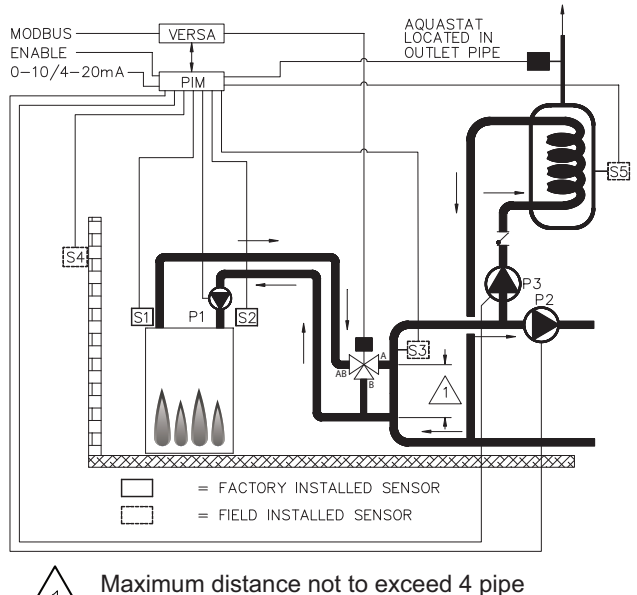

 $\sum$  diameters or 12" max.

#### Fig. 18: MODE 2 Hydronic Single - Boiler with Indirect DHW and CWP (MIX TYPE = VALVE)

Primary/secondary piping is the only method supported by Raypak to ensure proper boiler and system functionality while achieving maximum system efficiency.

**CAUTION:** Continuous pumping through the unit is not supported and may cause a non-warrantable failure.

The system can also be set to operate the indirect DHW call with or without priority. The boiler firing rate will be controlled by the System Sensor (S3). The Indirect DWH Sensor (S5) determines the indirect call/tank setpoint. The VERSA IC control system also allows for a thermostat controller (tankstat) to be mounted in the indirect tank and provide a call for indirect operation via contact closure in lieu of the tank sensor. The thermostat wiring connection is at the field wiring strip on MVB/XTherm, or the PIM J1 terminal block at terminals 8 and 10. When using an indirect DHW sensor (S5) to control tank temperature, contact closure is required across the indirect override connections for proper operation (see IND Sensor, page 44 for further details). To ensure proper operation during "limp-along" mode, connect an aquastat across the indirect DHW override terminals, or place a jumper across the indirect DHW override terminals and set the PIM operator dial to be equal to DHW Target temperature.

The VERSA IC will provide Max Delta-T (Differential Temperature) control and will cycle the burner if the

Max Delta-T is exceeded between Boiler Outlet Sensor (S1) and Boiler Inlet Sensor (S2).

In order to enable MIX settings, VERSA DIP #3 must be set to the ON position. Raypak's Cold Water Protection system utilizes a proportional 3-way valve to bypass water from the boiler outlet to the inlet during operation, when the system return water temperature is below the minimum acceptable level as defined in the Installation and Operating manual for the product being installed. (See page 45).

The Boiler Pump (P1) runs during any call for burner operation and is delayed "off" as user-defined in the BOILER menu after the burner has shut down. The System Pump (P2) runs whenever the system is enabled for heating and the outdoor air temperature is lower than the WWSD temperature setting (if utilized). Priority mode toggles the System Pump (P2) off during an indirect call-for-heat. The Indirect Pump (P3) runs during an indirect call-for-heat with no "off" delay. The System Pump is delayed "off" as user-defined in the SETUP menu.

Mode 2 is used for this configuration. DIP switches #1 and 2 on the VERSA Control Board must be in the ON position to make programming changes. Prior to setting any DIP switches, the heater must be turned off.

**NOTE:** 0-10VDC firing rate control ignores all sensors except S2 and all functions except Max Delta-T, CWP, Limit and Safety Switches.

### MODE 2 Cascade

Diagrams 19-21 show cascade systems (up to 4 boilers maximum) with and without CWP in conjunction with an indirect DHW demand located on the system loop. The CWP diagrams show either an individual 3-way valve at the boiler (MIX Type = VALVE) or a single 3-way valve providing CWP to all connected boilers within the cascade (MIX Type = PLNT). The following piping configurations can be used as fixed setpoint or set up to work in conjunction with an Outdoor Air Reset Sensor connected to the Master unit (S4a) to adjust the target water temperature as the outdoor air temperature changes.

Reverse/return piping is shown and is recommended to ensure balanced flow through each of the connected boilers. Primary/secondary piping is the only method supported by Raypak to ensure proper boiler and system functionality while achieving maximum system efficiency.

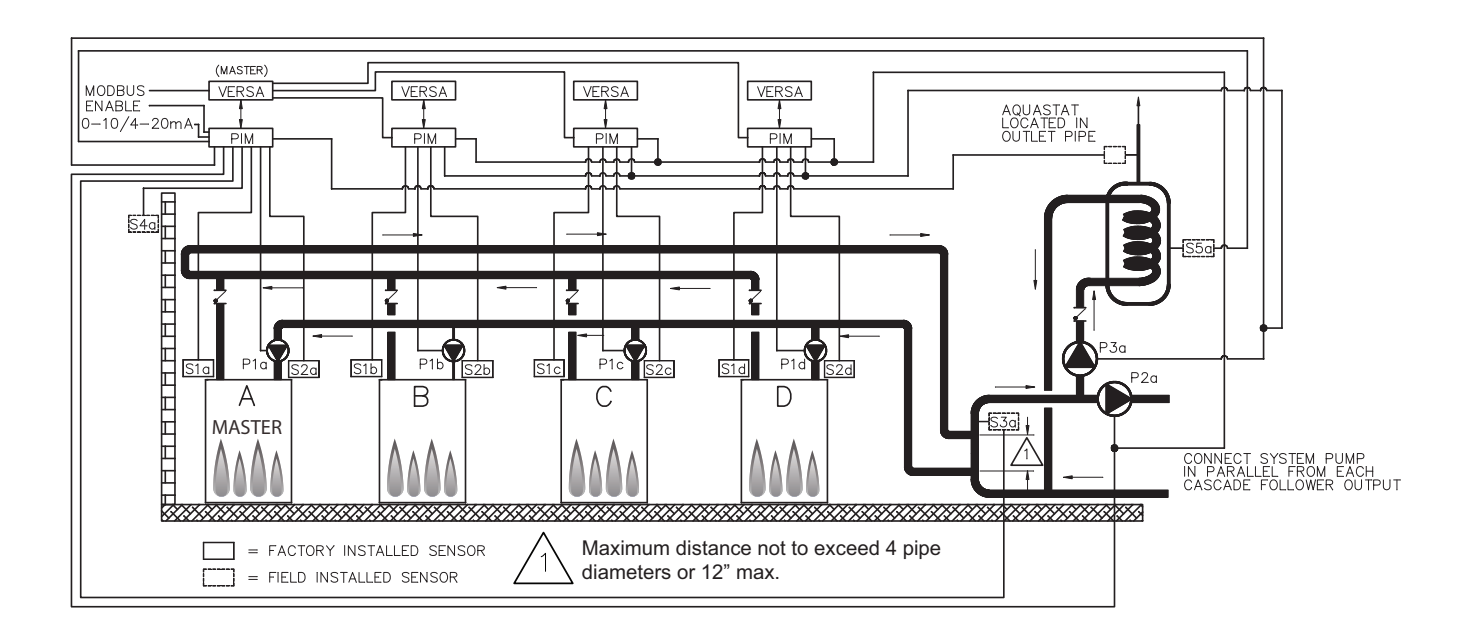

Fig. 19: MODE 2 Hydronic Multi - Boiler with Indirect DHW on system

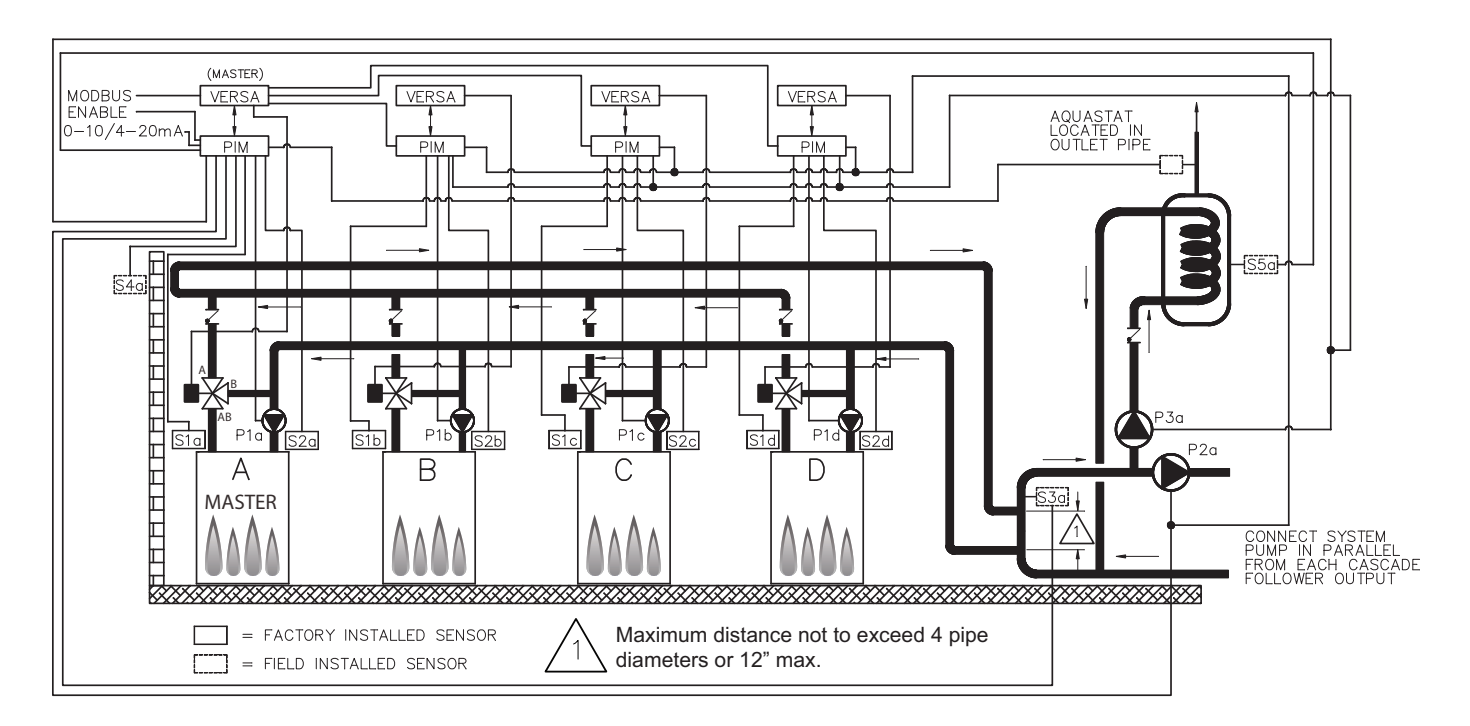

Fig. 20: MODE 2 Hydronic Multi - Boiler with Indirect DHW and CWP (MIX TYPE = VALVE)

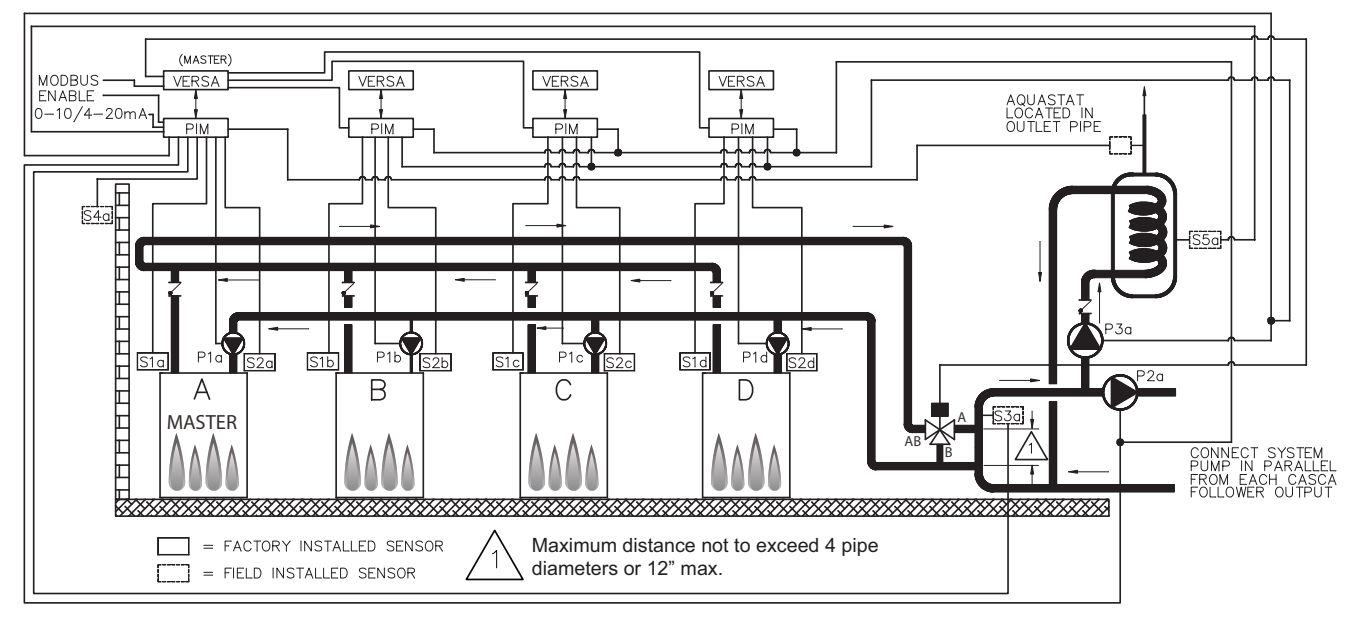

Fig. 21: MODE 2 Hydronic Multi-Boiler with Indirect DHW on system, with CWP (MIX TYPE = PLNT)

The system can also be set to operate the indirect DHW call with or without priority. The system temperature will be controlled by the System Sensor connected to the Master (S3a) during a call for hydronic heat or an indirect call. See System Sensor Installation on page 11. The Indirect DHW Sensor (S5a) determines the indirect call based on the userdefined setpoint. The VERSA IC control system also allows for a thermostat controller (tankstat) to be mounted in the indirect tank and provide a call for indirect operation via contact closure in lieu of the tank sensor. The thermostat wiring connection is at the field wiring strip on MVB/XTherm, or the Master PIM J1 terminal block at terminals 8 and 10. When using an indirect DHW sensor to control tank temperature, contact closure is required across the indirect override connections for proper operation (see IND Sensor, page 44 for further details). To ensure proper operation during "limp-along" mode connect an aquastat across the indirect DHW override terminals of the master unit, install a jumper across the indirect DHW terminals of follower units, and set the rest of the follower PIM's operator dial to be equal to DHW Target temperature. In lieu of an aguastat across the indirect DHW override terminals of the master unit, a jumper may be used. This configuration requires all PIM operator dials be set to DHW Target temperature to prevent an overtemp condition from occurring during "limp-along".

It is also recommended the system pump and DHW pump be connected in parallel from each cascade follower, to allow these pumps to be functional during limp-along operation.

During an indirect call-for-heat with or without priority selected, the cascade firing rate is determined by the

System Supply Sensor (S3a) temperature. The VERSA IC will provide Max Delta-T control to cycle the burner if the Max Delta T is exceeded between Boiler Outlet Sensors (S1a-b-c-d) and Boiler Inlet Sensors (S2a-b-c-d).

In order to enable MIX settings, VERSA DIP #3 must be set to the ON position. Raypak's Cold Water protection system utilizes a proportional 3-way valve to bypass water from the boiler outlets to the inlets (S2 ab-c-d) during operation, when the system return water temperature is below the minimum acceptable level, among all active units, as defined in the Installation and Operating manual for the product being installed.

Priority mode toggles off the System Pump (P2a) when an indirect call-for-heat is present. Boiler Pumps (P1a-b-c-d) run in conjunction with their associated burner during all heat calls regardless of priority. The Indirect DHW pump (P3a) runs during an indirect call-for-heat with no "off" delay. The Boiler Pumps (P1a-b-c-d) are delay "off" as user-defined in the BOIL-ER menu and System Pump (P2a) is delay "off" in the SETUP menu. The System Pump (P2a) runs whenever the system is enabled for heating and the outdoor air temperature is lower than the WWSD temperature setting (if utilized) unless an indirect call-for-heat is present with priority.

Mode 2 is used for this configuration. DIP switches #1 and 2 on the VERSA Master Control Board must be in the ON position to make programming changes. Prior to setting any DIP switches the heater must be turned off. It is important to remember to enable a boiler to be a follower in the cascade by turning DIP switch #2 on the VERSA Control Board to the OFF position for each of the followers. To enable Follower boilers, scroll to the SETUP menu and, using the item button, scroll to the individual boilers and toggle from OFF to ON to allow them to operate when commanded by the Master to run. Prior to enabling the master boiler, apply power to all units for initial programming of cascade settings. This is accomplished from the master boiler user interface.

The next menu items are not necessarily in the order in which they will appear. Enable followers from appropriate BOILER menu at the master:

| ltem              | Range     | Default | User Settings | When is it Displayed      | Description                          |
|-------------------|-----------|---------|---------------|---------------------------|--------------------------------------|
| BOILER 1, 2, 3, 4 | ON <> OFF | OFF     |               | Cascade Followers present | FT_Bus 1, 2, 3, 4 are con-<br>nected |

The following settings are available in the SETUP/ADJUST Menu. Go to MODE screen within SETUP menu and change MODE = 2 to enable the settings for the configuration described along this section:

| ltem           | Range                                                                                                    | Default                                      | User Settings       | When is it Displayed                                       | Description                                                                                                    |
|----------------|----------------------------------------------------------------------------------------------------|----------------------------------------------|---------------------|------------------------------------------------------------|----------------------------------------------------------------------------------------------------|
| Target         | Reset - Setpoint<br>EMS<br>Modbus                                                                                    | SETP                                         |                     | PIM Identity is H<br>EMS = Temp/Rate<br>Modbus = Temp/Rate | RSET = Outdoor RSET = Outdoor Reset<br>SETP = Setpoint<br>EMS = Energy Management System<br>(Analog Target Temperature)<br>MODB = Modbus<br>SETP = Setpoint |
| Mode           | 1, 2, 3                                                                                                    | 1                                            |                     | PIM Identity is H<br>Target = Rset or Setp                 | Piping and application configuration                                                                                                    |
| SETPOINT       | XFYRE 50 TO 192°F<br>(10 to 89°C)<br>XPAKFT 50 TO 192°F<br>(10 to 89°C)<br>MVB/XTHERM 50 TO<br>220°F (10 to 104.5°C) | 180°F<br>(82⁰C)                              |                     | PIM Identity is H                                          | Piping and application configuration                                                                                                    |
| Target Max.    | XFYRE 190°F (89°C)<br>XPAK FT 190°F (89°C)<br>MVB/XTHERM 220°F<br>(105.5°C)                                          | 192°F (89°C)<br>192°F (89°C)<br>210°F (99°C) |                     | Modbus Rate<br>EMS Rate<br>PIM Identity is H               | Maximum Target Boiler Temperature                                                                                                    |
| Target Min.    | 50 to 180°F<br>(10 to 82ºC)                                                                                          | 50°F<br>(10⁰C)                               |                     | Modbus Rate<br>EMS Rate<br>PIM Identity is H               | Minimum Target Boiler Temperature                                                                                                    |
| Sys. Purge     | 0:20 to 20:00 min                                                                                                    | 0:20 min                                     |                     | Modbus<br>Temp/Rate<br>PIM DIP = Purge On                  | Sets the length of the System Pump Purge<br>(eg. 0:20 min = 20 seconds)                                                                                     |
| Units          | F or C                                                                                                    | F                                            |                     | Always                                                     | Show Units Using Icons in Display                                                                                                    |
| When RESET fr  | om target screen is select                                                                                           | ed the following i                           | tems will be avail  | able for adjustment:                                       |                                                                                                    |
| Out Start      | 35 to 85°F<br>(1.5 to 29.5⁰C)                                                                                        | 70°F<br>(21°C)                               |                     | PIM Identity is H<br>Target = Rset                         | Outdoor Reset Starting Temperature                                                                                                    |
| Out Design     | -60 to 45°F<br>(-51 to 7°C)                                                                                          | 10°F<br>(-12ºC)                              |                     | PIM Identity is H<br>Target = Rset                         | Outdoor Reset Design Temperature                                                                                                    |
| Boil Start     | 35 to 150°F<br>1.5 to 65.5⁰C)                                                                                        | 70°F<br>(21°C)                               |                     | PIM Identity is H<br>Target = Rset                         | Starting Boiler Target Temperature when Outdoor<br>Temperature is at Outdoor Start                                                                          |
| Boil Design    | 70 to 200°F<br>(21 to 93.5⁰C)                                                                                        | 180°F<br>(82°C)                              |                     | PIM Identity is H<br>Target = Rset                         | Design Boiler Target Temperature when the Outdoor<br>Temperature is at Outdoor Design (Hottest Water on<br>Coldest Day)                                     |
| WWSD           | 40 to 100F<br>(4.5 to 38°C)                                                                                          | 70F<br>(21°C)                                |                     | Target = Rset<br>PIM Identity is H                         | The System Warm Weather Shut Down Temperature                                                                                                    |
| When manual di | fferential is selected via P                                                                                         | PIM DIP switch #1                            | , the following ite | m will appear:                                             |                                                                                                    |
| Target Diff    | 2 to 42°F<br>(1 to 23.5°C)                                                                                           | 10°F<br>(5.5°C)                              |                     | PIM Identity is<br>H PIM<br>DIP = Manual Diff              | Differential for Target Boiler Temperature                                                                                                    |

The next items are shown and available for adjustment within the SETUP / ADJUST menu while MODE 2 is selected:

| ltem                                 | Range                                   | Default                    | User<br>Settings           | When is it Displayed                                   | Description                                                                                                    |
|--------------------------------------|-----------------------------------------|----------------------------|----------------------------|--------------------------------------------------------|----------------------------------------------------------------------------------------------------|
| Ind. Sensor                          | ON - OFF                                | OFF                        |                            | PIM Identity is H<br>MODE = 2 or 3                     | Selects whether a DHW sensor is used                                                                                                    |
| Ind. Setp.                           | Off, 50 to 180 °F<br>(10 to 82°C)       | 140°F<br>(60°C)            |                            | PIM Identity is H<br>MODE = 2 or 3<br>IND Sensor = ON  | Target Indirect DHW Temperature. IND SENSOR<br>is Selected.                                                                                                    |
| Ind. Diff                            | 2 to 10°F<br>(1°C to 5.5°C)             | 6°F<br>(3.5°C)             |                            | PIM Identity is H<br>MODE = 2 or 3<br>IND Sensor = ON  | Differential for the target indirect DHW tank.                                                                                                    |
| Ind. Supply                          | OFF, 70 to 200°F<br>(21 to 93.5°C)      | 180°F<br>(82°C)            |                            | PIM Identity is H<br>MODE = 2 or 3<br>IND Sensor = OFF | Target boiler temperature for the DHW heat exchanger during indirect DHW operation                                                                                                    |
| Ind Priori                           | OFF - ON                                | OFF                        |                            | PIM Identity is H<br>MODE = 2                          | Selects whether or not indirect DHW priority is<br>active during indirect DHW operation                                                                                                    |
| Pri Ovr                              | Au, 0:10 to 2:00 hr                     | Au                         |                            | PIM Identity is H<br>DHW Priority = ON                 | Sets the length of the priority override time                                                                                                    |
| The items below o                    | correspond to CWF                       | operation                  | n. Ensure V                | /ERSA DIP #3 is C                                      | N to enable CWP.                                                                                                    |
| MIX TYPE                             | VALVE, PUMP, PLNT                       | VALVE                      |                            | H model & MIX DIP =<br>ON                              | MIX Type assumes that each individual unit will<br>have the proper wiring and pipe configuration to<br>control its own inlet temperature. For H models<br>using a variable-speed Pump as a CWP method<br>(see page 45). |
| MIX TARGET                           | 50 TO 140°F<br>(10 to 60°C)             | 120°F<br>(49°C)            |                            | MIX DIP = ON                                           | Inlet Target Temperature                                                                                                    |
| MIX LOCK                             | ON / OFF                                | OFF                        |                            | MIX DIP = ON                                           | The equipment will trigger a warning when "MIX<br>Target" is not reached within 7 minutes. MIX<br>LOCK = ON Alarm and lockout, MIX LOCK =<br>OFF Alarm only                                                             |
| MIX TRIM                             | -5 TO 5                                 | 0                          |                            | MIX DIP = ON                                           | This adjustment is for various types and sizes of<br>units as well as various actuator motor speeds<br>and types supplied by Raypak                                                                                     |
| MIX SPEED                            | SLOW, MED, FAST                         | MED                        |                            | MIX DIP = ON                                           | This setting defines speed of response.                                                                                                    |
| MIX INV                              | ON / OFF                                | OFF                        |                            | MIX DIP = ON                                           | This option is related to the use of spring-return actuators with a proportional 2-way or 3-way valve                                                                                                    |
| When communica<br>ing other than "OF | tion with BMS is re<br>F" at Mode-Modbu | equired, us<br>is scree. T | ser must er<br>he followir | nable Modbus port<br>ng settings will bec              | using the settings below by select-<br>ome available.                                                                                                    |
| Mode Modbus                          | Off, Monitor,<br>Temp, Rate             | Monitor                    |                            | Always                                                 | Modbus Operating Mode: Off, Monitor, Temp<br>Control, Rate Control                                                                                                    |
| Address                              | 1 to 247                                | 1                          |                            | Modbus On                                              | Modbus Slave Address (= Node ID). When using<br>Protonode, do not use values over 127 (see<br>Catalog No. 5000.73).                                                                                                    |
| Data Type                            | RTU or ASCI                             | RTU                        |                            | Modbus On                                              | Modbus Data Type                                                                                                    |
| Baud Rate                            | 2400, 9600,<br>19K2, 57K6,<br>115K      | 19K2                       |                            | Modbus On                                              | Communication Speed of Network                                                                                                    |
| Parity                               | None, Even, Odd                         | Even                       |                            | Modbus On                                              | Error Detection of System. Integrator needs this information                                                                                                    |

Table C: Mode 2 SETUP menu

# MODE 3 Hydronic Systems with Indirect DHW

This section covers a single-boiler used for hydronic heating in conjunction with an indirect DHW demand located on the boiler loop. Figures 22 and 23 will show single-boiler systems with and without CWP. The CWP diagrams will show an individual 3-way valve at the boiler (MIX Type = VALVE). The following piping configurations can be used as fixed setpoint or set up to work in conjunction with an Outdoor Air Reset Sensor (S4) to adjust the target water temperature as the outdoor air temperature changes. See Table D.

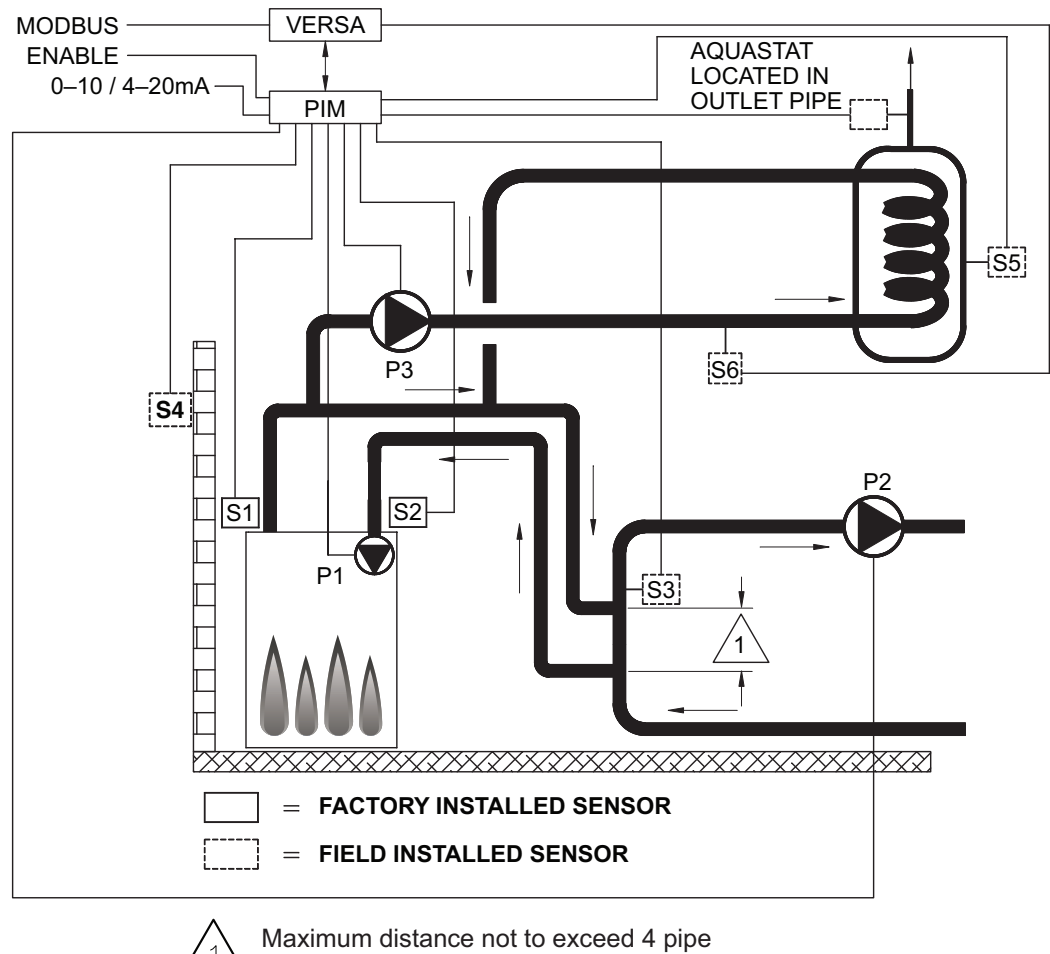

\ diameters or 12" max.

Fig. 22: MODE 3 Hydronic Single - Boiler with Indirect DHW

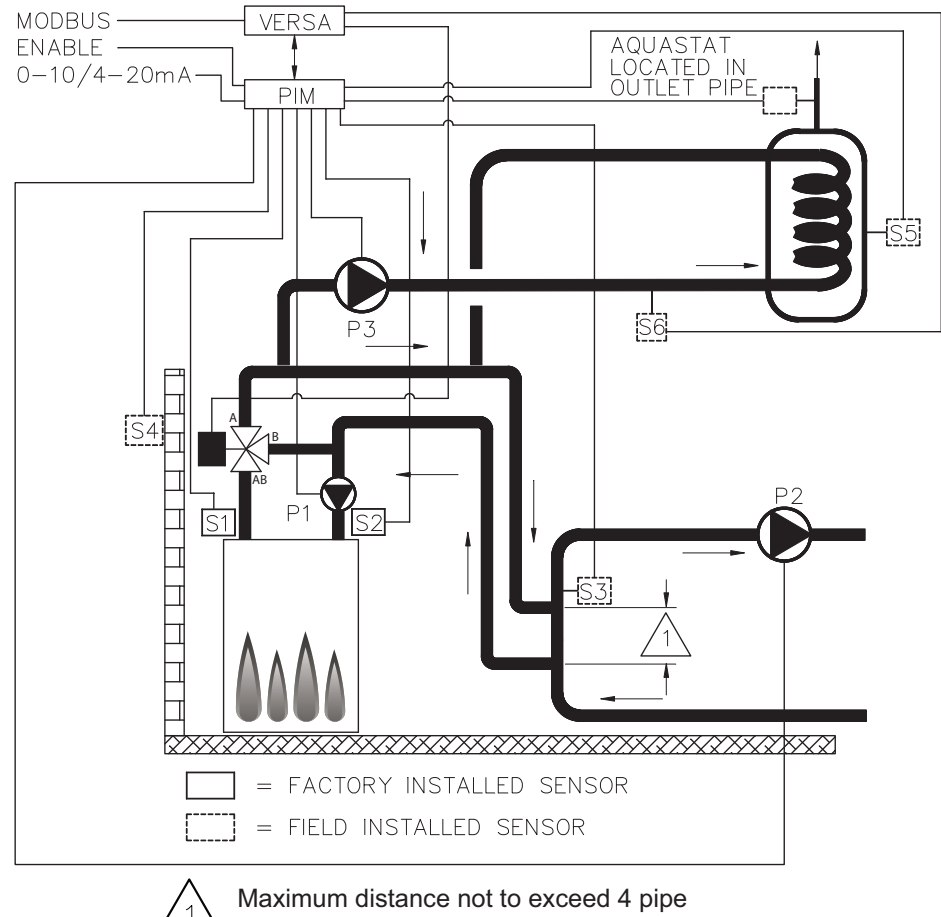

| diameters or 12" max.

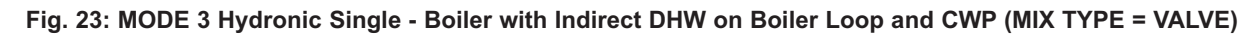

### MODE 3 Single

Primary/secondary piping is the only method supported by Raypak to ensure proper boiler and system functionality while achieving maximum system efficiency.

**CAUTION:** Continuous pumping through the unit is not supported and may cause a non-warrantable failure.

The system will operate the indirect DHW call with priority function only. The system will be controlled by the System Sensor (S3) whenever the indirect call-forheat is not active. See **System Sensor Installation** on page 11. The Indirect Sensor (S5) determines the indirect call/tank setpoint. The VERSA IC control system also allows for a thermostat controller (tankstat) to be mounted in the indirect tank and provide a call for indirect operation via contact closure in lieu of the tank sensor. The thermostat controller wiring connection is at the the field wiring strip on MVB/XTherm, or the PIM J1 terminal block at terminals 8 and 10. When using an indirect DHW sensor to control tank temperature, contact closure is required across the indirect override

connections for proper operation (see IND Sensor, page 44 for further details). To ensure proper operation during "limp-along" mode, connect an aquastat across the indirect DHW override terminals, or install a jumper across the Indirect DHW override terminals and set PIM operator dial to be equal to DHW Target temperature to prevent an over-temperature condition from occurring. During an indirect call-for-heat the firing rate is determined by the Indirect Setpoint (or Max Target) at the Indirect Supply Sensor (S6). It is important to install this Sensor in a drywell near the junction between the boiler loop and Indirect loop for best performance. The VERSA IC will provide Max Delta-T (Differential Temperature) control and will cycle the burner if the Max Delta-T is exceeded between Boiler Outlet Sensor (S1) and Boiler Inlet Sensor (S2).

In order to enable MIX settings, VERSA DIP #3 must be set to the ON position. Raypak's Cold Water Protection system utilizes a proportional 3-way valve to bypass water from the boiler outlet to the inlet during operation, when the system return water temperature is below the minimum acceptable level as defined in the Installation and Operating manual for the product being installed. (See page 45).

The Boiler Pump (P1) runs during any call for burner operation and is delayed "off" as user-defined in the BOILER menu after the burner has shut down. The System Pump (P2) runs whenever the system is enabled for heating and the outdoor air temperature is lower than the WWSD temperature setting (if utilized). An indirect DHW call-for-heat will toggle the System Pump (P2) off until the indirect call-for-heat is satisfied or the priority timer has elapsed allowing the system to return to heating mode. The Indirect DHW Pump (P3) runs during an indirect call-for-heat with no "off" delay. The System Pump is delayed "off" as user-defined in the SETUP menu.

Mode 3 is used for this configuration. DIP switches #1 and 2 on the VERSA Control Board must be in the ON position to make programming changes. Prior to setting any DIP switches, the heater must be turned off.

**NOTE:** 0-10VDC firing rate control ignores all sensors except S2 and all functions except Max Delta-T, CWP, Limit and Safety Switches.

### MODE 3 Cascade

Figures 24-26 show cascade systems (up to 4 boilers maximum) with and without CWP in conjunction with an indirect DHW demand located on the boiler loop. The CWP diagrams will show either an individual 3-way valve at the boiler (MIX Type = VALVE) or a single 3-way valve providing CWP to all connected boilers within the cascade (MIX Type = PLNT). The following piping configurations can be used as fixed setpoint or set up to work in conjunction with an Outdoor Air Reset Sensor connected to the Master boiler (S4a) to adjust the target water temperature as the outdoor air temperature changes.

Reverse/return piping is shown and is recommended to ensure balanced flow through each of the connected boilers. Primary/secondary piping is the only method supported by Raypak to ensure proper boiler and system functionality while achieving maximum system efficiency.

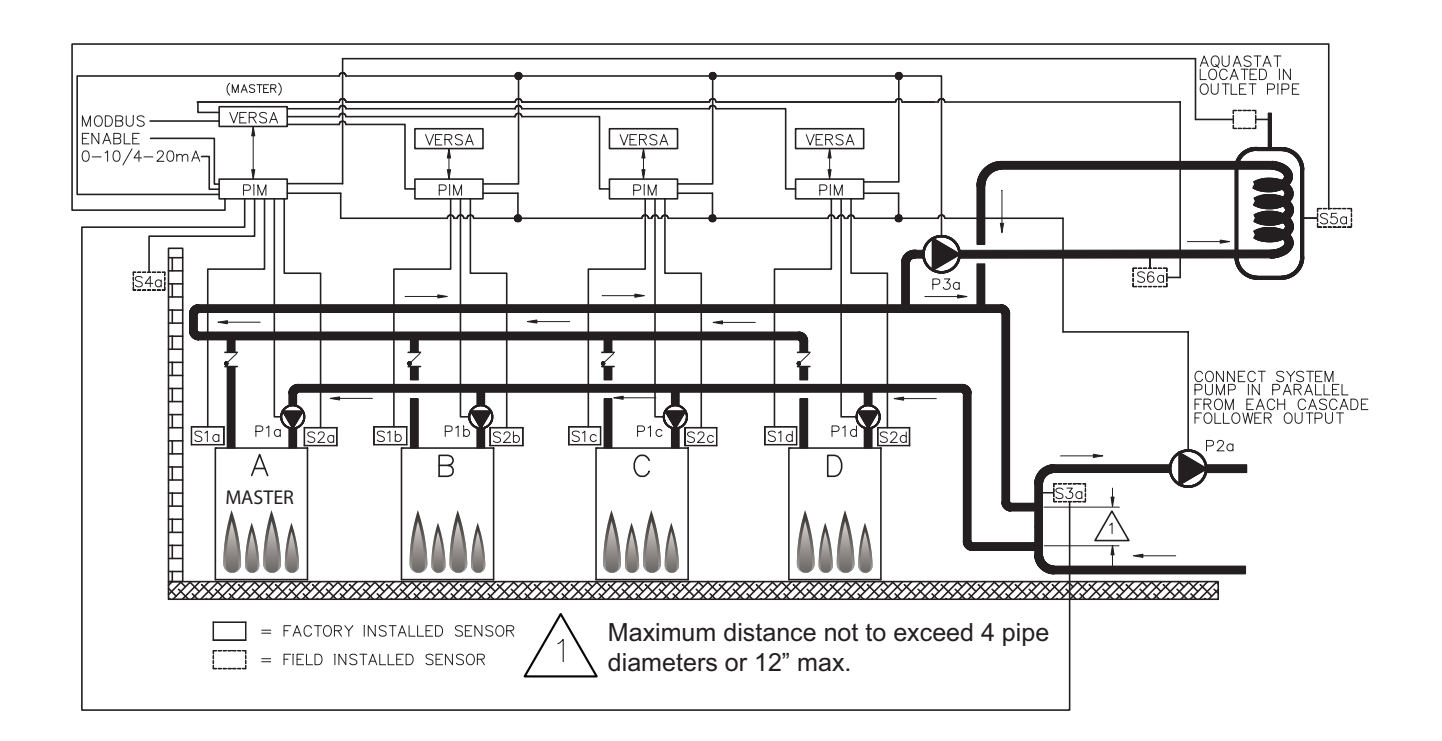

Fig. 24: MODE 3 Hydronic Multi - Boiler with Indirect DHW on Boiler Loop

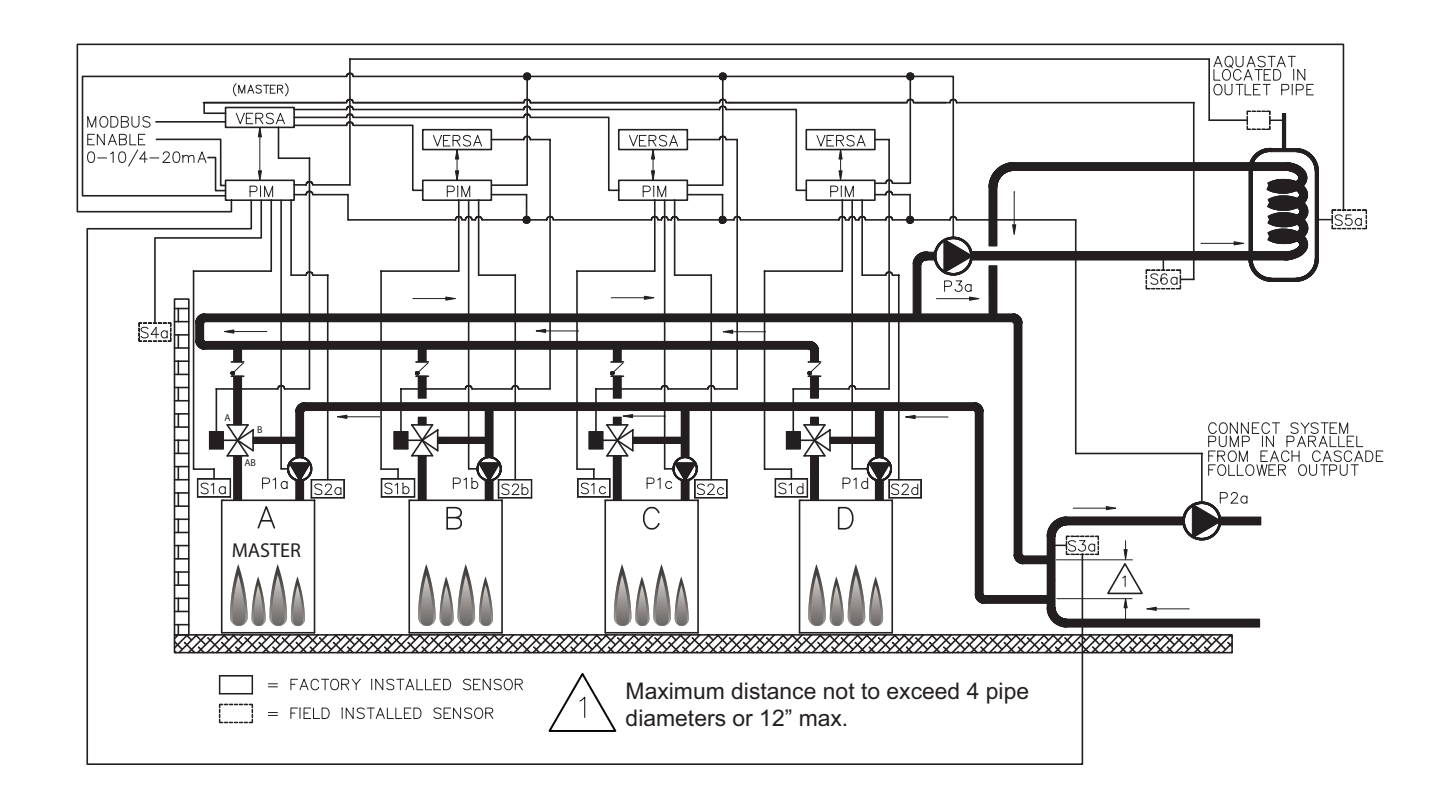

Fig. 25: MODE 3 Boiler with Indirect DHW on Boiler Loop and CWP (MIX TYPE = VALVE)

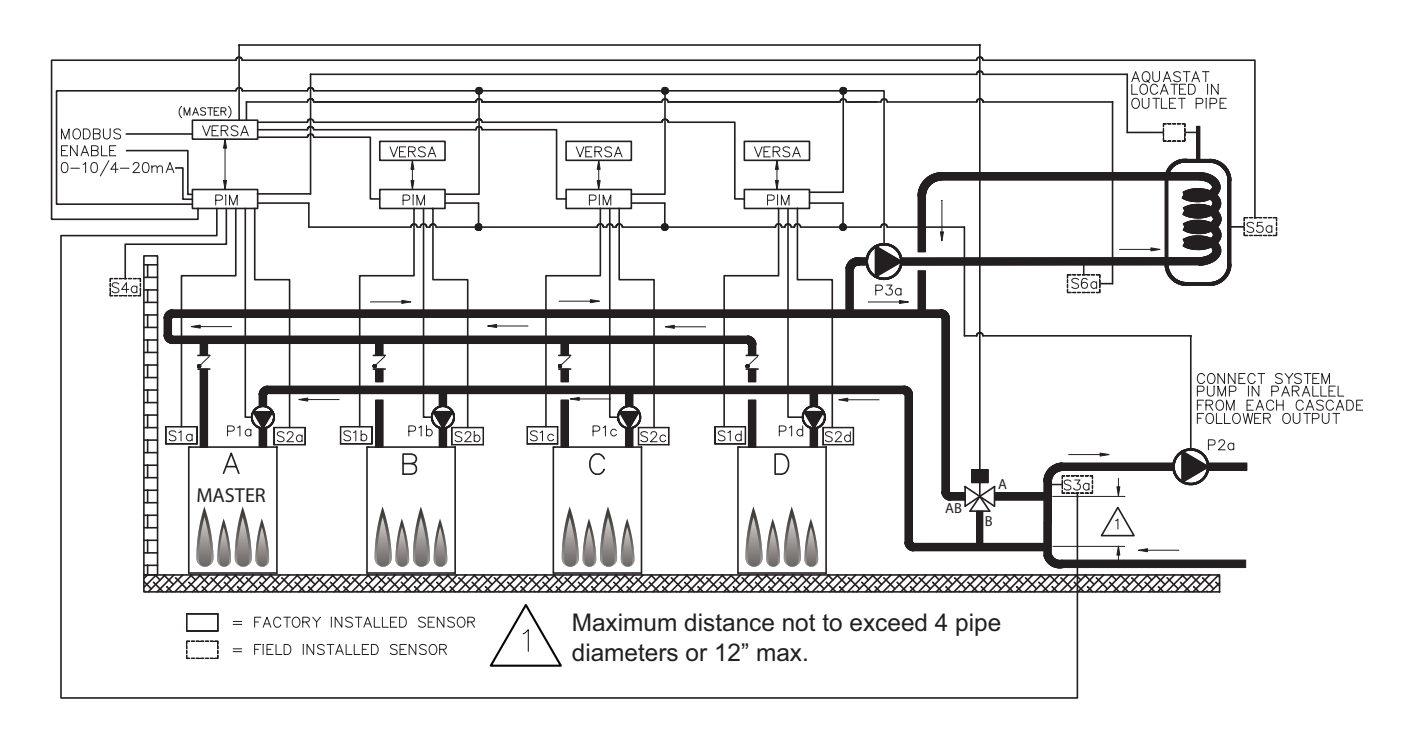

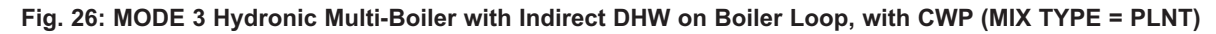

The system will operate the indirect DHW call with priority only. The cascade firing rate will be controlled by the System Supply Sensor connected to the Master boiler (S3a) whenever the indirect call-for-heat is not active. See System Sensor Installation on page 11. The Indirect DHW Sensor (S5a) determines the indirect call/tank setpoint. When using an indirect DHW sensor to control tank temperature, contact closure is required across the indirect override connections for proper operation. To ensure proper operation during "limp-along" mode, connect an aquastat across the indirect DHW override terminals of master unit, install a jumper across the indirect DHW terminals of follower units and set the rest of the follower PIM's operator dial to be equal to DHW Target temperature. In lieu of an aguastat across the indirect DHW override terminals of the master unit, a jumper may be used. This configuration requires all PIM operator dials be set to DHW Target temperature to prevent an over-temp condition from occurring during "limp-along". It is also recommended the system pump and DHW pump be connected in parallel from each cascade follower, to allow these pumps to be functional during limp-along operation. During an indirect call-for-heat, the firing rate is determined by the Indirect Setpoint (or Max Target) at the Indirect Supply Sensor (S6a). The system will provide Max Delta-T control to cycle the burner if the Max Delta-T is exceeded between Boiler Outlet Sensors (S1a-b-c-d) and Boiler Inlet Sensors (S2a-b-c-d).

In order to enable MIX settings, VERSA DIP #3 must be set to the ON position. Raypak's Cold Water protection system utilizes a proportional 3-way valve to bypass water from the boiler outlets to the inlets (S2 ab-c-d) during operation, when the system return water temperature is below the minimum acceptable level, among all active units, as defined in the Installation and Operating manual for the product being installed. Priority mode toggles off the System Pump (P2a) when an indirect call-for-heat is present. Boiler Pumps (P1a-b-c-d) run in conjunction with their associated burner during all heat calls regardless of priority. The Indirect DHW Pump (P3a) runs during an indirect callfor-heat with no "off" delay. The Boiler Pumps (P1a-b-c-d) and System Pump (P2a) delay "off" as user-defined in the ADJUST menu. The System Pump (P2a) runs whenever the system is enabled for heating and the outdoor air temperature is lower than the WWSD temperature setting (if utilized) unless an indirect call for-heat is present with priority.

Mode 3 is used for this configuration. DIP switches #1 and 2 on the VERSA master Control Board must be in the ON position to make programming changes. Prior to setting any DIP switches, the heater must be turned off. It is important to remember to enable a boiler to be a follower in the cascade by turning DIP switch #2 on the VERSA Control Board to the OFF position for each of the followers. To enable Follower boilers, scroll to the SETUP menu at the Master boiler and, using the item button, scroll to the individual boilers and toggle from OFF to ON to allow them to operate when commanded by the Master to run.

Prior to enabling the master boiler, apply power to all units for initial programming of cascade settings. This is accomplished from the master boiler user interface.

The next menu items are not necessarily in the order in which they will appear.

Enable followers from appropriate BOILER menu at the master:

| ltem              | Range     | Default | User Settings | When is it<br>Displayed      | Description                     |
|-------------------|-----------|---------|---------------|------------------------------|---------------------------------|
| BOILER 1, 2, 3, 4 | ON <> OFF | OFF     |               | Cascade<br>Followers present | FT_Bus 1, 2, 3, 4 are connected |

The following settings are available in the SETUP/ADJUST Menu. Go to MODE screen within SETUP menu and change MODE = 3 to enable the settings for the configuration described along this section:

| ltem                     | Range                                                                                                    | Default                                                                                                    | User Settings     | When is it Displayed                                          | Description                                                                                                    |
|--------------------------|----------------------------------------------------------------------------------------------------|----------------------------------------------------------------------------------------------------|-------------------|---------------------------------------------------------------|----------------------------------------------------------------------------------------------------|
| Target                   | Reset - Setpoint<br>EMS<br>Modbus                                                                                 | SETP                                                                                                    |                   | PIM Identity is H<br>EMS = Temp/Rate<br>Modbus = Temp/Rate    | RSET = Outdoor Reset<br>SETP = Setpoint<br>EMS = Energy Management System<br>(Analog Target Temperature)<br>MODB = Modbus  |
| Mode                     | 1, 2, 3                                                                                                    | 1                                                                                                    |                   | PIM Identity is H<br>Target = Rset or Setp                    | Piping and application configuration                                                                                       |
| SETPOINT                 | XFYRE 50 TO 192°F (10<br>to 89°C)<br>XPAKFT 50 TO 192°F<br>(10 to 89°C)<br>MVB/XTHERM 50 TO<br>210°F (10 to 99°C) | 180°F<br>(82⁰C)                                                                                                  |                   | PIM Identity is H                                             | Piping and application configuration                                                                                       |
| Target Max.              | 100°F (38°C) to PIM<br>Operating Limit                                                                            | XFYRE 50 to 192°F<br>(10°C to 89°C)<br>XPAK FT 50 to<br>192°F (10 to 89°C)<br>XTHERM 50 to<br>210°F (10 to 99°C) |                   | Modbus Rate EMS Rate<br>PIM Identity is H                     | Maximum Target Boiler Temperature                                                                                          |
| Target Min.              | 50 to 180°F<br>(10 to 82°C)                                                                                       | 50°F<br>(10⁰C)                                                                                                   |                   | Modbus Rate<br>EMS Rate<br>PIM Identity is H                  | Minimum Target Boiler Temperature                                                                                          |
| Sys. Purge               | 0:20 to 20:00 min                                                                                                 | 0:20 min                                                                                                    |                   | Modbus<br>Temp/Rate<br>PIM DIP = Purge On                     | Sets the length of the System Pump<br>Purge<br>(eg. 0:20 min = 20 seconds)                                                 |
| Units                    | F or C                                                                                                    | F                                                                                                    |                   | Always                                                        | Show Units Using Icons in Display                                                                                          |
| When RESET f             | from target scree                                                                                                 | n is selected, th                                                                                                | ne following iter | ns will be available f                                        | or adjustment:                                                                                                    |
| Out Start                | 35 to 85°F<br>(1.5 to 29.5°C)                                                                                     | 70°F<br>(21°C)                                                                                                   |                   | PIM Identity is H<br>Target = Rset                            | Outdoor Reset Starting Temperature                                                                                         |
| Out Design               | -60 to 45°F<br>(-51 to 7°C)                                                                                       | 10°F<br>(-12°C)                                                                                                  |                   | PIM Identity is H<br>Target = Rset                            | Outdoor Reset Design Temperature                                                                                           |
| Boil Start               | 35 to 150°F<br>(1.5 to 65.5°C)                                                                                    | 70°F<br>(21°C)                                                                                                   |                   | PIM Identity is H<br>Target = Rset                            | Starting Boiler Target Temperature<br>when Outdoor Temperature is at<br>Outdoor Start                                      |
| Boil Design              | 70 to 200°F<br>(21 to 93.5°C)                                                                                     | 180°F<br>(82ºC)                                                                                                  |                   | PIM Identity is H<br>Target = Rset                            | Design Boiler Target Temperature<br>when the Outdoor Temperature is at<br>Outdoor Design (Hottest Water on<br>Coldest Day) |
| WWSD                     | 40 to 100F<br>(4.5 to 38°C)                                                                                       | 70F<br>(21°C)                                                                                                    |                   | Target = Rset<br>PIM Identity is H                            | The System Warm Weather Shut<br>Down Temperature                                                                           |
| When manual of           | diferential is sele                                                                                               | cted via PIM DI                                                                                                  | P switch 1, the   | following items will a                                        | appear.                                                                                                    |
| Target Diff              | 2 to 42°F<br>(1 to 23.5°C)                                                                                        | 10°F<br>(5.5°C)                                                                                                  |                   | PIM Identity is H<br>DIP = Manual Diff                        | Differential for Target Boiler<br>Temperature                                                                              |
| The next items selected: | are shown and a                                                                                                   | available for adj                                                                                                | ustment within    | the SETUP / ADJUS                                             | T menu while MODE 2 is                                                                                                    |
| Ind. Sensor              | ON - OFF                                                                                                    | OFF                                                                                                    |                   | PIM Identity is H<br>MODE = 2 or 3                            | Selects whether a DHW sensor is used                                                                                       |
| Ind. Setp.               | Off, 50 to 180 F<br>(10 to 82°C)                                                                                  | 140F<br>(60°C)                                                                                                   |                   | PIM Identity is H<br>MODE = 2 or 3<br>Ind. Sensor = ON        | Target Indirect DHW Temperature.<br>Ind. Sensor is Selected.                                                               |
| Ind. Diff                | 2 to 10F<br>(1 to 5.5°C)                                                                                          | 6F<br>(3.5°C)                                                                                                    |                   | PIM Identity is H<br>MODE = 2 or 3<br>Ind. Sensor = ON        | Differential for the target indirect DHW tank Ind. Sensor is Selected                                                      |
| Ind. Supply              | OFF, 70 to 200F<br>(21 to 93.5°C)                                                                                 | 180F<br>(82°C)                                                                                                   |                   | PIM Identity is H<br>MODE = 2 or 3<br>Ind. Sensor = OFF       | Target boiler temperature for the DHW<br>heat exchanger during indirect DHW<br>operation                                   |
| Ind. Priori              | OFF - ON                                                                                                    | OFF                                                                                                    |                   | PIM Identity is H<br>MODE = 2                                 | Selects whether or not indirect DHW priority is active during indirect DHW operation                                       |
| Pri Ovr                  | Au, 0:10 to 2:00 hr                                                                                               | Au                                                                                                    |                   | PIM Identity is H<br>tN4 Bus Detected OR<br>DHW Priority = ON | Sets the length of the priority override time                                                                              |

| ltem                                                                                                    | Range                       | Default         | User Settings | When is it Displayed   | Description                                                                                                    |  |  |
|----------------------------------------------------------------------------------------------------|-----------------------------|-----------------|---------------|------------------------|----------------------------------------------------------------------------------------------------|--|--|
| The items below correspond to CWP operation. Turn VERSA DIP #3 on to enable CWP.                                                                                                    |                             |                 |               |                        |                                                                                                    |  |  |
| MIX TYPE                                                                                                    | VALVE, PUMP, PLNT           | VALVE           |               | H model & MIX DIP = ON | MIX Type assumes that each individ-<br>ual unit will have the proper wiring and<br>pipe configuration to control its own<br>inlet temperature. For H models using<br>a variable speed Pump as a CWP<br>method (see page 45). |  |  |
| MIX TARGET                                                                                                    | 50 TO 140°F<br>(10 to 60°C) | 120°F<br>(49°C) |               | MIX DIP = ON           | Inlet Target Temperature                                                                                                    |  |  |
| MIX LOCK                                                                                                    | ON / OFF                    | OFF             |               | MIX DIP = ON           | The equipment will trigger a warning<br>when "MIX Target" is not reached with-<br>in 7 minutes. MIX LOCK = ON Alarm<br>and lockout, MIX LOCK = OFF Alarm<br>only                                                             |  |  |
| MIX TRIM                                                                                                    | -5 TO 5                     | 0               |               | MIX DIP = ON           | This adjustment is for various types<br>and sizes of units as well as various<br>actuator motor speeds and types sup-<br>plied by Raypak                                                                                     |  |  |
| MIX SPEED                                                                                                    | SLOW, MED, FAST             | MED             |               | MIX DIP = ON           | This setting defines speed of response.                                                                                                    |  |  |
| MIX INV                                                                                                    | ON / OFF                    | OFF             |               | MIX DIP = ON           | This option is related to the use of<br>spring-return actuators with a propor-<br>tional 2- or 3-way valve                                                                                                    |  |  |
| When communication with BMS is required user must enable Modbus port using the settings below by select-<br>ing other than "OFF" at Mode-Modbus screen the following settings will become available. |                             |                 |               |                        |                                                                                                    |  |  |

|             |                                    |         |           | -                                                                                                    |
|-------------|------------------------------------|---------|-----------|----------------------------------------------------------------------------------------------------|
| Mode Modbus | Off, Monitor,<br>Temp, Rate        | Monitor | Always    | Modbus Operating Mode: Off, Monitor,<br>Temp Control, Rate Control                                                       |
| Address     | 1 to 247                           | 1       | Modbus On | Modbus Slave Address (= Node ID).<br>When using Protonode, do not use val-<br>ues over 127 (see Catalog No.<br>5000.73). |
| Data Type   | RTU or ASCI                        | RTU     | Modbus On | Modbus Data Type                                                                                                    |
| Baud Rate   | 2400, 9600,<br>19K2, 57K6,<br>115K | 19K2    | Modbus On | Communication Speed of Network                                                                                           |
| Parity      | None, Even, Odd                    | Even    | Modbus On | Error Detection of System. Integrator needs this information                                                             |

Table D: MODE 3 SETUP menu

## WH Direct DHW Applications

This section covers single- or multiple-heater installations using WH model for use on direct Domestic Hot Water heating systems with or without CWP, used in conjunction with a storage tank. The CWP diagrams will show both a heater pump as well as a variablespeed pump (MIX Type = 2). The piping configurations below are representative of condensing and non-condensing heaters. See Table E.

**CAUTION:** Continous pumping through the unit is not supported and may cause a non-warranty failure.

### WH - Single

The tank temperature will be controlled by the System Sensor (S3). The tank sensor must be installed in the lower third of the tank using a drywell for proper operation. The VERSA IC will provide Max Delta-T (Differential Temperature) control and will cycle the burner if the Max Delta-T is exceeded between Heater Outlet Sensor (S1) and Heater Inlet Sensor (S2). See Fig. 27.

In order to enable MIX settings, VERSA DIP #3 must be set to the ON position. Raypak's Cold Water Protection system utilizes a variable-flow pumping system to inject just the right amount of water from the main system loop into the heater loop to maintain the optimum inlet temperature as defined in the Installation and Operating manual. See Fig. 28.

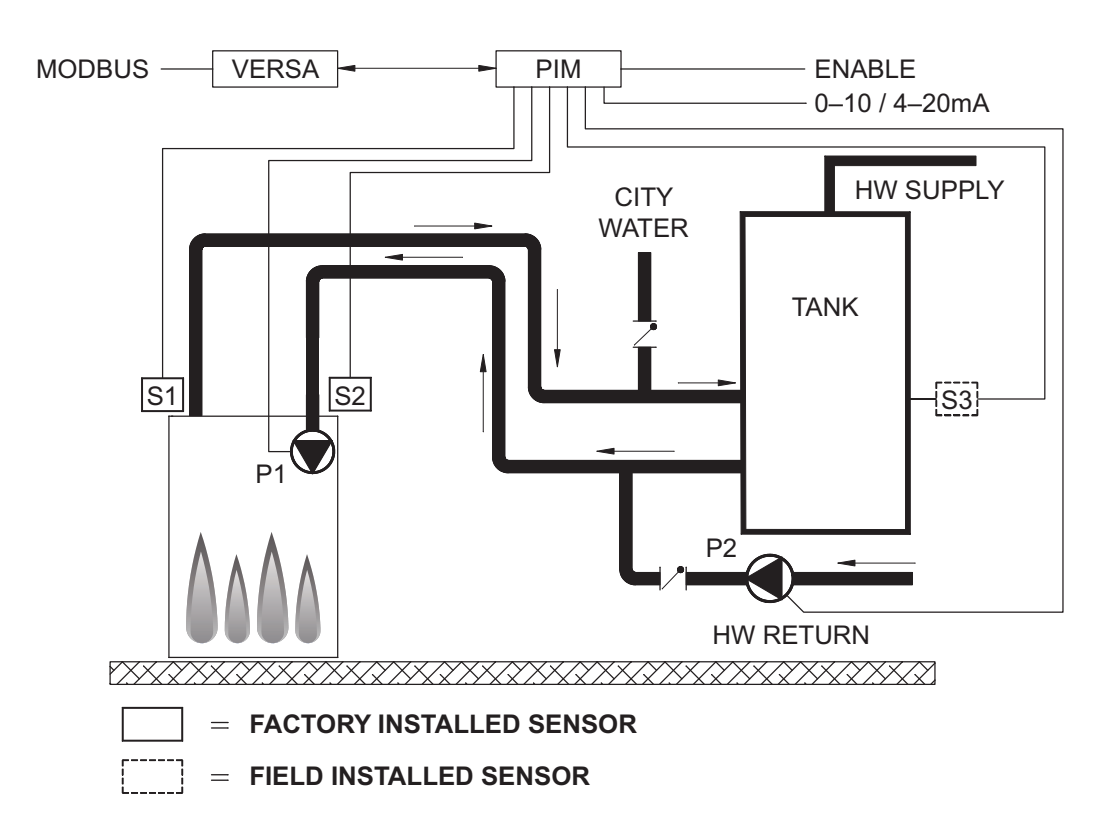

Fig. 27: WH - Direct DHW - Single Heater

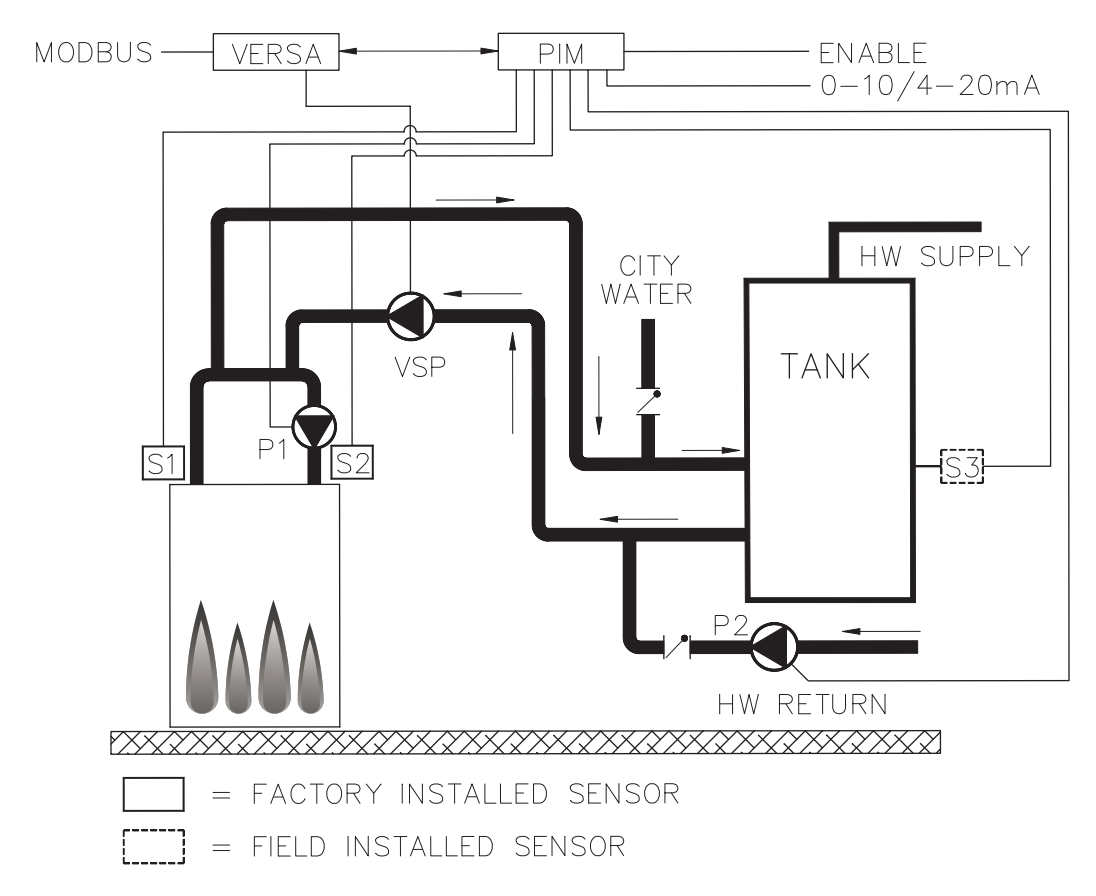

Fig. 28: WH Direct DHW - single Heater with CWP (VS Pump – MIX TYPE = 2)

The Heater Pump (P1) runs during any call for burner operation and is delayed "off" as user-defined in the SETUP menu after the burner has shut down. The System Pump output (P2) can be used for the recirculation pump and is enabled to run whenever the heater is enabled for operation. The Heater Pump (P1) runs during any call-for-heat. The Heater Pump (P1) is delayed "off" as user-defined in the BOILER menu. The System Pump output (P2) is delayed "off" only when the heater is disabled by opening the connection across the enable/disable at the PIM. There is no mode to configure for WH operation, as this is the only mode available when built as a WH model unit. The Supply Sensor (S3) MUST BE installed in the storage tank and functional for heater operation. DIP switches #1 and #2 on the VERSA Control Board must be in the

ON position to make programming changes. Prior to setting any DIP switches the heater must be turned off.

**NOTE:** 0-10VDC firing rate control ignores all sensors except S2 and all functions except Max Delta-T, CWP, Limit and Safety Switches.

#### WH - Cascade

This section covers a cascade of up to 4 WH models for use on direct Domestic Hot Water heating systems with and without CWP using a variable-speed pump (MIX Type = 2), in conjunction with a storage tank. Figures 29 and 30 represent a cascade of condensing or non-condensing heaters.

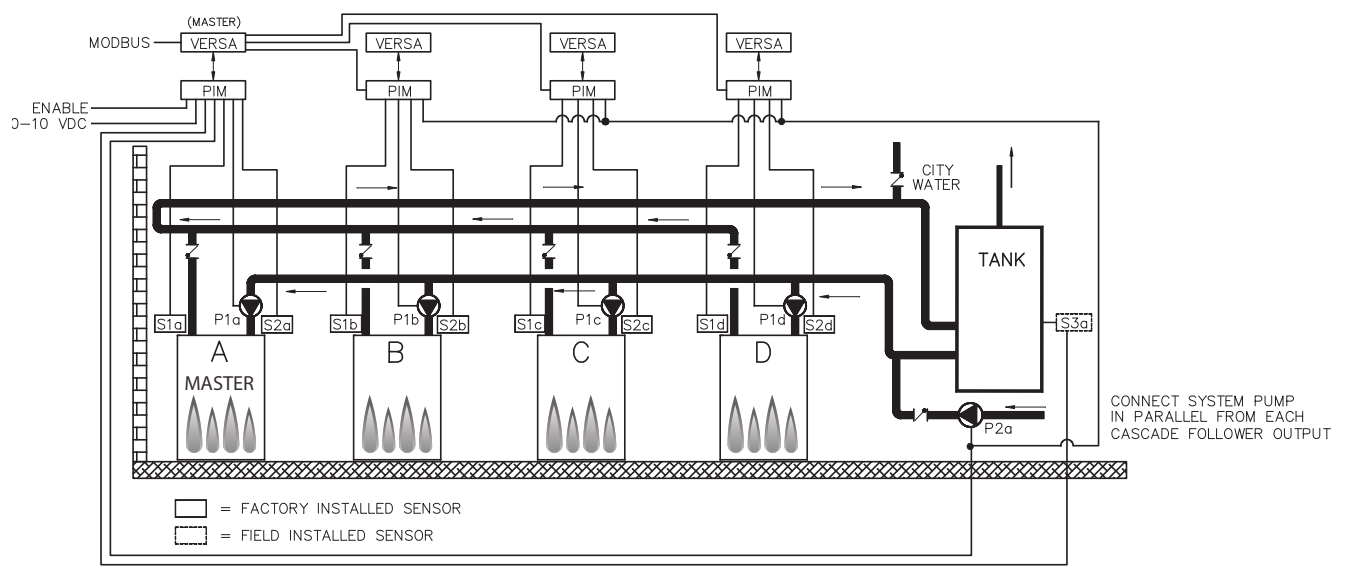

Fig. 29: WH Direct DHW Application - Multiple Heaters

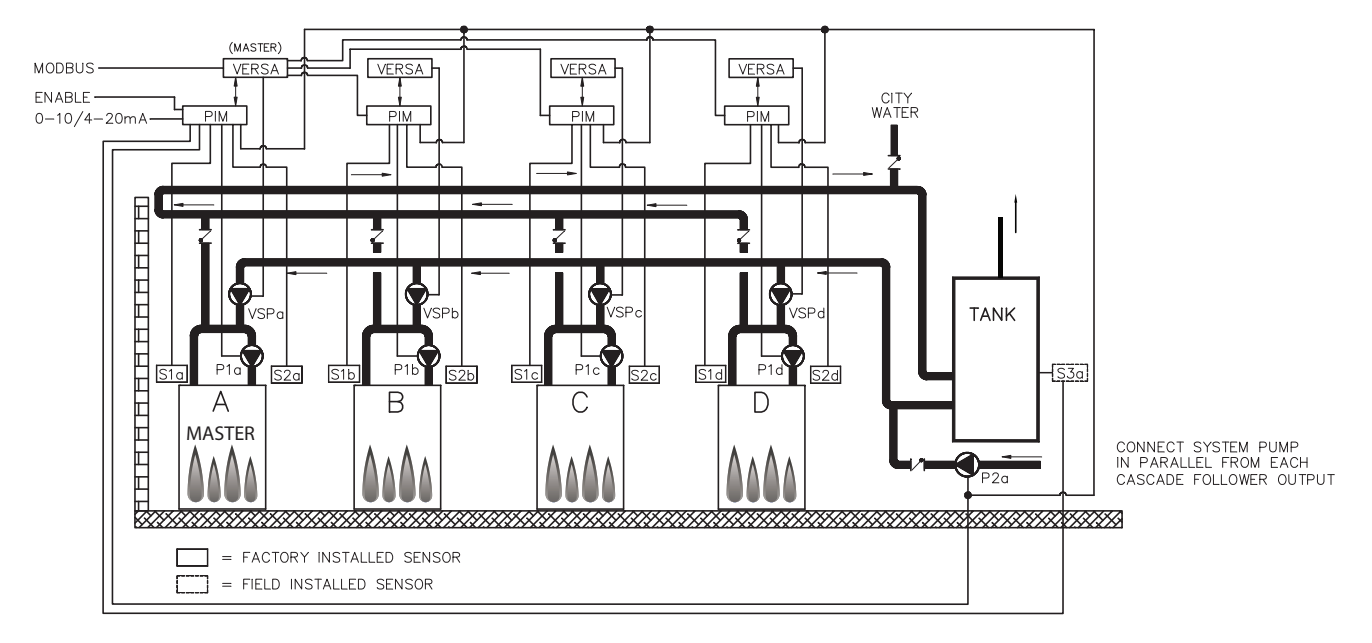

Fig. 30: WH Direct DHW Application - Multiple Heaters with CWP (VS Pump)

The tank temperature will be controlled by the System Sensor (S3a). The tank sensor must be installed in the lower third of the tank using a drywell for proper operation. The VERSA IC control system will provide Max Delta-T control to cycle the burner if the Max Delta-T is exceeded between Heater Outlet Sensors (S1a-b-c-d) and Heater Inlet Sensors (S2a-b-c-d).

In WH mode, the differential setting is below-setpoint only. It is not divided between above- and below-setpoint.

In order to enable MIX settings, VERSA DIP #3 must be set to the ON position. Raypak's Cold Water Protection system utilizes a variable-flow pumping system to inject just the right amount of water from the main system loop into the heater loop to maintain the optimum inlet temperature (S2) as defined in the Installation and Operating manual for the product being installed. The variable-flow pumping system pump will operate in parallel with the pump mounted on the heater.

The Heater Pumps (P1a-b-c-d) run during any call for the associated heaters burner operation and is delayed "off" as user-defined in the BOILER menu after the associated heater burner has shut down. The System Pump output (P2a) can be used for the recirculation pump; it is enabled to run whenever the heater is enabled for operation. The System Pump output (P2a) is delayed "off" only when the heater is disabled by opening the connection across the enable/disable at the PIM. It is recommended the system pump be connected in parallel from each cascade follower, to allow the system pump to be functional during limp-along operation, if used.

If multiple storage tanks are used, plumb to ensure equal flow through each tank and install one system sensor (S3) on one tank only.

There is no mode to configure for WH operation as this is the only mode available when built as a WH model unit. DIP switches #1 and #2 on the VERSA master Control Board must be in the ON position to make programming changes. Prior to setting any DIP switches the heater must be turned off. It is important to remember to enable a heater to be a follower in the cascade by turning DIP switch #2 on the VERSA Control Board to the OFF position for each of the followers. For followers equipped with CWP, DIP #3 must be ON.

To enable Follower heaters, scroll to the SETUP menu and, using the item button, scroll to the individual heaters and toggle from OFF to ON to allow them to operate when commanded by the Master to run.

The next menu items are not necessarily in the order in which they will appear.

Enable followers from appropriate BOILER menu at the master:

| Item                                                           | Range                         | Default                         | User Settings | When is it Displayed                   | Description                                                                       |  |  |
|----------------------------------------------------------------|-------------------------------|---------------------------------|---------------|----------------------------------------|-----------------------------------------------------------------------------------|--|--|
| BOILER 1, 2, 3, 4                                              | ON <> OFF                     | OFF                             |               | Cascade Followers present              | FT_Bus 1, 2, 3, 4 are connect-<br>ed                                              |  |  |
| The following settings are available in the SETUP/ADJUST Menu: |                               |                                 |               |                                        |                                                                                   |  |  |
| Target                                                         | EMS<br>Modbus                 | Not Visible                     |               | EMS = Temp/Rate*<br>Modbus = Temp/Rate | EMS = Energy Management<br>System (Analog Target<br>Temperature)<br>MODB = Modbus |  |  |
| TANK SETP                                                      | 50 TO 150°F<br>(10 to 65.5⁰C) | 150°F 125°F<br>65.5°C) (51.5°C) |               | PIM Identity is WH                     | WH Setpoint Temperature                                                           |  |  |
| TANK DIFF                                                      | 2 to 10°F<br>(1 to 5.5⁰C)     | 5°F<br>(3°C)                    |               | PIM Identity is WH                     | WH Differential Temperature                                                       |  |  |
| Sys. Purge                                                     | OFF, 0:20 to 20:00 min        | 0:20 min                        |               | Modbus Temp/Rate<br>PIM DIP = Purge On | Sets the length of the System<br>Pump Purge (eg. 20 min = 20<br>seconds)          |  |  |
| Units                                                          | Units °F or °C °F             |                                 |               | Always                                 | Show Units Using Icons in<br>Display                                              |  |  |

\*Direct drive from the EMS (PIM DIP switch 2 = ON) applies only to a single unit. Target temp (PIM DIP 2 = OFF) can be used for either a single unit or cascade.

| The items below | correspond to | CWP operation. | Ensure | VERSA DI | IP #3 is ( | ON to ena | ble CWP: |
|-----------------|---------------|----------------|--------|----------|------------|-----------|----------|
|                 |               |                |        |          |            |           |          |

| ltem                             | Range                                   | Default                                                   | User Settings               | When is it Displayed                                   | Description                                                                                                    |
|----------------------------------|-----------------------------------------|-----------------------------------------------------------|-----------------------------|--------------------------------------------------------|----------------------------------------------------------------------------------------------------|
| MIX TYPE                         | 2                                       | 2                                                         |                             | PIM Identity is WH<br>MIX DIP = ON                     | MIX Type assumes that each<br>individual unit will have the<br>proper wiring and pipe configu-<br>ration to control its own inlet<br>temperature                  |
| MIX TARGET                       | 50 TO 140°F<br>(10 to 60°C)             | 120°F<br>(49°C)                                           |                             | MIX DIP = ON                                           | Inlet Target Temperature                                                                                                    |
| MIX LOCK                         | ON / OFF                                | OFF                                                       |                             | MIX DIP = ON                                           | The equipment will trigger a<br>warning when "MIX Target" is<br>not reached within 7 minutes.<br>MIX LOCK = ON Alarm and<br>lockout, MIX LOCK = OFF<br>Alarm only |
| MIX TRIM                         | -5 TO 5                                 | 0                                                         |                             | MIX DIP = ON                                           | This adjustment is for various<br>types and sizes of units as well<br>as various actuator motor<br>speeds and types supplied by<br>Raypak                         |
| MIX SPEED                        | SLOW, MED,FAST                          | LOW, MED,FAST MED MIX DIP = C<br>ON / OFF OFF MIX DIP = C |                             | MIX DIP = ON                                           | This setting defines speed of response.                                                                                                    |
| MIX INV                          | ON / OFF                                |                                                           |                             | MIX DIP = ON                                           | This option is related to the use<br>of spring-return actuators with a<br>proportional 2 or 3-way valve                                                           |
| When communicating other than "O | ation with BMS is r<br>FF" at Mode-Modb | required user<br>ous screen the                           | must enable<br>following se | Modbus port using the se<br>ttings will become availab | ttings below by select-<br>le.                                                                                                    |
| Mode Modbus                      | Off, Monitor,                           | Monitor                                                   |                             | Always                                                 | Modbus Operating Mode: Off,<br>Monitor Temp Control Rate                                                                                                    |

| Mode Modbus | Off, Monitor,<br>Temp, Rate        | Monitor | Always    | Modbus Operating Mode: Off,<br>Monitor, Temp Control, Rate<br>Control                                                  |
|-------------|------------------------------------|---------|-----------|----------------------------------------------------------------------------------------------------|
| Address     | 1 to 247                           | 1       | Modbus On | Modbus Slave Address (= Node<br>ID). When using Protonode, do<br>not use values over 127 (see<br>Catalog No. 5000.73). |
| Data Type   | RTU or ASCI                        | RTU     | Modbus On | Modbus Data Type                                                                                                    |
| Baud Rate   | 2400, 9600,<br>19K2, 57K6,<br>115K | 19K2    | Modbus On | Communication Speed of<br>Network                                                                                      |
| Parity      | None, Even, Odd                    | Even    | Modbus On | Error Detection of System.<br>Integrator needs this informa-<br>tion                                                   |

For detailed information on MODBUS operation refer to page 70.

### Table E: WH applications SETUP menu

## **Pool – Heater Applications**

### **Single Unit**

This section covers single- or multiple-heater installations using P models for use on direct Pool Water heating systems with or without CWP. Primary/secondary piping is the only method supported by Raypak to ensure proper heater and system functionality while achieving maximum system efficiency. Figures 31-34 represent condensing and non-condensing heaters. The CWP diagrams show both a heater pump and a variable-flow pumping system. See Table F.

**CAUTION:** Continous pumping through the unit is not supported and may cause a non-warrantable failure.

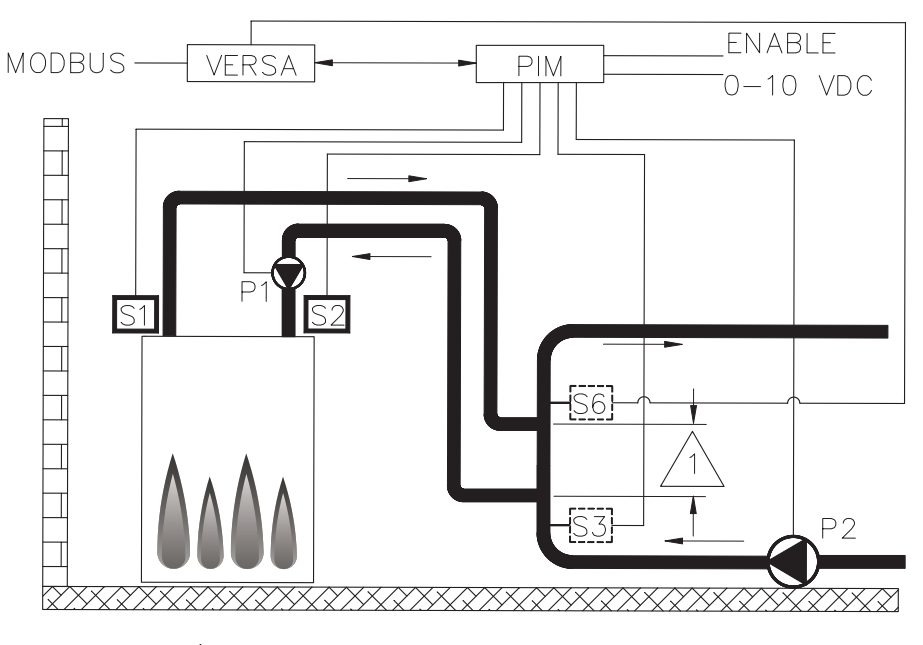

Maximum distance not to exceed 4 pipe diameters or 12" max.

### Fig. 31: Pool Single condensing Heater application

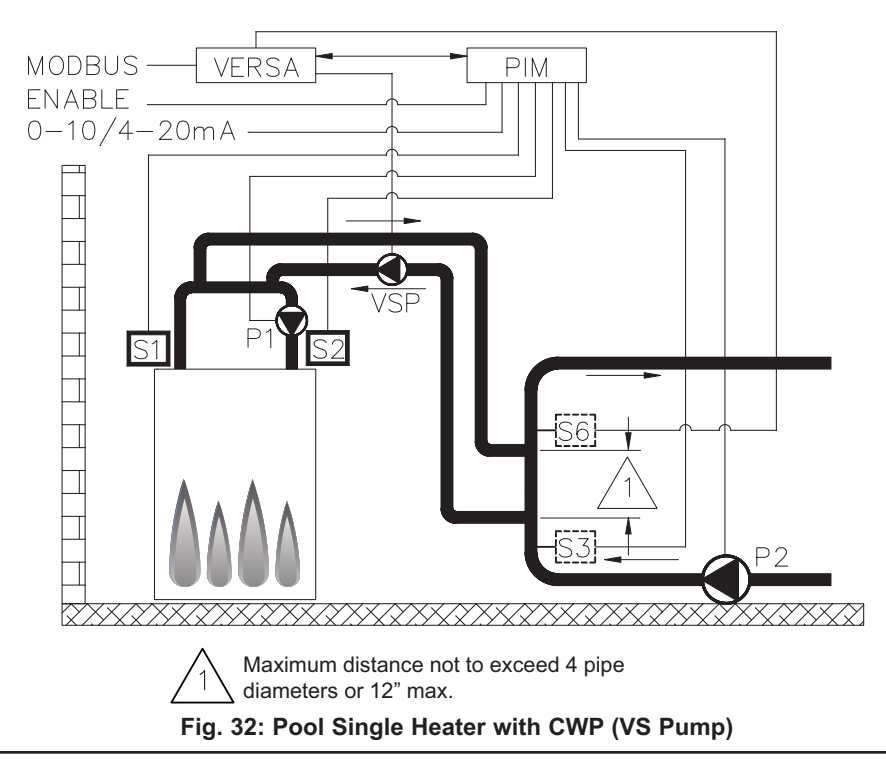

The pool temperature will be controlled by the System Sensor (S3). The VERSA IC will provide Max Return protection control using the Pool Return sensor (S6) and will cycle the burner if the return to the pool exceeds the Max Return setting. Both the system (S3) and Pool Return (S6) sensors must be installed using drywells and fully immersed into the flow path for proper operation. Max Delta-T (Differential Temperature) control is also provided and will cycle the burner if the Max Delta-T is exceeded between Heater Outlet Sensor (S1) and Heater Inlet Sensor (S2).

In order to enable MIX settings, VERSA DIP #3 must be set to the ON position. Raypak's Cold Water Protection system utilizes a variable-flow pumping system to inject just the right amount of water from the main system loop into the boiler loop to maintain the optimum inlet temperature (S2) as defined in the Installation and Operating manual for the product being installed. The variable-flow pumping system will operate in parallel with the unit mounted heater pump.

The Heater Pump (P1) runs during any call for burner operation and is delayed "off" as user-defined in the SETUP menu after the burner has shut down. The System Pump output (P2) is available to drive the filter pump and enabled to run whenever the heater is enabled for operation. The Heater Pump (P1) runs during any call-for-heat. The Heater Pump (P1) is delayed "off" as user-defined in the BOILER menu. The System Pump output (P2) is delayed "off" only when the heater is disabled by opening the connection across the enable/disable at the PIM. There is no mode to configure for Pool operation as this is the only mode available when built as a P model unit. The System Sensor (S3) and Pool Return sensor (S6) MUST BE installed in the circulation loop and be functional for heater operation.

DIP switches #1 and #2 on the VERSA Control Board must be in the ON position to make programming changes. Prior to setting any DIP switches, the heater must be turned off.

The Differential setting applies below-setpoint only.

**NOTE:** 0-10VDC firing rate control ignores all sensors except S2 and all functions except Max Delta-T, CWP, Limit and Safety Switches.

### **POOL – Cascade**

This section covers a cascade of up to 4 P model heaters for use on direct Pool Water heating systems with and without CWP using a variable-flow pumping system. Reverse/return piping is shown and is recommended to ensure balanced flow through each of the connected units. Primary/secondary piping is the only method supported by Raypak to ensure proper heater and system functionality while achieving maximum system efficiency. The piping configurations below are representative of a cascade of condensing heaters without CWP or non-condensing heaters with CWP provided by a variable-flow pumping system.

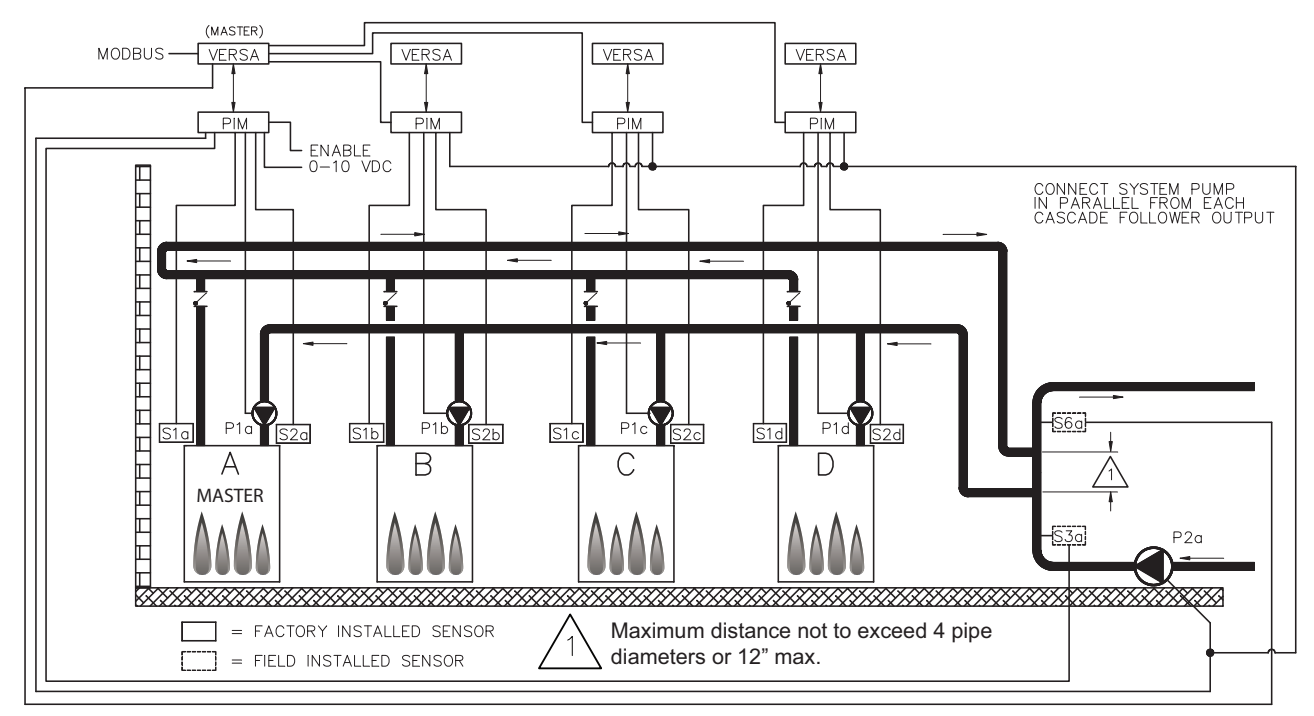

Fig. 33: Pool Multi Heaters Cascade

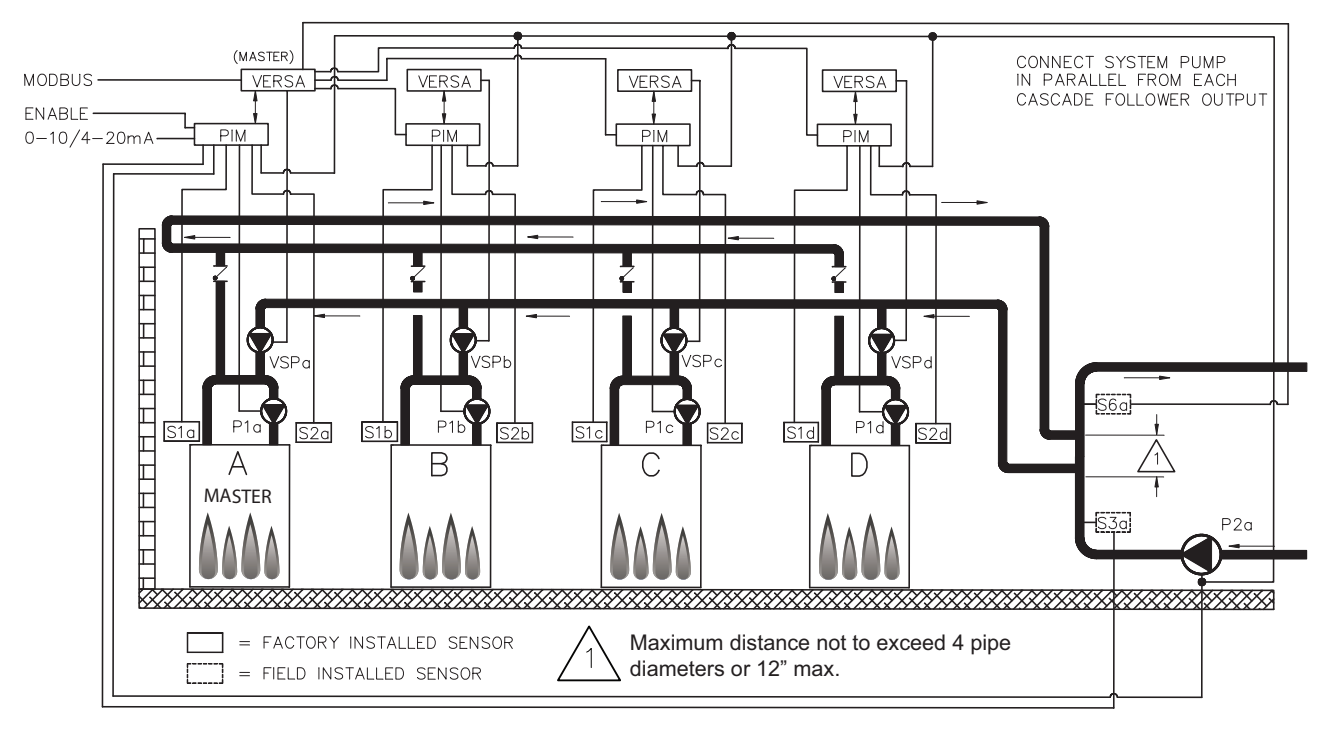

Fig. 34: Pool Multi Heaters Cascade with CWP (VS Pump)

The pool temperature will be controlled by the System Sensor (S3a). The VERSA IC will provide Max Return protection control using the Pool Return sensor (S6a) and will cycle the burner(s) if the return to the pool exceeds the Max Return setting. Both the system (S3) and Pool Return (S6) sensors must be installed using a drywell and fully immersed into the flow path for proper operation. The system will provide Max Delta-T control to cycle the burner to ensure that the Delta-T is not exceeded (between Heater Outlet Sensors (S1a-b-c-d) and Heater Inlet Sensors (S2a-b-c-d).

In order to enable MIX settings, VERSA DIP #3 must be set to the ON position. Raypak's Cold Water Protection system utilizes a variable-flow pumping system pump to inject just the right amount of water from the main system loop into the boiler loop to maintain the optimum inlet temperature (S2 a-b-c-d), among all active units, as defined in the Installation and Operating manual for the product being installed. The variable-flow pumping system pump will operate in parallel with the unit mounted heater pump. The Boiler Pumps (P1a-b-c-d) run during any call for that pumps associated heaters burner and is delayed "off" as user-defined in the BOILER menu after the associated boilers burner has shut down. The System Pump (P2a) runs whenever the system is enabled for heating. The System Pump is delayed "off" as userdefined in the SETUP menu. It is recommended the system pump be connected in parallel from each cascade follower, to allow the system pump to be functional during limp-along operation if this output is used to operate the filtration pump.

Each Follower boiler connects back to the Master boiler via a 2-wire connection for communication within the cascade. All sensors (Supply (S3a) and Pool Return sensor (S6a)) connect to the Master. Each heater in the cascade connects to and controls its own respective Boiler Pump (P1a-b-c-d). The System Pump (P2a) gets its enable signal from the Master. It is important to remember to enable a heater to be a follower in the cascade by turning DIP switch #2 on the VERSA Control Board to the OFF position for each of the followers. Once the followers have been configured correctly you must then enable the followers within the appropriate BOILER menu at the Master by turning them from OFF to ON, master DIP #2 must remain on. See BOILER menu items in Table C. This configuration supports BMS 0-10 VDC input for temperature control (in rate mode, any firing rate drives the heater to 100%) and can be configured for connectivity to BMS via the onboard Modbus port covered later in this manual.

There is no mode to configure for Pool operation as this is the only mode available when built as a P model unit. The Supply Sensor (S3a) and Pool Return sensor (S6a) MUST BE installed in the circulation loop and functional for heater operation. DIP switches #1 and 2 on the VERSA master Control Board must be in the ON position to make programming changes. Prior to setting any DIP switches, the heater must be turned off.

The differential setting applies below-setpoint only.

The next menu items are not necessarily in the order in which they will appear.
| ltem                            | Range                                                      | Default                          | User Settings                | When is it Displayed                                                                            | Description                                                                                                    |
|---------------------------------|------------------------------------------------------------|----------------------------------|------------------------------|-------------------------------------------------------------------------------------------------|----------------------------------------------------------------------------------------------------|
| BOILER 1, 2, 3, 4               | ON <> OFF                                                  | OFF                              | Cascade Followers present    |                                                                                                 | FT_Bus 1, 2, 3, 4 are connected                                                                                                    |
| The following set               | tings are available in the S                               | SETUP/ADJUS                      | T Menu:                      |                                                                                                 |                                                                                                    |
| Target                          | EMS Modbus                                                 | Not Visible                      |                              | *EMS = Temp/Rate<br>Modbus = Temp/Rate<br>Modbus = Temp/Rate                                    |                                                                                                    |
| POOL SETP                       | 50 TO 104°F, 106°F<br>(10 to 41°C)                         | 80°F<br>(26.5°C)                 |                              | PIM Identity is P                                                                               | Pool Setpoint Temperature                                                                                                    |
| POOL DIFF                       | 1 to 5°F<br>(0.5 to 3°C)                                   | 2°F<br>(1°C)                     |                              | PIM Identity is P                                                                               | Pool Differential Temperature                                                                                                    |
| POOL MAX                        | 110 TO 120°F<br>(43.5 to 49°C)                             | 110°F<br>(43.5°C)                |                              | PIM Identity is P                                                                               | MAX Supply Temperature to Pool                                                                                                    |
| Sys. Purge                      | OFF, 0:20 to 20:00 min                                     | 0:20 min                         |                              | *Modbus<br>Temp/Rate<br>PIM DIP = Purge On                                                      | Sets the length of the System Pump Purge                                                                                                    |
| Units                           | °F or °C                                                   | °F                               |                              | Always                                                                                          | Show Units Using Icons in Display                                                                                                    |
| The items below                 | correspond to CWP operation                                | tion. Ensure VI                  | ERSA DIP #3 is               | ON to enable CWP:                                                                               |                                                                                                    |
| MIX TARGET                      | 50 TO 140°F<br>(10 to 60°C)                                | 120°F<br>(49°C)                  |                              | MIX DIP = ON                                                                                    | Inlet Target Temperature                                                                                                    |
| MIX LOCK                        | ON / OFF                                                   | OFF                              |                              | MIX DIP = ON                                                                                    | The equipment will trigger a warning when<br>"MIX Target" is not reached within 7 min-<br>utes. MIX LOCK = ON Alarm and lockout,<br>MIX LOCK = OFF Alarm only |
| MIX TRIM                        | -5 TO 5                                                    | 0                                |                              | MIX DIP = ON                                                                                    | This adjustment is for various types and<br>sizes of units as well as various actuator<br>motor speeds and types supplied by<br>Raypak                        |
| MIX SPEED                       | SLOW, MED,FAST                                             | MED                              |                              | MIX DIP = ON                                                                                    | This setting defines speed of response.                                                                                                    |
| MIX INV                         | ON / OFF                                                   | OFF                              |                              | MIX DIP = ON                                                                                    | This option is related to the use of spring-<br>return actuators with a proportional 2- or<br>3-way valve                                                     |
| When communic<br>Mode-Modbus so | ation with BMS is required<br>creen the following settings | user must ena<br>s will become a | ble Modbus port<br>vailable. | using the settings below                                                                        | by selecting other than "OFF" at                                                                                                    |
| Mode Modbus                     | Off, Monitor,<br>Temp, Rate                                | Monitor                          |                              | Always                                                                                          | Modbus Operating Mode: Off, Monitor,<br>Temp Control, Rate Control                                                                                            |
| Address                         | 1 to 247                                                   | 1                                |                              | Modbus On Modbus Slave Address (= Not<br>using Protonode, do not use<br>127 (see Catalog No. 50 |                                                                                                    |
| Data Type                       | RTU or ASCI                                                | RTU                              |                              | Modbus On                                                                                       | Modbus Data Type                                                                                                    |
| Baud Rate                       | 2400, 9600, 19K2,<br>57K6, 115K                            | 19K2                             |                              | Modbus On                                                                                       | Communication Speed of Network                                                                                                    |
| Parity                          | None, Even, Odd                                            | Even                             |                              | Modbus On                                                                                       | Error Detection of System. Integrator<br>needs this information                                                                                               |

#### Enable followers from appropriate BOILER menu at the master:

For detailed information on MODBUS operation refer to page 71.

\*Direct drive from the EMS (PIM DIP 2 = ON) applies to a single unit only. Target temp (PIM DIP 2 = OFF) can be used for either a single unit or cascade.

#### Table F: Pool applications SETUP menu

# **VERSA IC Control Menus**

The user interface consists of several Menu options.

Press the **MENU** button to scroll through the different menus in the interface. Press the **ITEM** button to select a specific menu to scroll through available items within a selected menu. The **UP** and **DOWN** buttons allow for setting changes to items in the **SETUP** menu. The available menus are **VIEW**, **SETUP**, **BOILER**, **MONITOR** and **TOOLBOX**. The **RESET** button is used to reset the control when a hard lockout condition has occurred. See specific heater I&O for instructions regarding resetting the control.

#### **User Interface Menus**

The **VIEW**, **BOILER**, **MONITOR** and **TOOLBOX** menus (Tables G-J) are available in the control by hitting the **MENU** button on the membrane switch and then pushing the **ITEM** button to scroll through the menus. Some menu items are model-specific and not available on all equipment types.

#### **VIEW Menu**

The "VIEW" icon is turned on. BOILER and 1 segment are turned on if BOILER 2, 3 or 4 are set to ON.

| ltem                                   | When is it Displayed                                             | Description                                                                                                    |
|----------------------------------------|------------------------------------------------------------------|----------------------------------------------------------------------------------------------------|
| OUTDOOR                                | MASTER<br>PIM Identity is H<br>TARGET = RSET                     | Outdoor air temperature, the number field displays ""<br>if the OUTDOOR sensor has a fault.                                                         |
| TARGET                                 | MASTER<br>MODBUS RATE<br>EMS RATE                                | Current target water temperature, the number field displays ""<br>when there is no current target.                                                  |
| POOL                                   | PIM identity is P                                                | Current pool temperature, the number field displays ""<br>if the pool sensor fails.                                                                 |
| TANK                                   | PIM identity is WH                                               | Current system supply temperature, the number field displays ""<br>if the Tank sensor fails.                                                        |
| SUPPLY                                 | MASTER                                                           | Current system supply temperature, the number field displays ""<br>if the SUPPLY sensor has a fault.                                                |
| IND SUPPLY PIM Identity is H, MODE = 3 |                                                                  | Current temperature being supplied to the indirect, the number field displays ""<br>if the indirect DHW sensor fails.                               |
| Boil OUTLET                            | Always                                                           | Current boiler outlet temperature as communicated from the PIM,<br>the number field displays "" if the outlet sensor fails.                         |
| Boil INLET                             | Always                                                           | Current boiler inlet temperature as communicated from the PIM,<br>the number field displays "" if the inlet sensor fails.                           |
| Boil ∆T                                | Always                                                           | Current temperature difference between the boiler outlet and boiler inlet,<br>the number field displays "" if the inlet and/or outlet sensor fails. |
| DHW Supply                             | MASTER<br>PIM Identity is H,<br>MODE = 2 OR 3<br>DHW SENSOR = ON | Current Indirect DHW Supply temperature, the number field displays ""<br>if the DHW sensor has a fault.                                             |
| Boiler 1                               | MASTER                                                           | Shows the operation status of master boiler. IDLE, POST, PREP, MOD%,<br>STG 1, SOFT, HARD                                                           |
| Boiler 2, 3, 4                         | MASTER                                                           | Shows the operation status of all boilers in cascade. IDLE, POST, PREP, MOD%, STG 1, SOFT, HARD                                                     |

Table G: View menu

#### **BOILER View Menu**

The "BOILER 1" icon is turned on. Boiler 1, 2, 3 or 4 are displayed for their respective boilers.

| Item                      | Display                                                      | User Settings | When is it Displayed             | Description                                                                                                    |
|---------------------------|--------------------------------------------------------------|---------------|----------------------------------|----------------------------------------------------------------------------------------------------|
| BOILER 1                  | ON < > OFF                                                   |               | FT_Bus 1 is connected            | Enables Boiler for operation                                                                                                    |
| BOILER 2                  | ON < > OFF                                                   |               | FT_Bus 2 is connected            | Enables Boiler for cascade operation                                                                                                    |
| BOILER 3                  | ON < > OFF                                                   |               | FT_Bus 3 is connected            | Enables Boiler for cascade operation                                                                                                    |
| BOILER 4                  | ON < > OFF                                                   |               | FT_Bus 4 is connected            | Enables Boiler for cascade operation                                                                                                    |
| IGNITION 1,<br>IGNITION 2 | IDLE, PREP, IGN, BURN,<br>POST, HARD, SOFT<br>STG 1, 2, 3, 4 | N/A           | Always                           | IDLE=no CFH<br>PREP=pre-purge or inter-purge<br>between trials for ignition<br>IGN=trial for ignition<br>BURN=burner operating<br>POST=post purge<br>HARD=a hard lockout fault has<br>occurred requiring manual reset<br>(Ignition Lockout or manual high limit)<br>SOFT=a soft lockout fault has<br>occurred which interrupts the heating<br>cycle (any safety other than ignition or<br>manual high limit).<br>The CFH will resume after the soft<br>lockout fault has been corrected and a<br>15 min. waiting period has expired. |
| LIMIT TEMP                | H 240°F max<br>WH 210°F max<br>P 190°F max                   | N/A           | Always                           | Current Outlet -Limit temperature, set<br>by PIM. Max set by ID Card.                                                                                                    |
| EMS VDC                   | VDC                                                          | N/A           | Always                           | Current EMS signal in Volts DC                                                                                                    |
| FIRE RATE                 | %                                                            | N/A           | Always                           | PIM firing rate                                                                                                    |
| SPEEDX 1000               | RPM                                                          | N/A           | PIM Identity Modulating          | Blower speed in revolutions per minute<br>(rpm) x 1000, set by PIM                                                                                                    |
| OUTLET MAX                | °F or °C                                                     |               | PIM identity H                   | Defines max outlet temperature offset<br>above target setpoint (press and hold<br>up and down arrows for 3 seconds to<br>enable adjustment).                                                                                                    |
| OPERATOR                  | °F or °C                                                     |               | Always                           | Operator Potentiometer setting on PIM                                                                                                    |
| DIFF                      | °F or °C                                                     | N/A           | PIM Differential DIP set to Auto | Current auto differential – Fixed by<br>PIM                                                                                                    |
| Pump post                 | min                                                          |               | PIM DIP = purge                  | Sets the length of the boiler pump purge.                                                                                                    |
| FLAME CUR                 | Amp                                                          | N/A           | Always                           | Flame current in micro-amps (µA)                                                                                                    |
| MASS                      | 1 < > 2                                                      |               | Always                           | Thermal mass recovery                                                                                                    |
| IDENTITY                  | H, WH, P                                                     | N/A           | Always                           | Identifies the unit as boiler, water<br>heater or pool heater                                                                                                    |
| IGN TYPE                  | STG, MOD                                                     | N/A           | Always                           | PIM Board type                                                                                                    |
| ID CARD                   |                                                              | N/A           | Always                           | Identifies Raypak Identity Card                                                                                                    |

#### **MONITOR Menu**

The "**MONITOR**" icon is turned on.

| Item                                                                    | Display   | When is it Displayed                                                                                   | Description                                                                                                    |
|-------------------------------------------------------------------------|-----------|----------------------------------------------------------------------------------------------------|----------------------------------------------------------------------------------------------------|
| RUN TIME Burner                                                         | hrs       | Always                                                                                                 | Burner runtime (hours). Press UP & DOWN buttons for 3 sec to clear this entry                                       |
| CYCLES Burner                                                           | 0 to 9999 | Always                                                                                                 | Number of boiler cycles. Press UP & DOWN buttons for 3 sec to clear this entry                                      |
| RUN TIME Pumps –<br>Boiler                                              | hrs       | Always                                                                                                 | Boiler pump runtime (hours). Press UP & DOWN buttons for 3 sec to clear this entry                                  |
| RUN TIME PUMPS –<br>System                                              | hrs       | Always                                                                                                 | System pump runtime (hours). Press UP & DOWN buttons for 3 sec to clear this<br>entry                               |
| RUN TIME PUMPS –<br>DHW                                                 | hrs       | MODBUS TEMP/RATE EMS TEMP/RATE<br>PIM Identity is H,<br>MODE = 2 or 3                                  | DHW pump runtime (hours). Press UP & DOWN buttons for 3 sec to clear this entry                                     |
| OUTLET HI                                                               | °F or °C  | Always                                                                                                 | Captures the highest Boiler Outlet Temperature recorded. Press UP & DOWN buttons for 3 sec to clear this entry      |
| OUTLET LO                                                               | °F or °C  | Always                                                                                                 | Captures the lowest Boiler Outlet Temperature recorded. Press UP & DOWN buttons for 3 sec to clear this entry       |
| INLET HI                                                                | °F or °C  | Always                                                                                                 | Captures the highest Boiler Inlet Temperature recorded. Press UP & DOWN buttons for 3 sec to clear this entry       |
| INLET LO                                                                | °F or °C  | Always                                                                                                 | Captures the lowest Boiler Inlet Temperature recorded. Press UP & DOWN buttons for<br>3 sec to clear this entry     |
| DELTA HI                                                                | °F or °C  | Always                                                                                                 | Captures the highest Delta T Temperature recorded. Press UP & DOWN buttons for 3 sec to clear this entry            |
| OUTDOOR HI °F or °C EMS TEMP/RATE<br>PIM Identity is H<br>TARGET = RSET |           | MASTER<br>MODBUS<br>TEMP/RATE<br>EMS TEMP/RATE<br>PIM Identity is H<br>TARGET = RSET                   | Captures the highest Outdoor Temperature recorded. Press UP & DOWN buttons for<br>3 sec to clear this entry         |
| OUTDOOR LO                                                              | °F or °C  | MASTER<br>MODBUS<br>TEMP/RATE<br>EMS TEMP/RATE<br>PIM Identity is H<br>TARGET = RSET                   | Captures the lowest Outdoor Temperature recorded. Press UP & DOWN buttons for 3 sec to clear this entry             |
| SYS HI                                                                  | °F or °C  | MASTER<br>MODBUS RATE<br>EMS RATE<br>PIM Identity is H or P                                            | Captures the highest System Supply Temperature recorded. Press UP & DOWN but-<br>tons for 3 sec to clear this entry |
| SYS LO                                                                  | °F or °C  | MASTER<br>MODBUS RATE<br>EMS RATE<br>PIM Identity is H or P                                            | Captures the lowest System Supply Temperature recorded. Press UP & DOWN but-<br>tons for 3 sec to clear this entry  |
| DHW HI                                                                  | °F or °C  | MASTER<br>MODBUS<br>TEMP/RATE<br>EMS TEMP/RATE<br>PIM Identity is H,<br>MODE = 2 or 3<br>DHW SENS = ON | Captures the highest indirect DHW Temperature recorded. Press UP & DOWN but-<br>tons for 3 sec to clear this entry  |
| DHW LO                                                                  | °F or °C  | MASTER<br>MODBUS<br>TEMP/RATE<br>EMS TEMP/RATE<br>PIM Identity is H,<br>MODE = 2 or 3<br>DHW SENS = ON | Captures the lowest indirect DHW Temperature recorded. Press UP & DOWN buttons for 3 sec to clear this entry        |
| TANK HI                                                                 | °F or °C  | MASTER<br>MODBUS<br>TEMP/RATE<br>EMS TEMP/RATE<br>PIM Identity is WH                                   | Captures the highest Tank Temperature recorded. Press UP & DOWN buttons for 3 sec to clear this entry               |
| TANK LO                                                                 | °F or °C  | MASTER<br>MODBUS<br>TEMP/RATE<br>EMS TEMP/RATE<br>PIM Identity is WH                                   | Captures the lowest Tank Temperature recorded. Press UP & DOWN buttons for 3 sec to clear this entry                |
| POOL HI                                                                 | °F or °C  | MASTER<br>MODBUS<br>TEMP/RATE<br>EMS TEMP/RATE<br>PIM Identity is P                                    | Captures the highest Pool Temperature recorded. Press UP & DOWN buttons for 3 sec to clear this entry               |
| POOL LO                                                                 | °F or °C  | MASTER<br>MODBUS<br>TEMP/RATE<br>EMS TEMP/RATE<br>PIM Identity is P                                    | Captures the lowest Pool Temperature recorded. Press UP & DOWN buttons for 3 sec<br>to clear this entry             |

#### Table I: Monitor menu

#### **TOOLBOX** Menu

The **"TOOLBOX**" icon is turned on.

| Item                | Display      | Default | When is it<br>Displayed | Description                                                                                                    |  |  |  |
|---------------------|--------------|---------|-------------------------|----------------------------------------------------------------------------------------------------|--|--|--|
| Lookup Active Error |              |         | Active Error<br>Present | Lookup and display the active error information                                                                                                    |  |  |  |
| USER TEST           | OFF <> ON    | OFF     | Advanced                | Select ON to start the function, setting returns to OFF after running the test.                                                                                  |  |  |  |
| MAX HEAT            | OFF <> ON    | OFF     | Advanced                | Select ON to start the function, the setting will time out to OFF after 24 hrs or can be set to OFF again by the user                                            |  |  |  |
| P/N 104901          | (JXX <> XXA) |         | Always                  | Software number of VERSA IC <sup>®</sup> Control. The number field alternate Jxx <> xxA when the item is entered                                                 |  |  |  |
| DEFAULTS            |              |         | Always                  | Press UP & DOWN for 3 seconds to show CLR and load factory defaults to all set-<br>tings. Does not clear the fault history.                                      |  |  |  |
| HISTORY-1 <->       |              |         | Logged error<br>present | Alternate "HISTORY 1" with lookup and display the most recent error information if less than 30 days old. Press UP & DOWN buttons for 3 sec to clear this entry  |  |  |  |
| HISTORY-2 <->       |              |         | Logged error<br>present | Alternate "HISTORY 2" with lookup and display the most recent error information if less than 30 days old. Press UP & DOWN buttons for 3 sec to clear this entry  |  |  |  |
| HISTORY-3 <->       |              |         | Logged error<br>present | Alternate "HISTORY 3" with lookup and display the most recent error information if less than 30 days old. Press UP & DOWN buttons for 3 sec to clear this entry  |  |  |  |
| HISTORY-4 <->       |              |         | Logged error<br>present | Alternate "HISTORY 4" with lookup and display the most recent error information if less than 30 days old. Press UP & DOWN buttons for 3 sec to clear this entry  |  |  |  |
| HISTORY-5 <->       |              |         | Logged error<br>present | Alternate "HISTORY 5" with lookup and display the most recent error information if less than 30 days old. Press UP & DOWN buttons for 3 sec to clear this entry  |  |  |  |
| HISTORY-6 <->       |              |         | Logged error<br>present | Alternate "HISTORY 6" with lookup and display the most recent error information if less than 30 days old. Press UP & DOWN buttons for 3 sec to clear this entry  |  |  |  |
| HISTORY-7 <->       |              |         | Logged error<br>present | Alternate "HISTORY 7" with lookup and display the most recent error information if less than 30 days old. Press UP & DOWN buttons for 3 sec to clear this entry  |  |  |  |
| HISTORY-8 <->       |              |         | Logged error<br>present | Alternate "HISTORY 8" with lookup and display the most recent error information if less than 30 days old. Press UP & DOWN buttons for 3 sec to clear this entry  |  |  |  |
| HISTORY-9 <->       |              |         | Logged error<br>present | Alternate "HISTORY 9" with lookup and display the most recent error information if less than 30 days old. Press UP & DOWN buttons for 3 sec to clear this entry  |  |  |  |
| HISTORY-10 <->      |              |         | Logged error<br>present | Alternate "HISTORY 10" with lookup and display the most recent error information if less than 30 days old. Press UP & DOWN buttons for 3 sec to clear this entry |  |  |  |
| HISTORY-11<->       |              |         | Logged error<br>present | Alternate "HISTORY 11" with lookup and display the most recent error information if less than 30 days old. Press UP & DOWN buttons for 3 sec to clear this entry |  |  |  |
| HISTORY-12<->       |              |         | Logged error<br>present | Alternate "HISTORY 12" with lookup and display the most recent error information if less than 30 days old. Press UP & DOWN buttons for 3 sec to clear this entry |  |  |  |
| HISTORY-13<->       |              |         | Logged error<br>present | Alternate "HISTORY 13" with lookup and display the most recent error information if less than 30 days old. Press UP & DOWN buttons for 3 sec to clear this entry |  |  |  |
| HISTORY-14<->       |              |         | Logged error<br>present | Alternate "HISTORY 14" with lookup and display the most recent error information if less than 30 days old. Press UP & DOWN buttons for 3 sec to clear this entry |  |  |  |
| HISTORY-15<->       |              |         | Logged error<br>present | Alternate "HISTORY 15" with lookup and display the most recent error information if less than 30 days old. Press UP & DOWN buttons for 3 sec to clear this entry |  |  |  |

Table J: TOOLBOX Menu

# **Control Settings**

#### Boiler System (BOILER 1, 2, 3, 4)

These settings inform the control how many units are part of a cascaded system. Each heater in the cascade must have this setting adjusted to ON to be recognized. In addition, DIP switch #2 on the MAS-TER heater VERSA Control Board must be set to "ON" (Master) while the same DIP switch for the remaining heaters must be set to OFF (Follower). Connections between the additional heaters must be made between the respective heater PIM and the Master heater VERSA Control Board (see Wiring Connections on page 57 for details).

**NOTE:** During service or if it is determined that a heater should NOT be operational, this value can be set to OFF to disable a heater so the system will not use it or calculate it in the system operation. If the MASTER unit needs to be powered off, the system will allow functionality through the followers by using limp-along mode. To allow proper functionality, the system pump and DHW pump (if applicable) must be connected as depicted on Fig. 40 & 41 on pages 55 & 56.

#### **Outlet Max**

The VERSA IC control board uses this function in an attempt to prevent an over-temperature condition from occurring in hydronic systems. The Outlet Max value will anticipate a rapid temperature increase and force the system to modulate down before such an event occurs. This setting has an adjustable range of 20 to 40°F (11 to 22°C) above the Target value. The minimum value for the resulting High Outlet Limit will always be 170°F (76.5°C), regardless of the Target value. The resulting value defines the High Outlet limit and the unit will start modulating 20°F (11°C) below the high limit value.

#### **Target Configuration (TARGET)**

This setting is used to define if the control will operate based on Outdoor Air Reset (RSET), setpoint control (SETP), or an Energy Management System through the ModBus communication protocol (MODB). The default setting is SETP.

#### **Mode Selection (MODE)**

This MODE selection determines the operational characteristics of the system. MODE = 1 relates to hydronic heating or process heating applications. Mode = 2 relates to conventional heating with an indirect heating need located in the system loop piping. Mode = 3 relates to conventional heating with an indirect heating needs located within the boiler loop piping. Refer to the Application diagrams and descriptions on pages 12-29 for more details of how your specific system should be configured.

#### **Setpoint Temperature (SETPOINT)**

This is the target setpoint heater temperature when a call-for-heat is present while operating in setpoint operation. This value is only available to set/change when the PIM identity is "H" and the TARGET = SETP. The range of adjustments is from 50°F (10°C) to the maximum value programmed into the PIM for instance XFyre 50 to 192°F (10 to 89°C), XPak-FT 50 to 192°F (10 to 89°C), MVB / XTherm 50 to 220°F (10 to 104.5°C). The default value is 180°F (82°C).

#### Tank Setpoint (TANK SETP)

This is the setpoint temperature for the storage tank. It is only available to set/change when the PIM identity is "WH". A range of 50 to 150°F (10 to 65.5°C) is available with a default of 125°F (51.5°C). For temperatures in excess of this range, use an H model boiler configured in Mode 1 for process application.

#### **Pool Setpoint (POOL SETP)**

This is the setpoint temperature for the pool at the S3 sensor. This value is only available to set/change when the PIM identity is "P". As shipped, a range of 50 to  $104^{\circ}F$  (10 to  $40^{\circ}C$ ) is available with a default of  $80^{\circ}F$  (26.5°C).

The max setting can be extended to 106°F by accessing this setting, pressing both the UP and DOWN arrows for 3 seconds, then pressing the UP arrow. This procedure must be repeated each time this screen is accessed.

#### Pool Maximum Supply (SUPPLY MAX)

This is the maximum supply temperature to the pool at the S6 sensor. This value is only available to set/change when the PIM identity is "P". The heater will shut down if the temperature exceeds this maximum value. The range of adjustment is 110 to 120°F (43.5 to 49°C).

#### **Differential Settings**

A heat source must be operated with a differential in order to prevent short cycling. The heater differential is divided around the heater target temperature.

#### 1. Target Differential (TARGET DIFF)

This value is only available to set/change when the PIM identity is "H" and the PIM DIP switch #1 (Operator Differential) is set to ON (Manual Differential). Target Differential is split equally above and below the target set-point (SETPOINT). For example, in the case of a 180°F ( $82^\circ$ C) set-point with a 10°F ( $5.5^\circ$ C) differential, the control will energize the boiler when the controlled temperature drops to 175°F and then will shut the boiler off at 185°F ( $85^\circ$ C). The Target Differential defaults to 10°F ( $5.5^\circ$ C) with a range of 2 to 42°F (1 to 23.5°C).

#### 2. Tank Differential (TANK DIFF)

Tank Differential applies below the setpoint. For example, in the case of a TANK SETP setpoint of  $130^{\circ}$ F with a 6°F differential, the control will energize the heater when the tank temperature drops to  $124^{\circ}$ F and then will shut the heater off at  $130^{\circ}$ F. The Tank Differential defaults to 5°F with a range of 2 to  $10^{\circ}$ F. This value is only available to set/change when the PIM identity is "WH".

#### 3. Pool Differential (POOL DIFF)

Pool Differential applies below the setpoint. For example, in the case of a POOL SETP setpoint of  $80^{\circ}F$  with a  $2^{\circ}F$  differential, the control will energize the heater when the pool temperature drops to  $78^{\circ}F$  and then will shut the heater off at  $80^{\circ}F$ . The Pool Differential defaults to  $2^{\circ}F$  with a range of 1 to  $5^{\circ}F$ . This value is only available to set/change when the PIM identity is "P".

#### 4. Indirect Differential (IND DIFF)

Indirect Differential is the differential for the indirect DHW tank temperature. It applies below the setpoint. For example, in the case of an IND SETP setpoint of 130°F with a 6°F differential, the control will energize the heater when the tank temperature drops to  $124^{\circ}$ F and then will shut the heater off at 130°F. The Indirect Differential defaults to 6°F with a range of 2 to 10°F. This value is only available to set/change when the PIM identity is "H" and MODE = 2 or 3 and DHW SENS = ON.

#### System Pump Purge (SYS PURGE)

The VERSA IC Control continues to operate the system pump after the system is shut down, either by removing the enable closure or by warm weather shut down (when used). When SYS PURGE is set to OFF, there is no system pump post purge. The default timing is 20 sec (0:20 min), but can be adjusted from 20 sec to 20 minutes.

#### Maximum Target Boiler Temperature (TARGET MAX)

This is the maximum target temperature that the boiler

can be set to. This value is only available to set/change when the PIM identity is "H". The range of adjustments is for XFyre 50 to 192°F, XPak-FT 50 to 192°F, MVB / XTherm 50 to 220°F. Refer to the specific product I&O Manual for this information.

# Minimum Target Boiler Temperature (TARGET MIN)

This is the minimum target temperature that the boiler can be set to. This value is only available to set/change when the PIM identity is "H". The range of adjustments is from 50 to 180°F.

# Indirect Sensor Selection (IND SENSOR)

This setting determines whether a DHW sensor or an aquastat will control the indirect DHW tank temperature. This value is only available for set/change when the PIM identity is "H", the MODE = 2 or 3. The setting can be "ON" or "OFF". The default value is "OFF." Contact closure is required for operation across the IND DHW Override terminals when using the IND Sensor option.

**CAUTION:** When using the IND Sensor, it is recommended that the operator setpoint dial on the PIM be set for DHW Target temperature to prevent an over-temperature condition from occurring. An aquastat may be installed on the discharge pipe of the indirect DHW tank to act as a secondary limit.

# Target Indirect DHW Temperature (IND SETP)

This is the target indirect DHW water temperature setting when a DHW sensor is selected. This value is only available for set/change when the PIM identity is "H", the MODE = 2 or 3 and the DHW SENSOR = ON. The range of settings is 50 to 180°F. The default value is 140°F.

#### Target Boiler Temperature for DHW Heat Exchanger (IND SUPPLY)

This is the target boiler temperature for the DHW heat exchanger during indirect DHW operation. This value is only available to set/change when the PIM identity is "H", the MODE = 2 or 3 and the DHW SENSOR = OFF. The range of settings is 70 to 200°F not to exceed "Target Max". The default value is 180°F. This setting is only available when using an aquastat in the indirect tank in lieu of a 10k Ohm sensor. When using a sensor this setting is defaulted to the IND SETP plus 40°F, not to exceed Target Max.

# Selection of Indirect Priority (IND PRIORITY)

This selects whether or not indirect DHW priority is active during indirect DHW operation. This value is only available to set/change when the PIM identity is "H", the MODE = 2. The setting can be "ON" or "OFF". The default value is "OFF". Mode 3 requires priority functionality due to the piping configuration.

#### **Priority Override Time (PRI OVR)**

This selects the length of time for the priority override. This value is only available for set/change when the PIM identity is "H" or DHW PRIORITY = ON. The settings can be "Au" or from 10 min to 2.0 hours. The default value is "1:00 hr". This will maintain the priority override until the call-for-heat in this system is satisfied.

#### **Cold Water Protection (CWP)**

Some applications require reliable protection against harmful condensation caused by frequent, extended, cold water exposure. The CWP system utilizes several piping configurations with proportional 3-way valve, 2way valve or injection VS pump system to maintain the inlet water temperature to the unit during operation in order to prevent harmful condensation.

The applicable settings for this operation are enabled and shown within the SETUP menu when the VERSA board DIP switch # 3 is enabled.

The following are the settings for the CWP:

- MIX Type (H and WH)
- MIX Target
- MIX Lock
- MIX Speed
- MIX Inv
- MIX Trim

#### **MIX Type**

For Hydronic systems MIX Type has three options, "VALVE, PUMP" and "PLNT".

"VALVE and PUMP" assumes that each individual unit will have the proper wiring and pipe configuration to control its own inlet temperature. (see Fig. 13 on page 12). Pump selection is available for High temp process applications using H models.

"PLNT" assumes that a 3-way valve will control the inlet temperature among the entire system (cascade). (see Fig. 16 on page 15)

For Domestic Hot Water systems (WH), Mix Type = 2 only. This is used in conjunction with a variable-speed

injection pump (See Fig. 28 on page 30).

#### **MIX Target**

This is the control setpoint for inlet temperature, the default setting is 120°F (49°C). Consult the product-specific manual for required minimum inlet temperature for proper operation.

**WARNING:** A MIX Target setting below the minimum required for the product being used will cause damage from harmful condensation.

#### **MIX Lock**

The equipment will trigger a warning when "MIX Target" is not reached within 7 minutes. MIX Lock defines whether the system will alarm and continue running or will alarm and lockout the unit. MIX Lock "ON" will shut the unit down and provide an alarm if the inlet temperature is not achieved within 7 minutes, requiring manual reset. MIX Lock "OFF" will only provide an alarm contact closure while allowing the unit to remain operational if the inlet temperature is not achieved within 7 minutes.

#### **MIX Speed**

This setting defines speed of response. The default setting of MED has been found to provide stable operation in most piping configurations. Depending on product selection and mix of sizes (cascade) the setting can be adjusted to fine-tune the CWP operation.

#### **MIX Inv**

This option is related to the use of spring-return actuators with a proportional 2- or 3-way valve for CWP. Valve actuators can be field-configured to provide spring-to-system or spring-to-bypass operation, depending on user preference. This output can be configured for MIX INV "OFF" 0 to 10 VDC (0% to 100%), or MIX INV "ON" 10 to 0 VDC (0 % to 100%).

#### **MIX Trim**

This item allows adjustment for various types and sizes of units as well as various actuator motor speeds and types supplied by Raypak. For systems with very cold start-up temperatures such as snow melt / deicing, the trim may require adjustment to lower values for stable operation. For the majority of the systems with CWP the default value of zero will provide stable operation.

#### H Models & MIX Type = PUMP

H models include a cold water protection MIX Type selection for individual injection pump ("PUMP"). MIX Type = PUMP is for those systems that require low lead and/or non-ferrous plumbing systems such as high-temperature potable water (kitchen) or process systems (laundry). For more detailed information about this configuration refer to the product-specific I&O manual.

**WARNING:** Operating below the minimum inlet required for the product being used will cause damage from harmful condensation.

#### **Temperature Units of Measure** (°F or °C)

This selects the units of measure to show on the display. The choices are degrees Fahrenheit (°F) and degrees Celsius (°C). The default is degrees Fahrenheit (°F).

# Modbus Operating Mode Selection (MODBUS)

This allows the system integrator to select the Modbus operating mode. The choices are "OFF", monitor (MNTR), temperature control (TEMP) and rate control (RATE). The default setting is "MNTR".

# Modbus Component Address (ADDRESS)

This assigns a slave address to components on the Modbus communication network. The range of adjustments is 1 to 247. The default value is 1.

#### Modbus Data Type (DATA TYPE)

This assigns the Modbus data type. The options include "RTU" and "ASCI". The default is "RTU".

# Modbus Communication Baud Rate (BAUD RATE)

This assigns the communication speed for the Modbus communication network. The choices include: 2400, 9600, 19K2, 57K6 and 115K. The default value is 19K2.

#### **Modbus Parity (PARITY)**

The choices are "NONE", "EVEN" and "ODD". The default is "EVEN". 1 stop bit is used for "EVEN" or "ODD". 2 stop bits are used for "NONE".

#### Heater Mass (BOIL MASS)

The heater mass setting (1 or 2) allows the installer to adjust the VERSA IC Control to the thermal mass of the system. See Table K. The heater mass setting automatically determines the preliminary PID modulation parameters.

| Heater Mass Definitions |                   |  |  |  |  |
|-------------------------|-------------------|--|--|--|--|
| Mass = 1                | Fast response     |  |  |  |  |
| Mass = 2                | Standard response |  |  |  |  |

Table K: Mass parameters

**NOTE:** Always start with a heater mass setting of 2 (Default).

#### **Boiler Pump Purge (BOIL PURGE)**

The VERSA IC Control continues to operate the boiler pump after the burner shuts down for the time selected. When BOIL PURGE is set to OFF, there is no boiler pump post purge. The default timing is 3:00 min, but can be adjusted from 20 sec to 10 minutes.

**CAUTION:** Continuous pumping through the unit is not supported and may cause a non-warrantable failure.

## Additional Operational Features

#### **Outdoor Reset Operation**

When a building is being heated, heat escapes through the walls, doors, and windows to the colder outside air. The colder the outside temperature, the more heat escapes. If you can input heat into the building at the same rate that it is lost out of the building, then the building temperatures will remain constant. The Reset Ratio is an adjustment that lets you achieve this equilibrium between heat input and heat loss.

The VERSA control can change the System Setpoint based on outdoor temperature (Outdoor Reset). The VERSA control varies the temperature of the circulating heating water in response to changes in the outdoor temperature. The heating water temperature is controlled through the modulation and/or sequencing of the cascade.

The VERSA control can also control the system circulating pump with an adjustable Warm Weather Shutdown temp (WWSD) See page 48. When the outdoor temperature is above the WWSD Cutoff, the pump is turned off and no heating water is circulated through the system. When the outdoor temperature drops below the WWSD Cutoff, the system pump relay is activated and the heating water circulates through the system. The temperature of the heating water is controlled by the Reset Ratio, Water Offset, and changes with the outdoor temperature.

#### **Reset Ratio/Outdoor Reset**

The starting point for most reset systems is a 1:1 ratio of outdoor temp changes to heating water temperature changes. This means that for every degree the outdoor temperature drops, the temperature of the heating water will increase one degree. With the VERSA, both ends of the slope are adjustable. It is factory set at 70°F (21°C) water temperature (Boil START) at 70°F (21°C) outdoor air (OUT START), and 180°F (82°C) water temperature (Boil DESIGN) at 10°F (-12°C) outdoor air (OUT DESIGN). Each building has different heat-loss characteristics. A very well-insulated building will not lose much heat to the outside air, and may need a Reset Ratio of 2.00 (OD):1.00 (SYS) (Outdoor: Water). This means the outdoor temperature would have to drop 2 degrees to increase the water temperature 1 degree. On the other hand, a poorly-insulated building may need a Reset Ratio of 1.00 (OD):2.00 (SYS). This means that for each degree the outdoor temperature drops the water temperature will increase 2 degrees. The VERSA control Reset Ratio allows for full customization to match any building's heat loss characteristics.

A heating curve that relies not only on Outdoor temperature but also on the type of radiation will improve heat comfort. The user can fine-tune these adjustments based on the needs of the specific building.

#### **Reset Ratio**

The control uses the following four settings to determine the reset ratio:

#### **Outdoor Starting Temperature (OUT START)**

This is the outdoor temperature at which the control starts to calculate a reset when Outdoor Reset is active. This value is only available for set/change when the PIM identity is "H" and the TARGET = RSET. The range of adjustment is 35 to 85°F (1.5 to 29.5°C). The default value is 70°F (21°C). See Fig. 35 for Outdoor Reset curve information.

#### Outdoor Design Temperature (OUT DESIGN)

This is the outdoor temperature that is typically the coldest temperature of the year where the building is located. This temperature is used when doing heat loss calculations for the building. This value is only available for set/change when the PIM identity is "H" and the TARGET = RSET. The range of adjustment is -60 to 45°F. The default value is  $10^{\circ}F$  (5.5°C). See Fig. 35 for Outdoor Reset curve information.

#### **Boiler Design temperature (Boil DESIGN)**

This is the water temperature required to heat the system when the outdoor air temperature is as cold as the OUT DESIGN temperature. This value is only available for set/change when the PIM identity is "H" and the TARGET = RSET. The range of adjustment is 70 to 200°F (21 to 93°C) (200 = Boiler Design max value, user-selectable). The default value is 180°F (82°C). See Fig. 35 for Outdoor Reset curve information. The Highest TARGET calculable value is determined by Boil Design setting.

#### **Boiler Start Temperature (Boil START)**

This is the starting boiler target temperature that the system requires when the outdoor air temperature equals the OUT START temperature setting. The Boil START is typically set to the desired building temperature. This value is only available for set/change when the PIM identity is "H" and the TARGET = RSET. The range of adjustment is TARGET MIN to 150°F (65.5°C). The default value is 70°F (21°C). See Fig. 35 for Outdoor Reset curve information. The lowest target calculation will be truncated based on the target minimum setting.

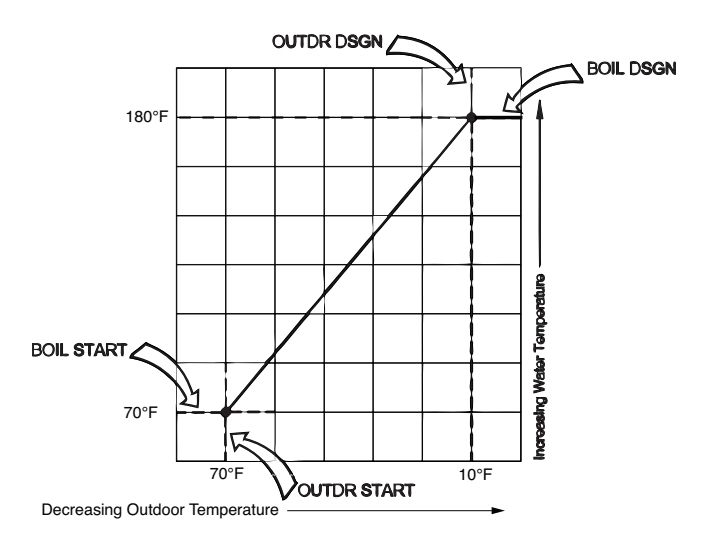

Fig. 35: Outdoor Air Reset Curve

#### Warm Weather Shut Down (WWSD)

When the outdoor air temperature rises above the WWSD setting, the VERSA IC Control turns on the WWSD segment in the display. When the Control is in Warm Weather Shut Down, the Control does not operate the heating system to satisfy any heating demand – however, any water heating or indirect heating load will override the WWSD function until such call-forheat is satisfied. This value is only available to set/change when the PIM identity is "H" and the TAR-GET = RSET. The range of adjustments is from 40 to 100°F (4.5 to 38°C) or OFF. The default value is 70°F (21°C). The lowest target calculation will be truncated based on the Target Min Setting.

**NOTE:** WWSD has a differential of 2°F (1°C). Ensure the proper installation of the outdoor air sensor to prevent short-cycling.

#### **Reset Ratio**

The VERSA control uses the following four settings as shown to calculate the Reset Ratio (RR):

For example, when using the default values, the RR is:

#### **Pump and CWP Exercise**

This feature (when enabled via DIP switch #4 on the PIM is set to ON) will cycle the pumps and CWP, if enabled, for 10 seconds every 72 hours, even with no heat demand, to help extend the life of the pumps. During this operation, the word "EXERCISE" will display on the VERSA IC Display.

#### **Freeze Protection**

This feature (when enabled via DIP switch #7 on the PIM being set to ON) will cycle the boiler pump on if either the inlet or outlet heater sensors drops below  $45^{\circ}$ F (7°C). The pump will continue to operate until the temperature rises above  $50^{\circ}$ F (10°C) at both sensors. If the temperature continues to drop below  $38^{\circ}$ F (3.5°C) at either sensor, the heater will enable a heating cycle to operate at minimum firing rate to raise the water temperature in the boiler to avoid freezing. The heating cycle will terminate when both the Inlet and Outlet temperatures rise above  $42^{\circ}$ F (5.5°C).

Should the heater be in a soft-lockout condition, the Freeze Protection operation will override all soft-lockout timers to operate; however, it will NOT override a hard lockout.

Freeze protection is functional with the VERSA IC Control operator, but will also function in "limp-along" mode should the VERSA IC Control not be functioning, as long as the PIM DIP switch #7 is ON.

#### **Heater Rotation**

When configured for cascade operation the VERSA Master can be user-defined to provide lead rotation. Lead rotation, when selected via VERSA DIP #6, is fixed at 48 hours of burner run time as measured between the lead unit and any other cascade member run time. Once there is 48 hours difference in burner run time between the lead unit and another cascade member, the lead will rotate to the unit with the least amount of burner run time once the current call for heat is satisfied. The remaining units will be operated sequentially based on their order within the cascade.

Another feature of the rotation function is to force a rotation event to occur after 60 hours of the lead stage operating continuously due to a continuous call for heat from the system. In the event that the lead unit is not allowed to cycle off due to a continuous demand, the VERSA will force the cascade to achieve "target + differential" by increasing the firing rate of the active unit until the system temperature is satisfied. Once the system temperature is satisfied, the active unit will cycle off. This will in turn allow the rotation event to occur to ensure equalized runtime of the cascade members.

#### **Target Differential – Auto/Manual**

The VERSA IC control system is configured as standard with an "Auto Differential" feature (H models only). This function serves as part of how the controller attempts to achieve a minimum ON time to ensure maximum system and boiler operating efficiency. The VERSA IC will automatically adjust the target differential during each cycle as needed to prevent short cycling of the burner, while also trying to maintain the system supply temperature as close to target as is possible. The user can select via DIP switch #1 on the PIM to disable the auto differential function and set a fixed differential. Typically a manual differential is suggested when operating at elevated temperatures near the limit of the appliance. This is done to prevent overshooting the temperature so as not to trip the manual reset high limit. The manual differential is adjustable from 2 to 42°F (1 to 23°C) and is split equally above and below the target temperature.

#### **Minimum Run Time**

The VERSA IC Control system attempts to maintain a minimum run time of 210 seconds for each heater. This is accomplished several ways automatically by the control system. One method is by automatically adjusting the differential (Auto DIFF) used around the target temperature, and another is by extending the OFF time of the burner to achieve longer ON times. However, should the temperature exceed one-half the calculated differential above the target temperature, the heater will shut down. Conversely, if the system temperature exceeds the full differential below the target temperature, the heater will fire to achieve the setpoint.

#### **Outdoor Sensor Fault Operation**

If the Outdoor Sensor is open (OPN) or shorted (SHT), the alarm will signify the fault, but the boiler will continue operation and set the TARGET temperature based on an outdoor temperature of 32°F (0°C).

#### **System Sensor Fault Operation**

If the System Sensor is not functioning, the heater will alarm to signify the fault but will still operate to achieve target based on the Outlet Sensor. The boiler pump will be enabled to run continuously during this fault to ensure water flow is moving past the active outlet sensor.

#### **Field Test**

Whenever the heater is IDLE or in lockout, pressing and holding the test/reset button on the PIM (or the reset button on the heater membrane switch – if present) for a period of 5 seconds shall initiate a field test mode. The PIM will light the amber Alarm/Test LED indicator and sequentially turn on the pump outputs for a minimum of 10 seconds each. Pressing and holding the test button (or reset button) for at least one second will cancel the field test and the PIM Alarm/Test LED shall be turned off.

#### **User Test**

This test is accessible from the **TOOLBOX** menu on the VERSA IC Display. "USER TEST" is displayed on the first line of the display and "OFF" is shown on the second line. "USER TEST" remains on the first line of the display throughout this testing mode. Only the second line of the display changes to show the state of operation. When this functionality is enabled (push the UP button on the membrane switch), the system begins a system-wide test of the heater. See Table L. "STRT" appears on the display, then the system pump is enabled (and the display shows "SYS").

After approx. 10 seconds, the DHW pump is enabled (and the system pump disabled) and the display shows "DHW". Approx. 10 seconds later, the boiler pump is enabled along with the system pump (the display shows "PMP1"). After approx. 10 more seconds, the display will show "Boil 1" which initiates a CFH for this User Test.

If the heater is enabled to run, the heater will go through a normal trial for ignition and light. If ignition is successful, the display will show "MIN1" and the heater will operate at minimum firing rate. Pushing the UP button on the membrane switch will hold the firing rate at this level as long as desired and the display will flash "HOLD" at 1-second intervals during this period of time.

**NOTE:** If the heater outlet temperature approaches the PIM Hi-Limit value, the heater will ramp down the firing rate to keep the temperature in a safe operating range.

Pressing the UP button again will step the program to ramp up the firing rate to maximum input and "MAX1" will display. Pressing the UP button again will hold this

| Number<br>Field | Output Action                          |
|-----------------|----------------------------------------|
| SYS             | System Pump relay turns on.            |
| DHW             | DHW Pump relay turns on.               |
| PMP 1           | System and Boiler Pump relays turn on. |
| CWP 1           | CWP Proportional Output.               |
| Boil 1          | Ignite Boiler Burner.                  |
| Min 1           | Hold Boiler at Min Fire.               |
| Max 1           | Ramp Boiler to Max Fire and hold.      |

Table L: User Test Operation

**NOTE:** If USER TEST will be performed with Cold Water Protection enabled (Versa DIP 3 = ON) you must allow valve or VS pump test sequence to complete uninterrupted or a fault condition may occur.

firing rate for as long as desired and the display will flash "HOLD" at 1-second intervals during this period of time. Any CFH received from the system during this User Test will be ignored until the test is completed.

For Cascade configurations, the USER TEST item is only available though the master unit. To perform a user test at each individual follower, go to each Boiler menu from the Master user interface, and enable only the boiler to be tested.

When CWP is enabled (VERSA DIP#3) VALV becomes available for USER TEST.

#### **Commission Test Mode**

When the PIM DIP switch #8 is turned to the ON position, a Commission Test Mode is activated. The PIM lights the amber Alarm/Test LED. This mode activates certain functions to assist initial commission testing of the system. The configured high limit temperature is overridden to match the setpoint potentiometer position. The high limit can then be adjusted by the potentiometer to assist commission testing and verification. The operating setpoint is automatically set to 20°F (11°C) above the high limit (stand-alone mode), or it can be controlled by the VERSA IC Control.

#### **Max Heat Function**

This function sets the target temperature equal to Boiler Maximum value whenever any demand is present. In addition, the DHW priority is disabled and WWSD is disabled. The Max Heat function will be aborted if 24 hours has elapsed since it was initiated or if the user sets MAX HEAT = OFF in the **TOOLBOX** menu.

#### **Max Delta T Protection**

The VERSA IC system is capable of controlling the operation of the heaters so that a maximum value of Delta-T is not exceeded in an attempt to protect the heaters from flashing to steam or damaging the heat exchanger due to scale which can form at high temperatures.

If the Maximum Delta-T value is exceeded, the heater will shutdown (pumps will continue to operate), the alarm light will turn on and the display will show "DELTA T ERR". Once the Delta-T drops below half the maximum value, as defined by the unit type, the alarm light will turn off and the heater will return to IDLE state until a CFH is present. This value is set by the PIM and is not adjustable.

- H units 40 Delta-T (°F)
- WH, P 2003-2004 ONLY 35 Delta-T (°F)
- all other WH and P units 30 Delta-T (°F)

## **Sequence of Operation**

- 1. Upon initial application of 24VAC power, the PIM resets with all outputs in the "OFF" state.
- 2. The PIM and VERSA IC Control perform a processor and memory self-test to ensure proper operation.
- 3. The PIM confirms the presence of a valid ID Card which matches the configuration stored in memory at the factory. If a valid ID Card is NOT present, the PIM generates a diagnostic fault and will shut down waiting for this fault to be addressed.
- 4. The PIM reads the DIP switch settings and configures itself for the desired operation.
- 5. The PIM scans the Ft\_bus communications for the VERSA IC Control and if found, system operation is controlled by the VERSA IC Control.
- Non-volatile memory is checked for any active lockout conditions. If any exist, they must be addressed before the PIM will allow a new trial for ignition to start.
- 7. The PIM continually monitors the flame status to ensure that no flame is present during Standby. If an erroneous flame is detected, the PIM generates a False Flame error fault.
- 8. The PIM verifies that the vent sensor (some models) is below the vent limit temperature before burner operation. If the vent temperature is exceeded, the PIM performs a Post-purge and proceeds to a hard lockout.
- 9. A Call-for-heat is initiated by the presence of any one or more of the 4 sources below:
  - a. A heat demand (contact closure) on the TH field wiring terminals.
  - A voltage greater than 0.5 VDC on the analog 0-10 VDC EMS signal input.
  - c. A heat demand present on the DHW field wiring terminals.
  - d. A heat demand from the VERSA IC control based on the DHW sensor temperature.
- 10. The PIM initiates a trial for ignition counter to the programmed number of trials for ignition (1 or multiple) and proceeds to Pump Purge mode.

- 11. The VERSA IC Control will turn on the system, boiler and/or DHW pump as necessary to address the call-for-heat. This is dependent on the Mode of operation selected. The pumps will proceed through their purge period before the control will move into a Trial for Ignition (TFI). For systems with CWP enabled, the MIX output is sent to the MIX MIN % value.
- 12. The VERSA Control Board and PIM check the safety circuit and will stop from going into a trial for ignition if any of the safety devices is in an error/fault condition.
- 13. If no fault condition is found, the air pressure switch (if present) is verified to be in the open position before the blower is energized.
- 14. The blower(s) are energized and set to pre-purge speed (if modulating).
- 15. The air pressure switch is verified to close within 60 seconds to prove air flow.
- 16. Once the air pressure switch closes (or the blower speed is acknowledged as operating at the prepurge speed by the tachometer output), the blower proceeds to pre-purge for the specified duration.
- 17. The voltage level of the 24VAC supply input is confirmed to be above 18.0VAC if not, a Low Voltage fault will be recorded and the heater will go into a soft lockout condition until the voltage rises above 18.0VAC consistently.
- 18. If all checks have passed, the system proceeds to ignition.
- 19. The PIM re-initializes the ignition counter to the configured number of trials (typically 1 or 3).
- 20. The Hi Limit sensor is confirmed to read below the Hi Limit setpoint.
- 21. The blower light-off RPM speed (modulating blowers only) is verified.
- 22. The gas valve relay contacts are verified open if closed, a fault code will be issued and the heater will post-purge and go into a hard lockout condition.
- 23. On heaters equipped with a Hot Surface Igniter:
  - a. The control turns on the HSI and the HSI proving current is verified to be above the configured value.

- b. The configured heat-up delay takes place to allow the HSI element to reach ignition temperature.
- c. The gas valve output is energized for the trialfor-ignition time to light the burner.
- d. The HSI is de-energized during the last second of the trial-for-ignition period to sense for the burner flame.
- e. The flame sense is checked for successful lighting of the burner. If a valid flame is detected, the main gas valve, operating pumps and blower relay remain energized and the PIM proceeds to the Heating mode. For systems with CWP enabled, the MIX output is released to its control point based on distance from Inlet temperature target
- 24. On heaters equipped with a Direct Spark Igniter:
  - a. The DSI igniter (high voltage spark output) is energized.
  - b. The gas valve output is energized for the trialfor-ignition time to light the burner.
  - c. The flame sense is checked for successful lighting of the burner. If a valid flame is detected, the sparking is terminated, the main gas valve, operating pumps and blower relay remain energized and the PIM proceeds to the Heating mode. For systems with CWP enabled, the MIX output is released to its control point based on distance from Inlet temperature target
- 25. If flame is not detected during the trial-for-ignition period, the gas valve output is disabled immediately and the blower goes to a post-purge.
- 26. On single trial-for-ignition models, the PIM enters ignition lockout and the LED on the PIM indicates the fault code for ignition lockout. The VERSA IC Display should also state Ignition Lockout.
- 27. On multi-trial-for-ignition models, the control goes through an interpurge delay before additional ignition attempts are started. If no flame is detected after the final trial-for-ignition, the PIM enters ignition lockout and the LED on the PIM indicates the fault code for ignition lockout. The VERSA IC Display should also state Ignition Lockout.

**NOTE:** On CSD-1 controls, recovery from ignition lockout requires a manual reset by either pushing the RESET button on the display (if the heater is so equipped) or pushing the reset button on the PIM (located next to the LEDs) on lockout controls. Recovery from ignition lockout on auto reset controls can be accomplished by recycling the call-for-heat, removing 24VAC (turning the power off to the heater) from the PIM for a minimum of 5 seconds, or the control will automatically reset and start a new heating cycle if the call-for-heat is still active and the configured reset time has elapsed.

- 28. During a heating cycle the flame status, air pressure switch, LWCO, water pressure switch and other safety switches are continually monitored for proper state.
- 29. The System temperature is monitored against the target temperature to determine the proper firing rate or staging level. Cascade configuration utilize sequential staging for follower units as required to achieve and maintain target temperature.
- 30. The PIM remains in heating mode until the staging reaches 0% or the firing rate drops below the configured minimum value for the heater.
- 31. When the call-for-heat is satisfied, the gas valves(s) are immediately disabled, a blower postpurge is completed and the controls proceed to IDLE mode.
- 32. The pumps complete a purge period as set in the **ADJUST** menu.
- 33. Should a loss of flame occur on Direct Spark Ignition models during a heating cycle, the control will energize the high voltage spark igniter within 0.8 seconds for the configured trial-for-ignition period in an effort to relight the burner (multi-try models allow 3 tries for ignition with inter-purges). If the burner relights, normal operation is resumed. If the burner does not relight, the gas valve is de-energized immediately and the control will go into ignition lockout.
- 34. Should a loss of flame occur on Hot Surface Ignition models during a heating cycle, the gas valve is de-energized within 0.8 seconds and the blower goes through a post-purge. After the flame recycle delay, the control attempts to relight the burner (multi-try models allow 3 tries for ignition with inter-purges). If the burner relights, normal

operation is resumed. If the burner does not relight, the gas valve is de-energized immediately and the control will go into ignition lockout.

## Wiring Connections -PIM

The following information relates to the wiring connections on the PIM, VERSA IC Control and VERSA IC Display boards. Refer to each product-specific I&O manual for specific connections for specific models. See Fig. 36-39.

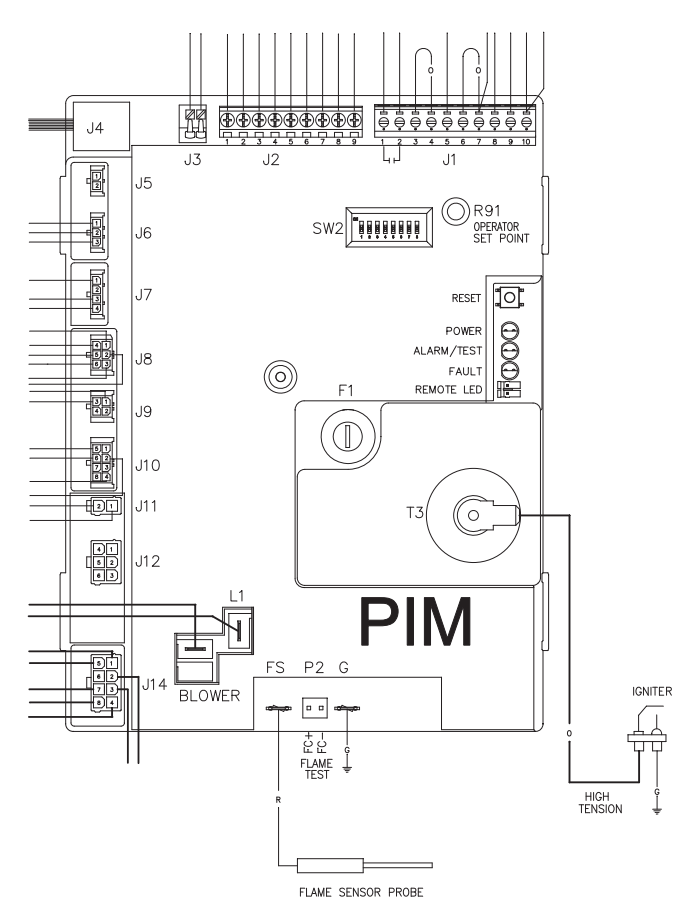

Fig. 36: PIM Connections – DSI Control

| Connector | Pin # | Function       | Type & Rating                      | ] | Connector | Pin # | Function                    | Type & Rating                    |
|-----------|-------|----------------|------------------------------------|---|-----------|-------|-----------------------------|----------------------------------|
| J1        | 1     | Alarm Contacts | 0-30VAC, 2.0A Max – Dry<br>contact |   | J2        | 2     | DHW Sensor<br>Common        | 10K Thermistor – J Curve         |
| J1        | 2     | Alarm Contacts | 0-30VAC, 2.0A Max – Dry<br>contact |   | J2        | 3     | System Supply<br>Sensor     | 10K Thermistor – J Curve         |
| J1        | 3     | N/A            |                                    |   | J2        | 4     | System Sensor<br>Common     | 10K Thermistor – J Curve         |
| J1        | 4     | 24VAC Out (R)  | 18-30VAC, 2.0A Max                 |   | J2        | 5     | Outdoor Sensor              | 10K Thermistor – J Curve         |
| J1        | 5     | Remote Reset   | 0-30VAC, 2.0A Max                  |   | J2        | 6     | Outdoor Sensor<br>Common    | 10K Thermistor – J Curve         |
| J1        | 6     | N/A            |                                    |   | J2        | 7     | tN4<br>Communications       | Communications Network<br>Signal |
| J1        | 7     | 24VAC Out (R)  | 18-30VAC, 2.0A Max                 |   | J2        | 8     | 0-10VDC Analog<br>EMS Input | 0-10VDC or 4-20mA                |
| J1        | 8     | DHW Call (DHW) | 0-30VAC, 2.0A Max                  |   | J2        | 9     | Common                      | Ground                           |
| J1        | 9     | Heat Call (TH) | 0-30VAC, 2.0A Max                  |   | J3        | 1     | Ft_bus B                    | 22AWG Twisted Pair               |
| J1        | 10    | 24VAC Out (R)  | 18-30VAC, 2.0A Max                 |   | J3        | 2     | Ft_bus A                    | 22AWG Twisted Pair               |
| J2        | 1     | DHW Sensor     | 10K Thermistor – J Curve           |   | J4        | 1     | PIM to VERSA IC<br>Control  | RJ45                             |

#### **PIM Low-Voltage Connections (30VAC Max)**

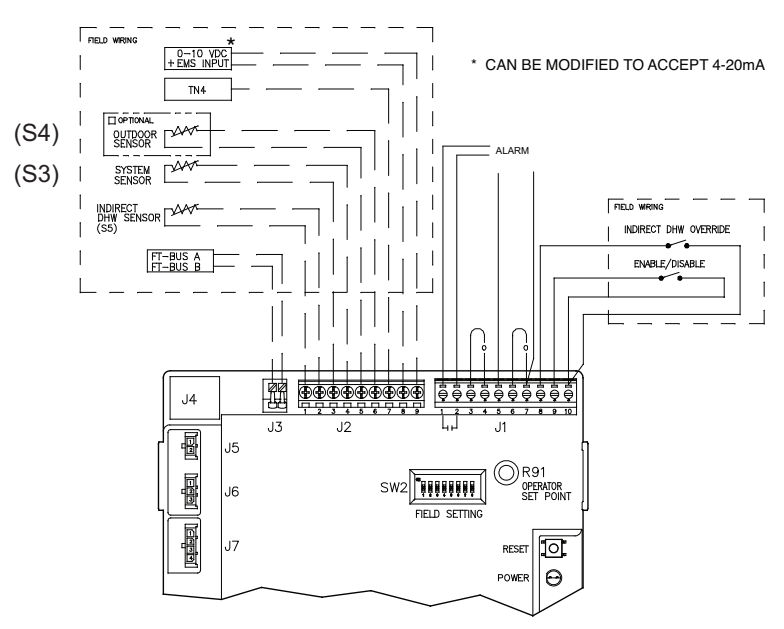

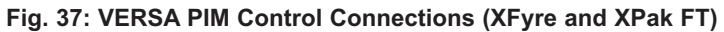

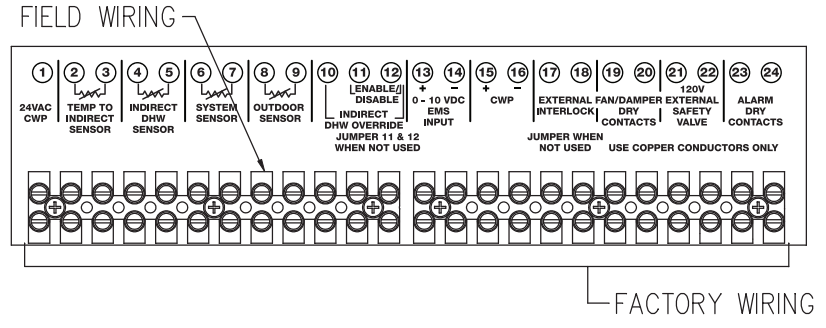

Fig. 38: Field Wiring for MVB / XTherm / Hi Delta

#### **PIM Factory Low-Voltage Wiring Connections**

| Connector | Pin # | Function                                         | Type & Rating            |   | Connector | Pin # | Function                             | Type & Rating  |
|-----------|-------|--------------------------------------------------|--------------------------|---|-----------|-------|--------------------------------------|----------------|
| J5        | 1     | Ft_bus B (PIM to<br>PIM)                         | 20-30AWG, 2.0A           |   | J11       | 2     | 24VAC Common                         | 30VAC, 8A      |
| J5        | 2     | Ft_bus A (PIM to<br>PIM)                         | 20-30AWG, 2.0A           |   | J12       | 1     | Gas Valve Common<br>(Isolated Relay) | 120/240VAC, 8A |
| J6        | 1     | ID Card                                          | 20-30AWG, 2.0A           |   | J12       | 2     | 2nd Stage Gas<br>Valve               | 120/240VAC, 5A |
| J6        | 2     | ID Card                                          | 20-30AWG, 2.0A           |   | J12       | 3     | Gas Valve Return                     | 120/240VAC, 5A |
| J6        | 3     | ID Card                                          | 20-30AWG, 2.0A           |   | J12       | 4     | 2nd Stage Gas<br>Valve Return        | 120/240VAC, 5A |
| J7        | 1     | Hi-Limit Sensor                                  | 10K Thermistor – J Curve |   | J12       | 5     | Gas Valve (MV/PV)                    | 120/240VAC, 8A |
| J7        | 2     | Hi-Limit Sensor<br>Common                        | 10K Thermistor – J Curve |   | J12       | 6     | Valve Power<br>(Isolated Contact)    | 120/240VAC, 8A |
| J7        | 3     | Outlet Sensor<br>Common                          | 10K Thermistor – J Curve |   | J13       | 1     | Blower Output (L1)                   | 120/240VAC, 5A |
| J7        | 4     | Outlet Sensor                                    | 10K Thermistor – J Curve |   | J13       | 2     | Blower Output (L2)                   | 120/240VAC, 5A |
| J8        | 1     | NOT USED                                         |                          |   | J13       | 3     | Blower Ground                        | 120/240VAC, 8A |
| J8        | 2     | Air Pressure Switch<br>(model specific)          | 20-30AWG, 2.0A           |   | J13       | 4     | L1 Supply Input                      | 120/240VAC, 8A |
| J8        | 3     | NOT USED                                         |                          |   | K5 Relay  |       | F1 & F2 Terminals                    | 120/240VAC,15A |
| J8        | 4     | Air Pressure Switch<br>(model Specific)<br>Retun | 20-30AWG, 2.0A           |   | J14       | 1     | DHW Pump                             | 120/240VAC, 5A |
| J8        | 5     | Safety loop                                      | 20-30AWG, 2.0A           |   | J14       | 2     | Boiler Pump                          | 120/240VAC, 5A |
| J8        | 6     | Safety loop                                      | 20-30AWG, 2.0A           |   | J14       | 3     | L1s – System<br>Pump Supply          | 120/240VAC, 8A |
| J9        | 1     | Inlet Sensor                                     | 10K Thermistor – J Curve |   | J14       | 4     | System Pump                          | 120/240VAC, 5A |
| J9        | 2     | NOT IN USE                                       | 10K Thermistor – J Curve |   | J14       | 5     | L1 Supply Power                      | 120/240VAC, 8A |
| J9        | 3     | Inlet Sensor<br>Common                           | 10K Thermistor – J Curve |   | J14       | 6     | NOT USED                             |                |
| J9        | 4     | NOT IN USE                                       | 10K Thermistor – J Curve |   | J14       | 7     | L2 (Neutral)                         | 120/240VAC, 8A |
| J10       | 1     | FUTURE                                           |                          |   | J14       | 8     | Pumps Ground                         | 120/240VAC, 8A |
| J10       | 2     | PWM Out<br>(Modulation %)                        | 20-30AWG, 2.0A           |   | HV        |       | Spark Output (T3<br>Coil)            | 25kV           |
| J10       | 3     | FUTURE                                           |                          |   | GND       |       | Burner Ground                        |                |
| J10       | 4     | Tachometer Input                                 | 20-30AWG, 2.0A           |   | S1        |       | Hot Surface Igniter                  | 5.0A Max       |
| J10       | 5     | Fan Power<br>(18VDC)                             | 20-30AWG, 2.0A           |   | S1/FS     |       | Hot Surface Igniter                  | 5.0A Max       |
| J10       | 6     | Fan Ground                                       | 20-30AWG, 2.0A           |   | FS        |       | Flame Sense Rod                      |                |
| J10       | 7     | FUTURE                                           |                          |   | P2        | FC+   | Flame Current<br>Measurement         |                |
| J10       | 8     | FUTURE                                           |                          | 1 | P2        | FC-   | Flame Current<br>Measurement         |                |
| J11       | 1     | 24VAC Power                                      | 30VAC, 8A                |   |           |       |                                      |                |

Fig. 39: VERSA PIM Control Connections

#### Parallel Pump Wiring Description

In the event of losing the Master unit, Follower units are made capable of operating the System and IND DHW pumps (as required) in "limp-along" mode (see page 64). The System pump outputs from each cascade member must be connected in parallel to activate the system pump during "limp-along" operation. This configuration will allow the system to continue to operate during Master unit failure or lose of the Master unit

**WARNING:** Failure to properly install and/or wire the System pump and IND DHW pump may result in a system failure during limp-along mode as well as damage to the equipment.

VERSA board. The IND DHW pump (if applicable) must be also connected in parallel from each individual cascade member output to ensure functionality during "limp-along".

Figures 40-41 illustrate the proper parallel connections method to be used for the System Pump. The same concept must be applied to the IND DHW pump, when applicable.

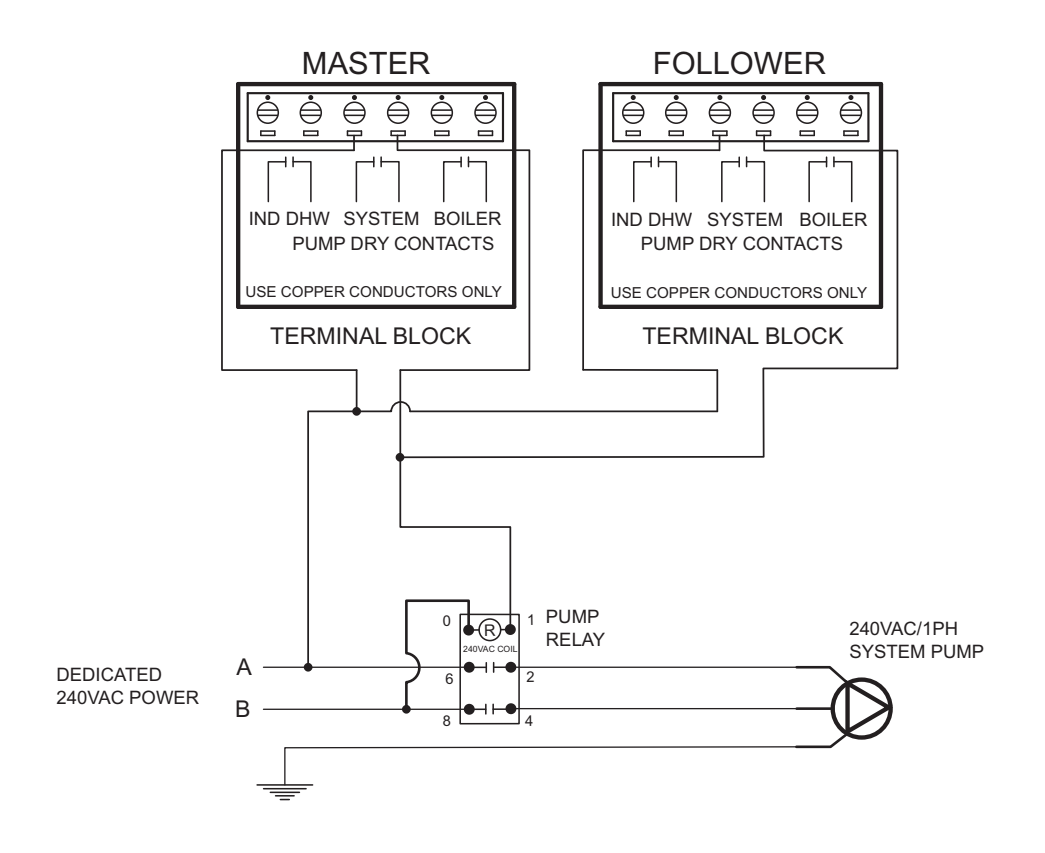

Fig 40: Parallel Pump Wiring Diagram for MVB / XTherm 2503 - 4505

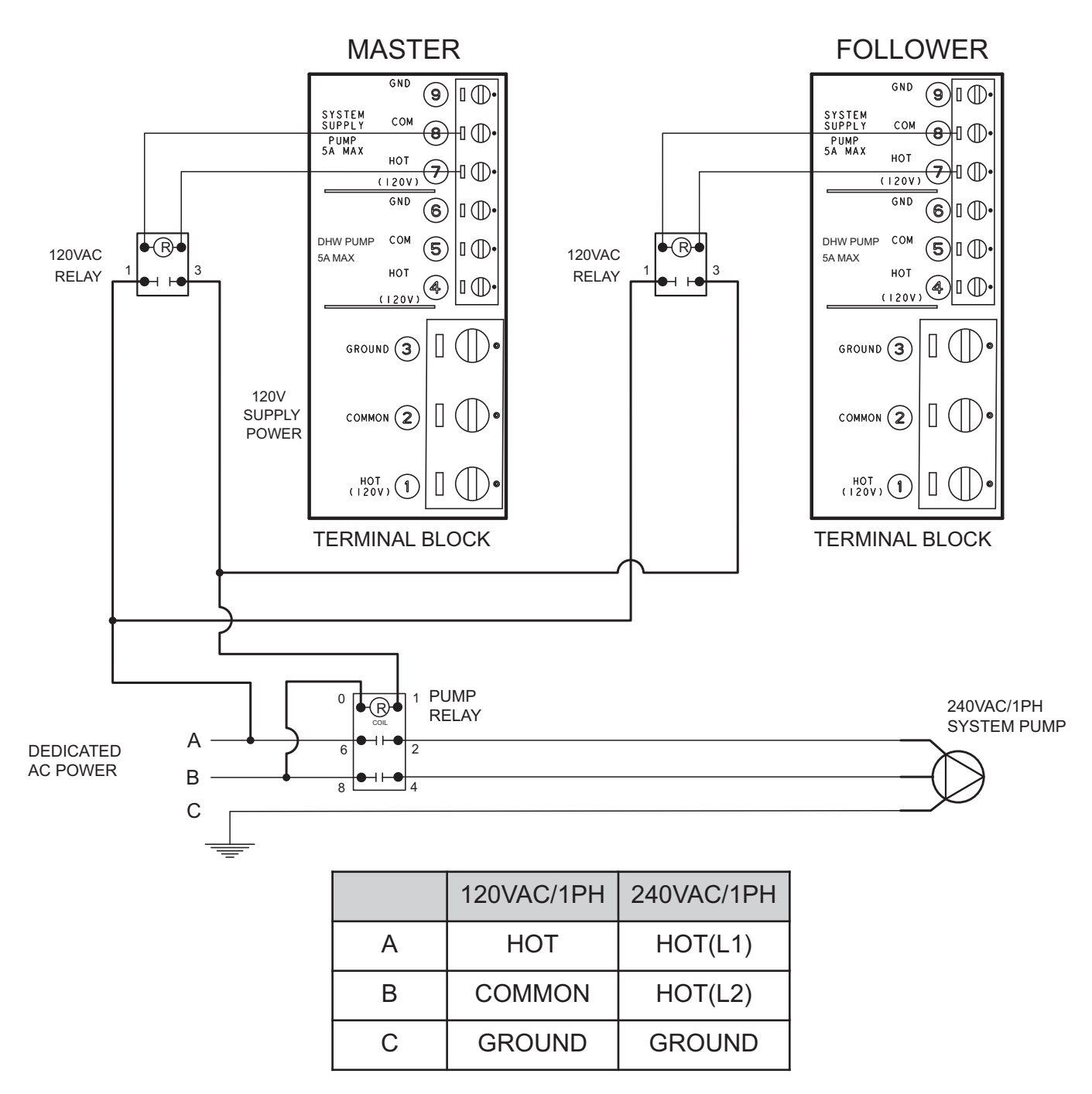

Fig 41: Parallel Pump Wiring Diagram for XPAK FT® / XFYRE® / MVB & XTherm Models 503A - 2005A

### Wiring Connections – VERSA IC Control

|              |                | $\bigcirc$       |   |        | • •       |       |                |                                                                         |
|--------------|----------------|------------------|---|--------|-----------|-------|----------------|-------------------------------------------------------------------------|
|              |                | S7               |   |        | Connector | Pin # | Function       | (S7)                                                                    |
|              |                | S6               |   | Y      | CNT       |       | N/A            | (57)                                                                    |
| Remote L     | .CD            | Com              |   | BL /Y  | CN1       | 2     | Aux 1          | S6 –IND Sensor                                                          |
| $\mathbf{N}$ | N              |                  |   |        | CN1       | 3     | Common         | Aux 1 & 2 Common                                                        |
| CWS          | s/cwr"         |                  |   |        | CN1       | 4     | Mod +          | CWS/CWR                                                                 |
|              |                | GND              |   | BK/Y   | CN1       | 5     | Mod -          |                                                                         |
|              |                | GND              |   | G      | CN1       | 6     | RS485 Ground   |                                                                         |
|              | RS485          | A(+)             |   | BR     | CN1       | 7     | RS485-A        | FUTURE                                                                  |
| /            | RS485          | B(-)             |   | BR/O   | CN1       | 8     | RS485-B        |                                                                         |
| {            |                | GND              |   |        | CN1       | 9     | ModBus Ground  |                                                                         |
|              | Modbus         | A(+)             | L |        | CN1       | 10    | ModBus-A       | ModBus Communication<br>link                                            |
|              | Modbus         | B(-)             | L |        | CN1       | 11    | ModBus-B       |                                                                         |
| / Ravpak     |                |                  | 1 |        | Connector | Pin # | Function       | Type & Rating                                                           |
|              |                |                  | ļ | GY     | CN4       | 1     | External Valve |                                                                         |
|              | EXTI<br>V      | ERNAL<br>Alve    |   | BK/W   | CN4       | 2     | External Valve | Dry contact closure with<br>call for burner                             |
|              |                |                  |   | V /W   | CN4       | 3     | Fan/Damper     |                                                                         |
|              |                | N/ _             |   |        |           |       |                | Dry contact closure with<br>call for burner                             |
|              |                |                  |   | V / VV | CN4       | 4     | Fan/Damper     | Due contrat el como utita                                               |
| 1            | ┟┠╘᠈           | tra 🗕            |   |        | CN4       | 5     | (burner)       | burner                                                                  |
| /            |                |                  |   |        | CN4       | 6     | Extra          |                                                                         |
| /            |                |                  |   |        | Connector | Pin # | Function       | Type & Rating                                                           |
|              |                | A                |   |        | CN2       | 1     | PIM 2 Ft_bus A |                                                                         |
|              | Ft_bu          | s <mark>B</mark> |   |        | CN2       | 2     | PIM 2 Ft_bus B |                                                                         |
|              | —              | A                |   |        | CN2       | 3     | PIM 3 Ft_bus A |                                                                         |
|              | PIM 3<br>Ft_bu | s <mark>B</mark> |   |        | CN2       | 4     | PIM 3 Ft_bus B | Cascade Connections<br>from Master VERSA IC<br>Control to Follower PIMs |
| /            |                | A                |   |        | CN2       | 5     | PIM 4 Ft_bus A |                                                                         |
| 45678<br>ON  | PIM 4<br>Ft_bu | s <mark>B</mark> |   |        | CN2       | 6     | PIM 4 Ft_bus B |                                                                         |
|              | _              | GND              |   |        | CN2       | 7     | Shield Ground  |                                                                         |
|              | _              | 0                |   |        |           |       |                |                                                                         |

Table M: VERSA IC control connections

#### Wiring the Thermostat

Connect the Enable/Disable terminals to the PIM (shown in Fig. 37) or to the low-voltage field wiring terminals (model dependent). Alternately, any dry contact closure (including a remote thermostat) across these terminals will enable the unit to run. Caution should be used to ensure neither of the terminals becomes connected to ground.

#### Wiring the Outdoor Sensor

- 1. There is no connection required if an outdoor sensor is not used in this installation.
- If using an Outdoor Sensor, connect the sensor wires to the terminals marked OUTDOOR SEN-SOR (PIM J2 connector terminals 5 and 6); refer to Fig. 37 on page 53. Caution should be used to ensure neither of these terminals becomes connected to ground.
- 3. Use minimum 18 AWG wire for runs of up to 150 feet.
- 4. Mount the outdoor sensor on an exterior surface of the building, preferably on the north side of the building in an area that will not be affected by direct sunlight and that will be exposed to varying weather conditions.

#### Wiring the Indirect Sensor

- 1. There is no indirect sensor connection required if an indirect water heater is not used in the installation. Use 18 AWG wire for runs of up to 150 feet.
- 2. When the Indirect DHW call-for-heat is active, the PIM communicates this to the VERSA Control. The VERSA Control calculates the optimal operation and sends the firing rate and pump output requests to the PIM so it can activate the Indirect DHW pump and Boiler pump if needed. If an optional Indirect DHW sensor is connected, the PIM will pass this signal to the VERSA Control. This allows the VERSA Control to optimize the Indirect DHW demand to maintain the Indirect DHW setpoint. The Indirect DHW thermostat must be closed for proper operation when using the Indirect DHW sensor. It is recommended that a tankstat be used as a limiting device in conjunction with a tank sensor and wired to the Indirect DHW connections at the PIM, or install a jumper across the Indirect DHW override terminals and set PIM operator dial to be equal to DHW Target temperature to prevent an over-temperature condition from occurring. If a VERSA Control is not present, the PIM shall activate the Indirect DHW pump whenever the Indirect DHW call is active. The Boiler

pump may also be activated based on the Indirect DHW piping configuration setting.

3. Connect the indirect tank sensor to the terminals marked INDIRECT DHW SENSOR (see wiring diagram). Caution should be used to ensure neither of these terminals is connected to ground.

## Energy Management System Setup

#### Temperature or Rate Control using an external 0–10VDC or 4-20mA control signal

- 1. A signal from an energy management system can be used to control either the setpoint temperature or the firing rate of the heater.
- To enable this remote control function, set DIP switch #5 on the PIM to the UP position. DIP switch #5 toggles between an EMS ON (UP) signal or a demand signal from the VERSA Control OFF (DOWN). Using DIP switch #2 on the PIM, select between Direct Drive (UP) or Target Temperature (DOWN) setpoint /Firing rate.
- 3. For use of a 4-20mA signal, DIP switch #6 must be in the ON (UP) position and a 500 OHM 1/2 watt resistor wired in parallel across the input wires.
- Connect an Energy Management system or other auxiliary control signal to the terminals marked 0-10V (+/-) on the PIM (see Fig. 37). Caution should be used to ensure that the +0-10V connection does not create a short to ground. See Fig. 42 and Tables N-1 and N-2.
  - Temperature Control: Remote target temperature can be used in both single-boiler applications as well as multi-boiler cascade to provide target temperature. When configured to allow an energy management system to provide a target temperature input to the VERSA IC Control, the control requires both a contact closure across the enable/disable connection as well as a DC voltage input to allow the boiler to fire. The minimum voltage required to operate the burner is 1.0 VDC (5.6mA) and equates to a target temperature equal to 50°F or Target Min setting in the adjust menu. 10 VDC (20mA) equates to the max allowable setpoint for the unit based on the PIM value (XFyre 192°F, XPak-FT 192°F, MVB / XTherm 220°F). The TARGET MIN setting in the ADJUST menu of

the VERSA IC Control will serve to truncate the lower temperature range of the EMS signal while the TARGET MAX setting will serve to truncate the upper range of the EMS signal (see page 61).

**Example:** An MVB H7-2003A has a setpoint range based on the ID card of 50°F to 220°F (1 VDC = 50°F & 10 VDC = 220°F). If the Target MIN setting is increased to 140°F and the TAR-GET MAX is reduced to 180°F the boiler will respond to a EMS signal as follows. With a contact closure at the ENABLE terminals and a 1 VDC input signal to the boiler, a call for heat will be generated to maintain the system at 140°F system temperature (for 10 VDC a CFH will maintain 180°F).

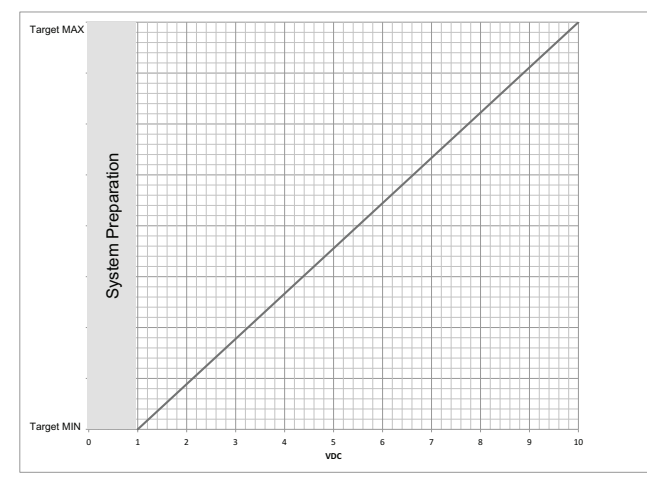

Fig. 42: VERSA 0-10 VDC Chart

The VERSA IC Control will determine the firing rate required to achieve the designated target temperature provided from the EMS.

Rate Control: Firing-rate control will not work with a multi-boiler cascade arrangement. Multi-boiler systems require each boiler to be driven individually when wanting to provide firing rate control from an EMS or multi-boiler sequencer such as our Raypak TempTracker MOD+ Hybrid. When configured to allow an energy management system to provide a burner firing rate input to the VERSA IC Control, the control requires both a contact closure at the enable/disable connection as well as a DC voltage input to allow the boiler to fire. The minimum voltage required to fire the burner is 1.0 VDC (5.6mA) which also equates to low fire. A voltage of 10 VDC (20mA) equates to a call for full fire. To turn off the burner the EMS will need to open the contact across the enable/disable. Reducing

the voltage input signal below. 0.8 VDC (5.3mA) will also shut off the active burner call. When operating in response to a firing rate input from an EMS the VERSA IC Control does not provide temperature control of the system, however will still provide Max Delta-T functionality as well as Manual High Limit operation. The EMS system is now fully responsible for supply water temperature control as well as managing minimum cycle times to prevent short cycling of the equipment.

#### **Cascade Set-up and Operation**

The VERSA IC system has the capability of controlling the operation of up to 4 heaters without the addition of an external sequencing controller. In order to establish a cascade system, one heater needs to have the VERSA IC Control DIP switch #2 set to the ON position to be recognized as the Master heater in the system. On all other heaters, turn OFF VERSA DIP switch #2 so the system recognizes them as followers. In addition, communication wire needs to run from the J3 connections on each follower PIM (minimum 22AWG twisted pair wire) to the CN2 terminals on the VERSA board on the Master heater. Once the field wiring is installed as per the instructions, remember to enable each of the Follower units within the SETUP menu on the Master. Once enabled within the VERSA IC control system, it is now possible to view the individual boiler data at the Master boiler as well as for the Master boiler to begin using the Followers to answer any heat requests from the system.

#### **Sequence of Operation**

Multiple units are handled using a first-on, last-off protocol. The first unit will modulate to support the load. If it fires at 100% without satisfying the demand, the next unit will be activated and will modulate to support the load; the first unit remains operating at 100%. If the second unit reaches 100% without satisfying the demand, both units 1 and 2 will remain at 100% while the third unit fires and modulates, etc. As the system temperature approaches setpoint and the load is reduced to the point where a unit can be shut down, the last unit to fire becomes the first to be shut off.

#### Wiring the Cascade System Communication Bus

Designate the primary boiler as the master boiler/boiler 1 by leaving DIP switch #2 on the VERSA IC board in the ON position. All other connected units must have their VERSA DIP switch #2 OFF to designate them as followers. Follower VERSA boards are ignored by their corresponding PIM Modules. Use minimum of 22 AWG wire to connect the master VERSA board to the PIM on the followers. Up to 3 followers can be connected to the VERSA Master. For systems requiring more than 4 connected boilers, an external sequencer such as the Raypak TempTracker MOD+ Hybrid can be used.

**NOTE:** Do not use shielded cable.

Use the shortest length cable possible to reach between the boilers. Do not run unprotected cables across the floor or where they will become wet or damaged. Do not run communication cables in parallel with, or close to or against, high voltage (120 VAC or greater) wiring. Raypak recommends that the total maximum length of each set of communication bus cables not exceed 200 feet.

Connect the Cascade Ft\_bus wires to the PIM by pressing down on the slots with a small screwdriver and then inserting the wires into the holes. See Fig. 43.

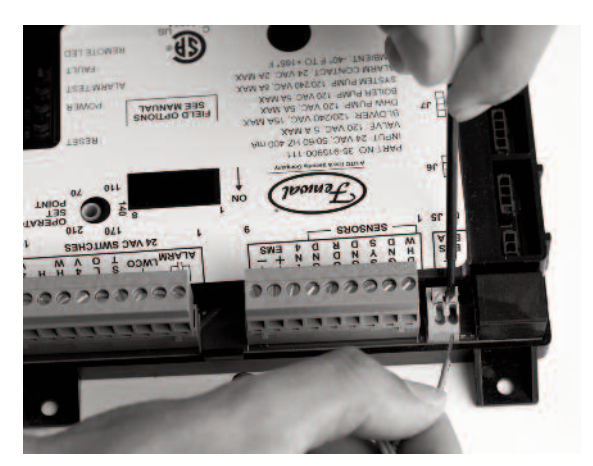

Fig. 43: Ft\_bus Wire Connection

|                        | XFYRE 3            | 00A-850A                     | MVB /           | XTHERM / H                   | II-DELTA                   |                       | Exa                 | mple                |
|------------------------|--------------------|------------------------------|-----------------|------------------------------|----------------------------|-----------------------|---------------------|---------------------|
| INPUT<br>SIGNAL<br>VDC | H7<br>BOILER<br>°F | WH7<br>WATER<br>HEATER<br>°F | H7 BOILER<br>°F | WH7<br>WATER<br>HEATER<br>°F | P*<br>POOL<br>HEATER<br>°F | INPUT<br>SIGNAL<br>mA | Target Min<br>140°F | Target Max<br>180°F |
| 10.0                   | 192°F/ 89°C        | 150°F/ 66°C                  | 220°F/ 105°C    | 150°F/ 66°C                  | 104/106°F/ 40°C            | 20.0                  | 180°F               | / 82°C              |
| 9.9                    | 190°F/ 88°C        | 149°F/ 65°C                  | 218°F/ 103°C    | 149°F/ 65°C                  | 104/106°F/ 40°C            | 19.8                  | 180°F               | / 82°C              |
| 9.8                    | 189°F/ 87°C        | 148°F/ 64°C                  | 216°F/ 102°C    | 148°F/ 64°C                  | 104/106°F/ 40°C            | 19.7                  | 180°F               | / 82°C              |
| 9.7                    | 187°F/ 86°C        | 147°F/ 64°C                  | 214°F/ 101°C    | 147°F/ 64°C                  | 104/106°F/ 40°C            | 19.5                  | 179°F               | / 81°C              |
| 9.6                    | 186°F/ 85°C        | 146°F/ 63°C                  | 213°F/ 100°C    | 146°F/ 63°C                  | 104/106°F/ 40°C            | 19.4                  | 179°F               | / 81°C              |
| 9.5                    | 184°F/ 85°C        | 144°F/ 62°C                  | 211°F/ 99°C     | 144°F/ 62°C                  | 104/106°F/ 40°C            | 19.2                  | 178°F               | / 81°C              |
| 9.4                    | 183°F/ 84°C        | 143°F/ 62°C                  | 209°F/ 98°C     | 143°F/ 62°C                  | 104/106°F/ 40°C            | 19.0                  | 178°F               | / 81°C              |
| 9.3                    | 181°F/ 83°C        | 142°F/ 61°C                  | 207°F/ 97°C     | 142°F/ 61°C                  | 104/106°F/ 40°C            | 18.9                  | 177°F               | / 80°C              |
| 9.2                    | 179°F/ 82°C        | 141°F/ 61°C                  | 205°F/ 96°C     | 141°F/ 61°C                  | 104/106°F/ 40°C            | 18.7                  | 177°F               | / 80°C              |
| 9.1                    | 178°F/ 81°C        | 140°F/ 60°C                  | 203°F/ 95°C     | 140°F/ 60°C                  | 104/106°F/ 40°C            | 18.6                  | 176°F               | / 80°C              |
| 9.0                    | 176°F/ 80°C        | 139°F/ 59°C                  | 201°F/ 94°C     | 139°F/ 59°C                  | 104/106°F/ 40°C            | 18.4                  | 176°F               | / 80°C              |
| 8.9                    | 175°F/ 79°C        | 138°F/ 59°C                  | 199°F/ 93°C     | 138°F/ 59°C                  | 104/106°F/ 40°C            | 18.2                  | 176°F               | / 79°C              |
| 8.8                    | 173°F/ 78°C        | 137°F/ 58°C                  | 197°F/ 92°C     | 137°F/ 58°C                  | 104/106°F/ 40°C            | 18.1                  | 175°F               | / 79°C              |
| 8.7                    | 171°F/ 77°C        | 136°F/ 58°C                  | 196°F/ 91°C     | 136°F/ 58°C                  | 104/106°F/ 40°C            | 17.9                  | 175°F               | / 79°C              |
| 8.6                    | 170°F/ 77°C        | 134°F/ 57°C                  | 194°F/ 90°C     | 134°F/ 57°C                  | 104/106°F/ 40°C            | 17.8                  | 174°F               | / 79°C              |
| 8.5                    | 168°F/ 76°C        | 133°F/ 56°C                  | 192°F/ 89°C     | 133°F/ 56°C                  | 104/106°F/ 40°C            | 17.6                  | 174°F               | / 78°C              |
| 8.4                    | 167°F/ 75°C        | 132°F/ 56°C                  | 190°F/ 88°C     | 132°F/ 56°C                  | 104/106°F/ 40°C            | 17.4                  | 173°F               | / 78°C              |
| 8.3                    | 165°F/ 74°C        | 131°F/ 55°C                  | 188°F/ 87°C     | 131°F/ 55°C                  | 104/106°F/ 40°C            | 17.3                  | 173°F               | / 78°C              |
| 8.2                    | 164°F/ 73°C        | 130°F/ 54°C                  | 186°F/ 86°C     | 130°F/ 54°C                  | 104/106°F/ 40°C            | 17.1                  | 172°F               | / 78°C              |
| 8.1                    | 162°F/ 72°C        | 129°F/ 54°C                  | 184°F/ 85°C     | 129°F/ 54°C                  | 104/106°F/ 40°C            | 17.0                  | 172°F               | / 78°C              |
| 8.0                    | 160°F/ 71°C        | 128°F/ 53°C                  | 182°F/ 84°C     | 128°F/ 53°C                  | 104/106°F/ 40°C            | 16.8                  | 172°F               | / 77°C              |
| 7.9                    | 159°F/ 70°C        | 127°F/ 53°C                  | 180°F/ 82°C     | 127°F/ 53°C                  | 104/106°F/ 40°C            | 16.6                  | 171°F               | / 77°C              |
| 7.8                    | 157°F/ 70°C        | 126°F/ 52°C                  | 179°F/ 81°C     | 126°F/ 52°C                  | 104/106°F/ 40°C            | 16.5                  | 171°F               | / 77°C              |
| 7.7                    | 156°F/ 69°C        | 124°F/ 51°C                  | 177°F/ 80°C     | 124°F/ 51°C                  | 104/106°F/ 40°C            | 16.3                  | 170°F               | / 77°C              |
| 7.6                    | 154°F/ 68°C        | 123°F/ 51°C                  | 175°F/ 79°C     | 123°F/ 51°C                  | 104/106°F/ 40°C            | 16.2                  | 170°F               | / 76°C              |
| 7.5                    | 153°F/ 67°C        | 122°F/ 50°C                  | 173°F/ 78°C     | 122°F/ 50°C                  | 104/106°F/ 40°C            | 16.0                  | 169°F               | / 76°C              |
| 7.4                    | 151°F/ 66°C        | 121°F/ 50°C                  | 171°F/ 77°C     | 121°F/ 50°C                  | 104/106°F/ 40°C            | 15.8                  | 169°F               | / 76°C              |
| 7.3                    | 149°F/ 65°C        | 120°F/ 49°C                  | 169°F/ 76°C     | 120°F/ 49°C                  | 104/106°F/ 40°C            | 15.7                  | 168°F               | / 76°C              |
| 7.2                    | 148°F/ 64°C        | 119°F/ 48°C                  | 167°F/ 75°C     | 119°F/ 48°C                  | 104/106°F/ 40°C            | 15.5                  | 168°F               | / 75°C              |
| 7.1                    | 146°F/ 63°C        | 118°F/ 48°C                  | 165°F/ 74°C     | 118°F/ 48°C                  | 104/106°F/ 40°C            | 15.4                  | 168°F               | / 75°C              |
| 7.0                    | 145°F/ 63°C        | 117°F/ 47°C                  | 163°F/ 73°C     | 117°F/ 47°C                  | 104/106°F/ 40°C            | 15.2                  | 167°F               | / 75°C              |
| 6.9                    | 143°F/ 62°C        | 116°F/ 46°C                  | 162°F/ 72°C     | 116°F/ 46°C                  | 104/106°F/ 40°C            | 15.0                  | 167°F               | / 75°C              |
| 6.8                    | 142°F/ 61°C        | 114°F/ 46°C                  | 160°F/ 71°C     | 114°F/ 46°C                  | 104/106°F/ 40°C            | 14.9                  | 166°F               | / 74°C              |
| 6.7                    | 140°F/ 60°C        | 113°F/ 45°C                  | 158°F/ 70°C     | 113°F/ 45°C                  | 104/106°F/ 40°C            | 14.7                  | 166°F               | / 74°C              |
| 6.6                    | 138°F/ 59°C        | 112°F/ 45°C                  | 156°F/ 69°C     | 112°F/ 45°C                  | 104/106°F/ 40°C            | 14.6                  | 165°F               | / 74°C              |
| 6.5                    | 137°F/ 58°C        | 111°F/ 44°C                  | 154°F/ 68°C     | 111°F/ 44°C                  | 104/106°F/ 40°C            | 14.4                  | 165°F               | / 74°C              |
| 6.4                    | 135°F/ 57°C        | 110°F/ 43°C                  | 152°F/ 67°C     | 110°F/ 43°C                  | 104/106°F/ 40°C            | 14.2                  | 164°F               | / 73°C              |
| 6.3                    | 134°F/ 56°C        | 109°F/ 43°C                  | 150°F/ 66°C     | 109°F/ 43°C                  | 104/106°F/ 40°C            | 14.1                  | 164°F               | / 73°C              |
| 6.2                    | 132°F/ 56°C        | 108°F/ 42°C                  | 148°F/ 65°C     | 108°F/ 42°C                  | 104/106°F/ 40°C            | 13.9                  | 164°F               | / 73°C              |
| 6.1                    | 130°F/ 55°C        | 107°F/ 42°C                  | 146°F/ 64°C     | 107°F/ 42°C                  | 104/106°F/ 40°C            | 13.8                  | 163°F               | / 73°C              |
| 6.0                    | 129°F/ 54°C        | 106°F/ 41°C                  | 145°F/ 63°C     | 106°F/ 41°C                  | 104/106°F/ 40°C            | 13.6                  | 163°F               | / 72°C              |
| 5.9                    | 127°F/ 53°C        | 104°F/ 40°C                  | 143°F/ 61°C     | 104°F/ 40°C                  | 104/106°F/ 40°C            | 13.4                  | 162°F               | / 72°C              |
| 5.8                    | 126°F/ 52°C        | 103°F/ 40°C                  | 141°F/ 60°C     | 103°F/ 40°C                  | 104/106°F/ 40°C            | 13.3                  | 162°F               | / 72°C              |
| 5.7                    | 124°F/ 51°C        | 102°F/ 39°C                  | 139°F/ 59°C     | 102°F/ 39°C                  | 104/106°F/ 40°C            | 13.1                  | 161°F               | / 72°C              |
| 5.6                    | 123°F/ 50°C        | 101°F/ 38°C                  | 137°F/ 58°C     | 101°F/ 38°C                  | 104/106°F/ 40°C            | 13.0                  | 161°F               | / 71°C              |
| 5.5                    | 121°F/ 49°C        | 100°F/ 38°C                  | 135°F/ 57°C     | 100°F/ 38°C                  | 104/106°F/ 40°C            | 12.8                  | 160°F               | / 71°C              |
| 5.4                    | 119°F/ 49°C        | 99°F/ 37°C                   | 133°F/ 56°C     | 99°F/ 37°C                   | 104/106°F/ 40°C            | 12.6                  | 160°F               | / 71°C              |
| 5.3                    | 118°F/ 48°C        | 98°F/ 37°C                   | 131°F/ 55°C     | 98°F/ 37°C                   | 104/106°F/ 40°C            | 12.5                  | 160°F               | / 71°C              |
| 5.2                    | 116°F/ 47°C        | 97°F/ 36°C                   | 129°F/ 54°C     | 97°F/ 36°C                   | 104/106°F/ 40°C            | 12.3                  | 159°F               | / 70°C              |
| 5.1                    | 115°F/ 46°C        | 96°F/ 35°C                   | 127°F/ 53°C     | 96°F/ 35°C                   | 104/106°F/ 40°C            | 12.2                  | 159°F               | / 70°C              |

\* Setpoints above 104°F/40°C are only available if the setpoint range has been extended in the field. See 'Pool Setpoint' on page 41.

#### Table N-1: VERSA Setpoint 0-10 VDC / 4 - 20 mA operation

|                        | XFYRE 3         | 00A-850A                     | MVB /           | XTHERM / H                   | II-DELTA                   |                       | Exa                 | mple                                  |
|------------------------|-----------------|------------------------------|-----------------|------------------------------|----------------------------|-----------------------|---------------------|---------------------------------------|
| INPUT<br>SIGNAL<br>VDC | H7 BOILER<br>°F | WH7<br>WATER<br>HEATER<br>°F | H7 BOILER<br>°F | WH7<br>WATER<br>HEATER<br>°F | P*<br>POOL<br>HEATER<br>°F | INPUT<br>SIGNAL<br>mA | Target Min<br>140°F | Target Max<br>180°F                   |
| 5.0                    | 113°F/ 45°C     | 94°F/ 35°C                   | 126°F/ 52°C     | 94°F/ 35°C                   | 104/106°F/ 40°C            | 12.0                  | 158°F               | / 70°C                                |
| 4.9                    | 112°F/ 44°C     | 93°F/ 34°C                   | 124°F/ 51°C     | 93°F/ 34°C                   | 104/106°F/ 40°C            | 11.8                  | 158°F               | / 70°C                                |
| 4.8                    | 110°F/ 43°C     | 92°F/ 33°C                   | 122°F/ 50°C     | 92°F/ 33°C                   | 104/106°F/ 40°C            | 11.7                  | 157°F               | / 69°C                                |
| 4.7                    | 108°F/ 42°C     | 91°F/ 33°C                   | 120°F/ 49°C     | 91°F/ 33°C                   | 104/106°F/ 40°C            | 11.5                  | 157°F               | / 69°C                                |
| 4.6                    | 107°F/ 42°C     | 90°F/ 32°C                   | 118°F/ 48°C     | 90°F/ 32°C                   | 104/106°F/ 40°C            | 11.4                  | 156°F               | / 69°C                                |
| 4.5                    | 105°F/ 41°C     | 89°F/ 32°C                   | 116°F/ 47°C     | 89°F/ 32°C                   | 104/106°F/ 40°C            | 11.2                  | 156°F               | / 69°C                                |
| 4.4                    | 104°F/ 40°C     | 88°F/ 31°C                   | 114°F/ 46°C     | 88°F/ 31°C                   | 104/106°F/ 40°C            | 11.0                  | 156°F               | / 68°C                                |
| 4.3                    | 102°F/ 39°C     | 87°F/ 30°C                   | 112°F/ 45°C     | 87°F/ 30°C                   | 104/106°F/ 40°C            | 10.9                  | 155°F               | / 68°C                                |
| 4.2                    | 101°F/ 38°C     | 86°F/ 30°C                   | 110°F/ 44°C     | 86°F/ 30°C                   | 104/106°F/ 40°C            | 10.7                  | 155°F               | / 68°C                                |
| 4.1                    | 99°F/ 37°C      | 85°F/ 29°C                   | 109°F/ 43°C     | 85°F/ 29°C                   | 104/106°F/ 40°C            | 10.6                  | 154°F               | / 68°C                                |
| 4.0                    | 97°F/ 36°C      | 83°F/ 29°C                   | 107°F/ 42°C     | 83°F/ 29°C                   | 104/106°F/ 40°C            | 10.4                  | 154°F               | / 67°C                                |
| 3.9                    | 96°F/ 35°C      | 82°F/ 28°C                   | 105°F/ 40°C     | 82°F/ 28°C                   | 104/106°F/ 40°C            | 10.2                  | 153°F               | / 67°C                                |
| 3.8                    | 94°F/ 35°C      | 81°F/ 27°C                   | 103°F/ 39°C     | 81°F/ 27°C                   | 104/106°F/ 40°C            | 10.1                  | 153°F               | / 67°C                                |
| 3.7                    | 93°F/ 34°C      | 80°F/ 27°C                   | 101°F/ 38°C     | 80°F/ 27°C                   | 104/106°F/ 40°C            | 9.9                   | 152°F               | / 67°C                                |
| 3.6                    | 91°F/ 33°C      | 79°F/ 26°C                   | 99°F/ 37°C      | 79°F/ 26°C                   | 104/106°F/ 40°C            | 9.8                   | 152°F               | / 66°C                                |
| 3.5                    | 89°F/ 32°C      | 78°F/ 25°C                   | 97°F/ 36°C      | 78°F/ 25°C                   | 104/106°F/ 40°C            | 9.6                   | 152°F               | / 66°C                                |
| 3.4                    | 88°F/ 31°C      | 77°F/ 25°C                   | 95°F/ 35°C      | 77°F/ 25°C                   | 104/106°F/ 40°C            | 9.4                   | 151°F               | / 66°C                                |
| 3.3                    | 86°F/ 30°C      | 76°F/ 24°C                   | 93°F/ 34°C      | 76°F/ 24°C                   | 104/106°F/ 40°C            | 9.3                   | 151°F               | / 66°C                                |
| 3.2                    | 85°F/ 29°C      | 75°F/ 24°C                   | 92°F/ 33°C      | 75°F/ 24°C                   | 104/106°F/ 40°C            | 9.1                   | 150°F               | / 65°C                                |
| 3.1                    | 83°F/ 28°C      | 73°F/ 23°C                   | 90°F/ 32°C      | 73°F/ 23°C                   | 104/106°F/ 40°C            | 9.0                   | 150°F               | / 65°C                                |
| 3.0                    | 82°F/ 28°C      | 72°F/ 22°C                   | 88°F/ 31°C      | 72°F/ 22°C                   | 104/106°F/ 40°C            | 8.8                   | 149°F               | / 65°C                                |
| 2.9                    | 80°F/ 27°C      | 71°F/ 22°C                   | 86°F/ 30°C      | 71°F/ 22°C                   | 104/106°F/ 40°C            | 8.6                   | 149°F               | / 65°C                                |
| 2.8                    | 78°F/ 26°C      | 70°F/ 21°C                   | 84°F/ 29°C      | 70°F/ 21°C                   | 104/106°F/ 40°C            | 8.5                   | 148°F               | / 64°C                                |
| 2.7                    | 77°F/ 25°C      | 69°F/ 21°C                   | 82°F/ 28°C      | 69°F/ 21°C                   | 104/106°F/ 40°C            | 8.3                   | 148°F               | / 64°C                                |
| 2.6                    | 75°F/ 24°C      | 68°F/ 20°C                   | 80°F/ 27°C      | 68°F/ 20°C                   | 104/106°F/ 40°C            | 8.2                   | 148°F               | / 64°C                                |
| 2.5                    | 74°F/ 23°C      | 67°F/ 19°C                   | 78°F/ 26°C      | 67°F/ 19°C                   | 104/106°F/ 40°C            | 8.0                   | 147°F               | / 64°C                                |
| 2.4                    | 72°F/ 22°C      | 66°F/ 19°C                   | 76°F/ 25°C      | 66°F/ 19°C                   | 104/106°F/ 40°C            | 7.8                   | 147°F               | / 63°C                                |
| 2.3                    | 71°F/ 21°C      | 65°F/ 18°C                   | 75°F/ 24°C      | 65°F/ 18°C                   | 104/106°F/ 40°C            | 7.7                   | 146°F               | / 63°C                                |
| 2.2                    | 69°F/ 21°C      | 63°F/ 17°C                   | 73°F/ 23°C      | 63°F/ 17°C                   | 104/106°F/ 40°C            | 7.5                   | 146°F               | / 63°C                                |
| 2.1                    | 67°F/ 20°C      | 62°F/ 17°C                   | 71°F/ 22°C      | 62°F/ 17°C                   | 104/106°F/ 40°C            | 7.4                   | 145°F               | / 63°C                                |
| 2.0                    | 66°F/ 19°C      | 61°F/ 16°C                   | 69°F/ 21°C      | 61°F/ 16°C                   | 104/106°F/ 40°C            | 7.2                   | 145°F               | / 62°C                                |
| 1.9                    | 64°F/ 18°C      | 60°F/ 16°C                   | 67°F/ 19°C      | 60°F/ 16°C                   | 104/106°F/ 40°C            | 7.0                   | 144°F               | / 62°C                                |
| 1.8                    | 63°F/ 17°C      | 59°F/ 15°C                   | 65°F/ 18°C      | 59°F/ 15°C                   | 104/106°F/ 40°C            | 6.9                   | 144°F               | / 62°C                                |
| 1.7                    | 61°F/ 16°C      | 58°F/ 14°C                   | 63°F/ 17°C      | 58°F/ 14°C                   | 104/106°F/ 40°C            | 6.7                   | 144°F               | / 62°C                                |
| 1.6                    | 60°F/ 15°C      | 57°F/ 14°C                   | 61°F/ 16°C      | 57°F/ 14°C                   | 104/106°F/ 40°C            | 6.6                   | 143°F               | / 61°C                                |
| 1.5                    | 58°F/ 14°C      | 56°F/ 13°C                   | 59°F/ 15°C      | 56°F/ 13°C                   | 104/106°F/ 40°C            | 6.4                   | 143°F               | / 61°C                                |
| 1.4                    | 56°F/ 14°C      | 55°F/ 13°C                   | 58°F/ 14°C      | 55°F/ 13°C                   | 104/106°F/ 40°C            | 6.2                   | 142°F               | / 61°C                                |
| 1.3                    | 55°F/ 13°C      | 53°F/ 12°C                   | 56°F/ 13°C      | 53°F/ 12°C                   | 104/106°F/ 40°C            | 6.1                   | 142°F               | / 61°C                                |
| 1.2                    | 53°F/ 12°C      | 52°F/ 11°C                   | 54°F/ 12°C      | 52°F/ 11°C                   | 104/106°F/ 40°C            | 5.9                   | 141°F               | / 60°C                                |
| 1.1                    | 52°F/ 11°C      | 51°F/ 11°C                   | 52°F/ 11°C      | 51°F/ 11°C                   | 104/106°F/ 40°C            | 5.8                   | 141°F               | / 60°C                                |
| 1.0                    | 50°F/ 10°C      | 50°F/ 10°C                   | 50°F/10°C       | 50°F/ 10°C                   | 104/106°F/ 40°C            | 5.6                   | 140°F               | / 60°C                                |
| 0.9                    | _               |                              |                 |                              | -                          | 5.4                   | 4                   |                                       |
| 0.8                    |                 |                              | Boiler Idle     |                              |                            | 5.3                   | 4                   |                                       |
| 0.7                    |                 | S                            | ystem Pump Er   | nable                        |                            | 5.1                   | 4                   |                                       |
| 0.6                    |                 |                              | Later David Di  |                              |                            | 5.0                   | 4                   |                                       |
| 0.5                    |                 | S                            | ystem Pump Dis  | sable                        |                            | 4.8                   | 4                   |                                       |
| 0.4                    |                 |                              |                 |                              | -                          | 4.6                   | 4                   |                                       |
| 0.3                    | -               |                              |                 |                              | ŀ                          | 4.5                   | * Setpoints         | above 104°F ar                        |
| 0.2                    | -               |                              |                 |                              | ŀ                          | 4.3                   | only availab        | e if the setpoir                      |
| 0.1                    | -               |                              | Suptom Office   | •                            | ŀ                          | 4.2                   | field. See 'f       | an extended in th<br>Pool Setpoint' o |
| 0.0                    | 1               |                              | System Uttin    | -                            |                            | 4.0                   |                     |                                       |

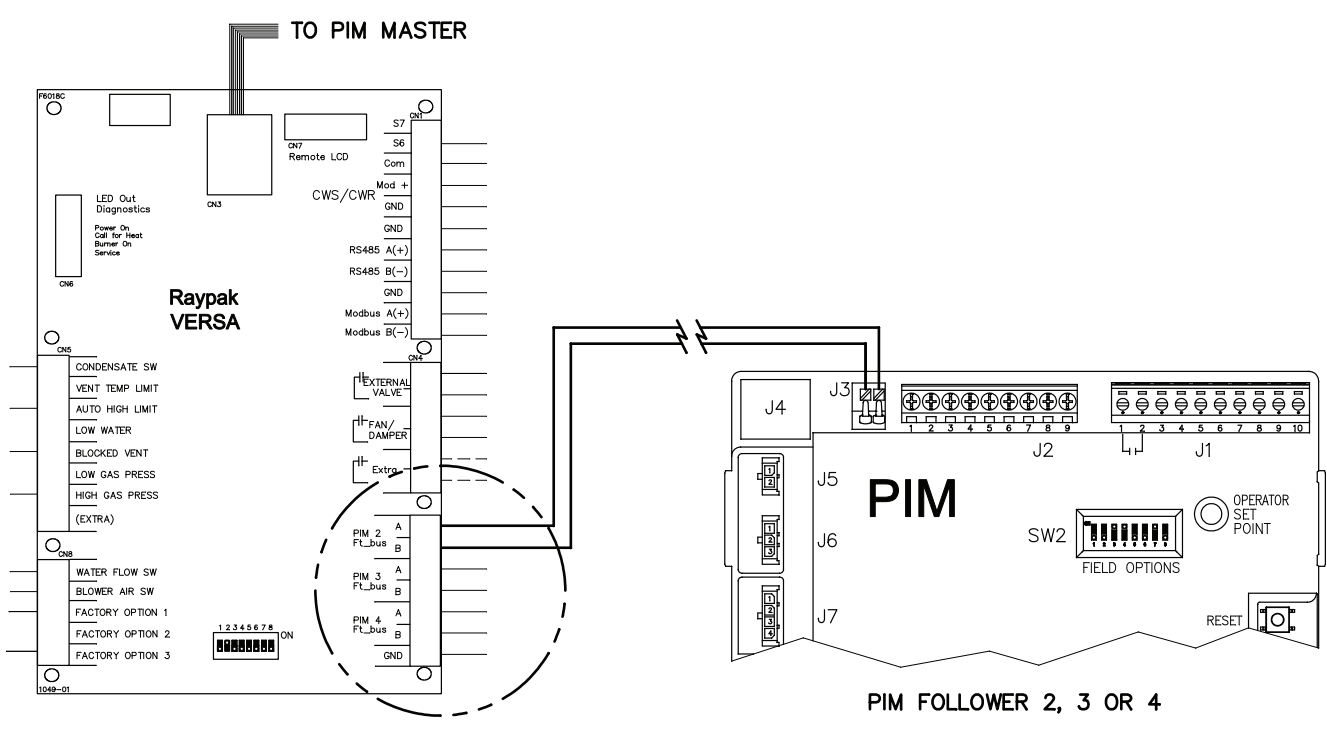

Fig. 44: Cascade System Wiring

#### Cascade System Pump and Sensor Wiring

- On the boiler designated as the Master, connect the system pump wiring to the System pump output terminals. The output is rated for pilot duty only (2A maximum). For System pump operation during limp-along mode, it is recommended to connect the system pump outputs from each unit in parallel. (See pages 55 and 56 and Table 44).
- 2. Connect the boiler pump wires to the boiler pump terminals or associated relay, based on model type and size.
- 3. Connect the system supply sensor to the MAS-TER, per the instructions provided with the unit.
- 4. Connect the Outdoor Sensor (if used) to the MAS-TER, per the instructions provided with the unit. the Master PIM.
- Connect the Enable/Disable wiring to the Master. This connection must be provided through dry contacts closure. For each follower to be operational during limp-along mode the enable must be jumpered at each unit.

**NOTE:** This dry contacts closure can come from a room thermostat or a remote relay. No power of any kind should be applied to either of these terminals.

#### Cascade Follower Pump and Sensor Wiring

- Once the Master has been identified, additional boilers will be designated as Followers. DIP switch #2 on each follower VERSA board must be set to the OFF/Down position.
- 2. For each follower boiler, connect the boiler pump wires to the terminal block at the rear of each unit. Connect to terminals 4, 5, and 6.
- The System pump and DHW pump outputs may be configured for use during limp-along mode. See pages 55 and 56.

#### **Alarm Connection**

An alarm bell or light may be connected to the alarm contacts on the boiler PIM. The Alarm Contacts are 3A rated dry contacts on a normally-open relay that closes during fault or lockout conditions, and the maximum voltage across the contacts is 30 VAC or 30 VDC.

Connections are made at J1 pins 1 and 2 on the boiler PIM. In a cascade system, the alarm output of all connected units will be active if either the master boiler or follower(s) have a lockout condition.

# "Limp-Along" Operation of PIM

The VERSA IC PIM is fully capable of "limp-along" operation of the heater should anything happen to the VERSA Control board or the communications between the PIM and VERSA Control board.

**NOTE:** The PIM reverts to "limp-along" operation whenever communication with the VERSA Control Board is lost for more than 30 seconds or if the VERSA Control is not found on the communications bus during power up.

The Operator Setpoint potentiometer on the PIM (see Fig. 45) is used to control the Operating Setpoint at the outlet sensor during limp-along operation. This is the target outlet temperature used in the firing rate calculations. The maximum target setpoint will be limited to H models of XFyre 192°F (89°C), XPak-FT 192°F (89°C), MVB / XTherm 220°F (104.5°C). WH models of XFyre 160°F (71°C), MVB/XTherm 180°F (82°C) regardless of the potentiometer position. P models have a maximum setpoint of 104°F, or 106°F if the range has been extended. See 'Pool Setpoint' on page 43.

The PIM calculates the required firing rate or stage demand using the heater inlet and outlet sensor inputs and the target setpoint from the operator potentiometer setting. The algorithm uses the boiler mass and other parameter settings to refine the firing rate for optimal setpoint control. Full auto-differential capability is retained when enabled using DIP switch #1 on the PIM.

The PIM will respond to a DHW call signal on the field wiring terminals. The DHW pump is activated and the temperature is controlled to the operating setpoint of the potentiometer. The boiler pump will be activated whenever there is a Call For Heat to satisfy target temperature.

**NOTE:** Direct DHW (Mode 1) and Indirect DHW (Mode 2 or Mode 3) configuration require that all PIM operator dials be set to DHW Target temperature to prevent an over-temp condition from occurring during "Limp-Along".

#### Limitations During PIM "Limp-Along" Operation

1. Diagnostic information is limited to the alarm relay and red LED flash codes on the PIM, and will only

be displayed if the VERSA board on the unit has failed.

- 2. System Sensor operation is NOT supported.
- 3. DHW Sensor operation is NOT supported.
- 4. Outdoor Sensor and Outdoor Reset functions are NOT supported.

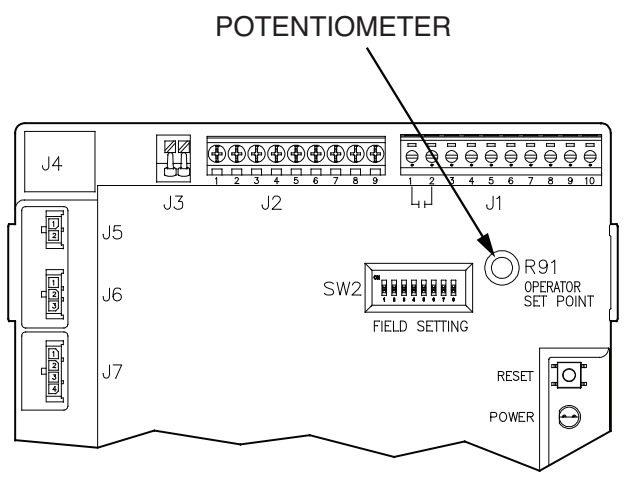

Fig. 45: PIM Potentiometer Location

## Troubleshooting

Before troubleshooting the system, ensure that:

- Ensure units are properly installed per the instructions provided in the installation and operation manual for the unit being serviced.
- All mechanical and electrical connections are secure and tight
- All system wiring is correct
- A system ground is properly connected to the heater (The igniter, flame sensor and ignition module must share a common ground with the burner. Nuisance shutdowns are often caused by a poor or erratic ground.)
- Isolate the system from any other hardware application, reset the PIM and restore defaults on the VERSA board. To perform this function refer to page 70.

• The system is powered and the unit is enabled (TH).

The PIM is equipped with an onboard buss-type fuse (T8AL250VP) to protect the 24VAC circuits and the 24VAC relay outputs to the gas valves. ONLY use a type GMA fuse (8 Amp max) as a replacement for proper operation.

Fault codes are displayed on the VERSA IC Display. Many of these fault codes are also displayed by a flashing red LED on the PIM module. The number of flashes indicates the fault – see Table O below for explanation of the flash codes and troubleshooting recommendations. Any failure in the standard safety chain is reported as a general fault.

If the VERSA IC Display is showing an error/fault code, troubleshoot as noted in Tables R and S.

| Error Mode                     | LED Flash Code on PIM                     | Recommended Troubleshooting                                                                                                    |
|--------------------------------|-------------------------------------------|----------------------------------------------------------------------------------------------------|
| Normal Operation               | Red LED OFF                               |                                                                                                    |
| ID Card Fault                  | Red LED Steady ON, Green<br>Power LED OFF | Check that the proper ID Card is securely connected. Perform a power and system reset.                                                                                                    |
| Internal Control Fault         | Red LED Steady ON                         | Perform a power and system reset. If the fault remains, replace the PIM.                                                                                                    |
| Airflow Fault                  | Red LED – 1 Flash                         | Check blower operation and air flow switch.                                                                                                    |
| False Flame Error              | Red LED – 2 Flashes                       | Check for proper gas valve closure. Clean burner and electrodes.                                                                                                    |
| Ignition Lockout Fault         | Red LED – 3 Flashes                       | Check the gas supply. Check transformer. Check igniters. Check wiring.<br>Press reset button on PIM/membrane switch. Recycle power.                                                                                                    |
| Ignition Proving Current Fault | Red LED – 4 Flashes                       | Check HSI element (for those models equipped with a hot surface igniter).<br>Replace as necessary.                                                                                                    |
| Low Voltage Fault              | Red LED – 5 Flashes                       | Check the 24VAC input voltage – the voltage must be above 18.0VAC for proper operation. Replace transformer as necessary.                                                                                                    |
| Vent Temperature Fault         | Red LED – 6 Flashes                       | (If equipped with Vent sensor)Check for a blocked flue. Check the vent sen-<br>sor and wiring. Check vent connections and vent system. If damage is<br>observed, contact a qualified installer to have the vent system properly<br>inspected and repaired as necessary. |
| Hi-Limit Fault                 | Red LED – 7 Flashes                       | Check for proper water flow. Check hi-limit setting and outlet sensor.                                                                                                    |
| Sensor Fault                   | Red LED – 8 Flashes                       | Check the VERSA IC Control for fault identification. Check sensor and<br>wiring.                                                                                                    |
| N/A                            | Red LED – 9 Flashes                       | Check wiring at J8, pins 1 & 3 for loose or missing jumper.                                                                                                    |
| Water Pressure Fault           | Red LED – 10 Flashes                      | Check system piping for leaks. Check water pressure switch (if equipped) and connections. Check wiring on PIM at J1, pins 6 & 7 for loose or missing jumper.                                                                                                    |
| Blower Speed Fault             | Red LED – 11 Flashes                      | Verify the tachometer signal and the connections at terminals J5 on the PIM. Confirm power to boiler is at or above minimum required.                                                                                                    |
| N/A                            | Red LED – 12 Flashes                      | Check wiring on PIM at J1, pins 3 and 4 for loose or missing jumper.                                                                                                    |
| Hi-Temperature Delta Fault     | Red LED – 13 Flashes                      | Check pump operation. Confirm proper water flow across heat exchanger (Delta-T).                                                                                                    |
| Ft_bus Communications Fault    | Red LED – 14 Flashes                      | Verify that the VERSA IC Control is connected and operating properly. Check the cable between the PIM and the VERSA IC Control.                                                                                                    |
| General limit circuit fault    | Red LED – 15 Flashes                      | Check the VERSA IC for fault indication and troubleshooting information.                                                                                                    |

#### Table O: LED Flash Codes on PIM

#### **DUAL PIM ERROR CODE DESCRIPTION**

| Fault ID | Item/Description               | Fault Condition                  | LED Code<br>(Flashes) |
|----------|--------------------------------|----------------------------------|-----------------------|
| 1        | Airflow Fault                  | Open or close fault              | 1                     |
| 2        | Flame Error                    | False flame signal               | 2                     |
| 3        | Hard Lockout                   | Ignition Lockout                 | 3                     |
| 4        | Ignition Proving Current fault | HSI Element current not in range | 4                     |
| 5        | Low Voltage Fault              | Voltage below 18.0Vac            | 5                     |
| 6        | Vent Temperature Fault         | High Vent temperature reached    | 6                     |
| 7        | Hi-Limit Fault                 | Hi-Limit Reached                 | 7                     |
| 9        | Safety #1 Fault                | Safety input fault detected      | 9                     |
| 10       | Water flow Fault               | Open or close fault              | 10                    |
| 11       | Blower Speed Fault             | RPM out of expected range        | 11                    |
| 12       | LWCO Fault                     | LWCO Open                        | 12                    |
| 13       | Hi-Delta Temp Fault            | Delta T exceeds threshold        | 13                    |
| 14       | Ft-Bus Comm Fault              | Loss of Communications           | 14                    |
| 15       | ID Card Fault                  | Invalid or Missing card          | Red On, Green Off     |
| 16       | Outlet Sensor Fault            | open/short                       | 8                     |
| 17       | Inlet Sensor Fault             | open/short                       | 8                     |
| 18       | Hi-Limit Sensor Fault          | open/short or mismatch to outlet | 8                     |
| 19       | Vent Sensor Fault              | open/short                       | 8                     |
| 20       | Safety #2 Fault                | Safety input fault detected      | 15                    |

NOTE: The Secondary PIM monitors the Primary PIM Fault status and energizes the Alarm Relay when any Fault ID is indicated.

#### Table P: Primary PIM Faults, Hi-Delta only

| Fault ID | Item/Description               | Fault Condition                  | LED Code<br>(Flashes) |
|----------|--------------------------------|----------------------------------|-----------------------|
| 1        | Airflow Fault                  | Open or close fault              |                       |
| 2        | Flame Error                    | False flame signal               | 2                     |
| 3        | Hard Lockout                   | Ignition Lockout                 | 3                     |
| 4        | Ignition Proving Current fault | HSI Element current not in range | 4                     |
| 5        | Low Voltage Fault              | Voltage below 18.0Vac            | 5                     |
| 6        | Vent Temperature Fault         | High Vent temperature reached    |                       |
| 7        | Hi-Limit Fault                 | Hi-Limit Reached                 |                       |
| 9        | Safety #1 Fault                | Safety input fault detected      |                       |
| 10       | Water flow Fault               | Open or close fault              |                       |
| 11       | Blower Speed Fault             | RPM out of expected range        | 11                    |
| 12       | Interlock Fault                | Interlock Open                   | 12                    |
| 13       | Hi-Delta Temp Fault            | Delta T exceeds threshold        |                       |
| 14       | Ft-Bus Comm Fault              | Loss of Communications           | 14                    |
| 15       | ID Card Fault                  | Invalid or Missing card          | Red On, Green Off     |
| 16       | Outlet Sensor Fault            | open/short                       |                       |
| 17       | Inlet Sensor Fault             | open/short                       |                       |
| 18       | Hi-Limit Sensor Fault          | open/short or mismatch to outlet |                       |
| 19       | Vent Sensor Fault              | open/short                       |                       |
| 20       | Safety #2 Fault                | Safety input fault detected      |                       |

NOTE: The Secondary PIM energizes the Alarm Relay when any Fault ID is indicated.

#### Table Q: Secondary PIM Faults, Hi-Delta only

| Error Message | Description                                                                                                    | Recommended Troubleshooting                                                                                                    |  |
|---------------|----------------------------------------------------------------------------------------------------|----------------------------------------------------------------------------------------------------|--|
| OUTLET SEN    | Heater outlet sensor fault, 3-sec delay                                                                                                    | Check outlet sensor<br>Check outlet sensor wiring                                                                                                    |  |
| LIMIT SEN     | High limit sensor fault, 3-sec delay                                                                                                    | Check limit sensor<br>Check limit sensor wiring                                                                                                    |  |
| INLET SEN     | Heater inlet sensor fault, 3-sec delay                                                                                                    | Check inlet sensor<br>Check inlet sensor wiring                                                                                                    |  |
| INTERLOCK     | Factory installed jumper in place when shipped, 90-sec delay                                                                                                    | Check louver end switch & wiring<br>Check combustion air damper end switch & wiring<br>Check extractor & wiring                                                                                                    |  |
| WATER PRESS   | Water pressure switch fault (if equipped) – Raypak<br>factory installed jumper in place if not shipped with<br>water pressure switch, 90-sec delay                                | Verify wiring at J1 terminals 6 & 7<br>Check heater pump<br>Check isolation valves                                                                                                    |  |
| AIR PRESS     | Air pressure switch fault (if equipped) – Raypak factory<br>installed jumper in place if not shipped with air<br>pressure switch, 90-sec delay                                    | Verify wiring at J8 terminals 2 & 4<br>Check blower(s)<br>Check air pressure switch tubing                                                                                                    |  |
| GAS PRESS     | Gas pressure switch fault (if equipped) – Raypak<br>factory installed jumper in place if not shipped with high<br>pressure switch and/or low gas pressure switch, 90-sec<br>delay | Verify wiring at J8 terminals 1 & 3<br>Check gas pressure switches<br>Check gas pressure<br>Check gas pressure switch tubing                                                                                                    |  |
| IGNITION      | Ignition fault                                                                                                    | Reset ignition control – Push either RESET button on membrane switch or reset button on PIM or recycle power                                                                                                    |  |
| LIMIT TRIP    | Boiler outlet temperature tripped the high limit                                                                                                    | Push reset button on high limit control if Manual Reset High Limit tripped<br>Wait for water temperature to drop and auto reset high limit will reset<br>Check pump operation<br>Check bypass (if equipped) for too much water flow |  |
| FLAME         | Flame detected without call for heat, 3-sec delay                                                                                                    | Shut off gas supply<br>Recycle power<br>Check gas valve leakage                                                                                                    |  |
| ID CARD       | Invalid/missing ID Card, 3-sec delay                                                                                                    | Connect ID Card mounted in heater<br>Contact the factory if "Invalid ID Card" is noted                                                                                                    |  |
| IGN CTRL      | Internal PIM control fault, 3-sec delay                                                                                                    | Recycle power – if error continues to occur, replace PIM                                                                                                    |  |
| DELTA T       | Threshold Delta T temperature exceeded, 3-sec delay                                                                                                    | Check pump operation<br>Check Delta T setting<br>Check bypass (if equipped) for too much water flow                                                                                                    |  |
| LO HSI CUR    | Low HSI current at PIM control, 3-sec delay                                                                                                    | Check HSI current<br>Replace HSI<br>Replace PIM control                                                                                                    |  |
| LOW 24VAC     | Low 24VAC power at PIM control, 3-sec delay                                                                                                    | Check power supply<br>Check transformer                                                                                                    |  |
| BLOW SPEED    | Blower speed (rpm) out of range, 3-sec delay                                                                                                    | Check power supply<br>Check blower wiring to PIM<br>Check blower type                                                                                                    |  |
| SAFETY INPUT  | Additional factory installed safety fault – see Product<br>I&O manual for specific information relating to this,<br>3-sec delay                                                   | Verify wiring at J8 – terminals 5 & 6                                                                                                    |  |

#### Table R: Error messages generated from the PIM but displayed on the VERSA IC Display

| Error Message | Timeout | Description                                                                                                    | Troubleshooting                                                                                                    |  |  |
|---------------|---------|----------------------------------------------------------------------------------------------------|----------------------------------------------------------------------------------------------------|--|--|
| CTRL SETUP    | 3 sec   | EEPROM setup block read error at power up. Factory defaults<br>are reloaded. Operation stops until all adjustments are<br>checked.                                     | Check all SETUP items (Restoring factory defaults at VERSA <sup>®</sup> may clear these faults)                                                                                                    |  |  |
| SUPPLY ERR    | 3 sec   | System supply sensor is shorted or has an open circuit. The control will cease operation.                                                                              | Check supply sensor<br>Check supply sensor wiring                                                                                                    |  |  |
| DHWSUP ERR    | 3 sec   | Plant sensor is shorted or has an open circuit. The control will cease operation.                                                                                      | Check Aux1 sensor<br>Check Aux 1 sensor wiring                                                                                                    |  |  |
| OUTDOOR ERR   | 3 sec   | Outdoor air sensor is shorted or has an open circuit. The con-<br>trol will continue to operate assuming an outdoor temperature<br>of 32°F                             | Check outdoor air sensor<br>Check outdoor air sensor wiring                                                                                                    |  |  |
| DHW ERR       | 3 sec   | Indirect DHW sensor is shorted or has an open circuit. The control will cease operation for indirect DHW, but will continue to operate as required for system heating. | Check DHW sensor<br>Check DHW sensor wiring                                                                                                    |  |  |
| TANK ERR      | 3 sec   | Tank sensor is shorted or has an open circuit. The control will cease operation.                                                                                       | Check tank sensor<br>Check tank sensor wiring                                                                                                    |  |  |
| POOL ERR      | 3 sec   | Pool sensor is shorted or has an open circuit. The control will cease operation.                                                                                       | Check pool sensor<br>Check pool sensor wiring                                                                                                    |  |  |
| DEV LOST      | 3 sec   | Device xx on heater bus is lost, if device is on the tN4 bus, the zone is displayed as well.                                                                           | Check wiring between VERSA IC control board and all PIM's on the net-<br>work<br>Check communication wiring for BMS system                                                                                            |  |  |
| DEV ERR       | 3 sec   | More than 1 master detected on tN4 bus.                                                                                                    | Check DIP switches on cascaded heaters to make sure only 1 unit is set to<br>Master while the others are set to Followers/Slave.<br>Check communication wiring at heater with noted address                           |  |  |
| PIM 1 ERR     | 3 sec   | Communications with PIM 1 were established but then lost.                                                                                                    | Check cabling and DIP switch settings for Master/Follower configuration.                                                                                                    |  |  |
| PIM 2 ERR     | 3 sec   | Communications with PIM 2 were established but then lost.                                                                                                    | Confirm cabling and DIP switch settings.                                                                                                    |  |  |
| PIM 3 ERR     | 3 sec   | Communications with PIM 3 were established but then lost.                                                                                                    | Confirm cabling and DIP switch settings.                                                                                                    |  |  |
| PIM 4 ERR     | 3 sec   | Communications with PIM 4 were established but then lost.                                                                                                    | Confirm cabling and DIP switch settings.                                                                                                    |  |  |
| CONDENSATE    | 3 sec   | Condensate switch has tripped                                                                                                    | Check for blockage of condensate drain<br>Check condensate switch<br>Check condensate switch wiring<br>Check for heat exchanger leak which might overwhelm the capacity of the<br>condensate drain causing this error |  |  |
| VENT TEMP     | 1 sec   | Vent temperature switch has tripped                                                                                                    | Check vent temperature switch<br>Check vent temperature switch wiring<br>Check PVC/CPVC/Polypropylene vent for any damage due to excessive<br>temperatures<br>Check vent for leaks near vent temperature switch       |  |  |
| AUTO LIMIT    | 3 sec   | Automatic high limit has tripped                                                                                                    | Check the automatic high limit switch<br>Check the automatic high limit switch wiring<br>Check for proper pump operation<br>Check bypass (if equipped) for too much water flow                                        |  |  |
| LOW WATER     | 1 sec   | Low water cut-off has tripped                                                                                                    | Push reset button on LWCO control<br>Check LWCO probe & wiring                                                                                                    |  |  |
| VENT BLOCK    | 3 sec   | Blocked vent switch has tripped                                                                                                    | Check venting<br>Check vent pressure switch & wiring<br>Check vent pressure switch tubing                                                                                                    |  |  |
| LOW GAS       | 1 sec   | Low gas pressure switch has tripped                                                                                                    | Push reset button on low gas pressure switch<br>Verify proper gas pressure<br>Open manual gas valves fully<br>Clean out drip leg                                                                                      |  |  |
| HIGH GAS      | 1 sec   | High gas pressure switch has tripped                                                                                                    | Push reset button on high gas pressure switch<br>Verify proper gas pressures                                                                                                    |  |  |
| EXTRA         | 1 sec   | Extra limit switch has tripped – see product I&O manual for<br>more detail if this limit is used and how to troubleshoot it.                                           | See product specific I&O manual troubleshooting section                                                                                                    |  |  |
| WATER FLOW    | 3 sec   | Water flow switch has tripped 10 sec to make,<br>then 1 sec to 'FAULT'                                                                                                 | Check heater pump operation<br>Purge air from system<br>Replace flow switch as necessary                                                                                                    |  |  |
| BLOWER        | 10 sec  | Blower air pressure switch has tripped                                                                                                    | Check air filter<br>Check blower<br>Check air pressure switch hose<br>Check wiring                                                                                                    |  |  |
| OPTION 1      | 10 sec  | Factory option #1 switch has tripped. This switch uses a 10 sec delay on initial CFH before reporting the fault                                                        | Check wiring diagram to determine what is connected here                                                                                                    |  |  |
| OPTION 2      | 30 sec  | Factory option #2 switch has tripped. This switch uses a 30 sec delay on initial CFH before reporting the fault                                                        | Check wiring diagram to determine what is connected here                                                                                                    |  |  |
| OPTION 3      | 90 sec  | Factory option #3 switch has tripped. This switch uses a 90 sec delay on initial CFH before reporting the fault                                                        | Check wiring diagram to determine what is connected here<br>Check field interlocks such as combustion air damper proving switch                                                                                       |  |  |

#### Table S: Error messages generated from the VERSA IC Control Board

## **Technical Data**

#### **VERSA IC Control Board Ratings**

| Enclosure               | Bare board with stand-offs                                                                  |
|-------------------------|---------------------------------------------------------------------------------------------|
| Power Supply            | 24 VAC +/- 10%, 60Hz                                                                        |
| Control Load            | TBD                                                                                         |
| Safety/Fan/Extra Relays | 240VAC, 5A                                                                                  |
| Modulating Output       | 0-10 VDC, 3K min. load impedance / 0-20mA                                                   |
| Demands                 | Connect to 24VAC return to initiate demand                                                  |
| Ambient Conditions      | Inside enclosure use ONLY; 32°F to 122°F (0 to 50°C), <90% relative humidity non-condensing |

Table T: VERSA IC Control Board Ratings

#### **PIM Ratings**

| Input Power                               | 18-30 VAC 50/60Hz (Class 2 transformer)                                                |
|-------------------------------------------|----------------------------------------------------------------------------------------|
| Input Current Drain                       | 400mA @ 24VAC with gas and blower relays energized                                     |
| Gas Valve Relays                          | 5.0A max (continuous)                                                                  |
| Combustion Blower                         | 5.0A max for standard (J2) connection<br>15.0A max for heavy duty (K5 relay) terminals |
| Hot Surface Igniter                       | 5.0A max, 120/240VAC                                                                   |
| Pump Relays                               | 5.0A max (continuous)                                                                  |
| Alarm Relay                               | 2.0A, 30VDC or 30VAC max                                                               |
| Operating Temperature                     | -40 to +176°F (-40 to +80°C)                                                           |
| Storage Temperature                       | -40 to +185°F (-40 to +85°C)                                                           |
| Flame Sensitivity                         | 0.7 μA minimum                                                                         |
| Flame Failure Response or Reignition Time | 0.8 seconds minimum                                                                    |
| Flame Detector Self-Check<br>Rate         | Once per second minimum                                                                |
| Flame Failure Lockout Time                | Varies by model                                                                        |
| Spark Rate                                | Remote sense – 50/60Hz; Local sense – 25/30Hz                                          |
| Moisture Resistance                       | Conformal coated to operate non-condensing to 95% relative humidity                    |

Table U: PIM Ratings

#### **10K Sensor Resistance Values**

| Temperature (°F/°C) | Resistance (Ω) |  |  |
|---------------------|----------------|--|--|
| 32/0                | 32550          |  |  |
| 41/5                | 25340          |  |  |
| 50/10               | 19870          |  |  |
| 59/15               | 15700          |  |  |
| 68/20               | 12490          |  |  |
| 77/25               | 10000          |  |  |
| 86/30               | 8059           |  |  |
| 95/35               | 6535           |  |  |
| 104/40              | 5330           |  |  |
| 113/45              | 4372           |  |  |
| 122/50              | 3605           |  |  |
| 131/55              | 2989           |  |  |
| 140/60              | 2490           |  |  |
| 149/65              | 2084           |  |  |
| 158/70              | 1753           |  |  |
| 167/75              | 1481           |  |  |
| 176/80              | 1256           |  |  |
| 185/85              | 1070           |  |  |
| 194/90              | 915            |  |  |
| 203/95              | 786            |  |  |
| 212/100             | 667            |  |  |

Table V: 10K Sensor resistance values

### **Restoring VERSA to** factory defaults

To restore the VERSA control to factory default settings do the following.

- 1. Using the MENU button scroll to the TOOLBOX menu.
- 2. Use the ITEM button and scroll until you reach the DEFAULTS screen.
- 3. Press and hold the UP and DOWN arrow buttons simultaneously until CLR appears on the screen.

The VERSA has been returned to factory default setting. Press the MENU button to return to the ADJUST menu and set the controller for the desired functionality.

# **Resetting PIM**

Should it be necessary to move a PIM control to another heater, the PIM has to be reset to allow the ID Card to unlock the appropriate program parameters and to load them into the PIM memory.

**CAUTION:** DO NOT swap a PIM from 1 heater to another heater without resetting the PIM as outlined below.

Follow these steps for a hard reset of the PIM to clear program parameters:

- 1. Remove power from the PIM control.
- 2. Set all DIP switches on the PIM to their OFF position.
- 3. Unplug connector J6 on the PIM control.
- 4. Unplug VERSA CAT 5 cable from PIM control.
- 5. Press and hold the reset/test button (located next to the LEDs on the right side of the PIM board) while powering the controller for 5-7 seconds.
- 6. The red diagnostic LED will flash indicating a successful reset. The PIM board's memory is now clear of any ID Card parameters.
- 7. Release the reset/test button.
- 8. Remove power from the PIM control.
- 9. Connect connector J6 to the PIM control.
- 10. Power up the PIM control.
- 11. If the reset was successful, the green LED shows steady ON.
- 12. If the red and yellow LEDs are ON and the green LED is OFF, the reset was NOT successful.
- 13. If the reset was not successful, repeat steps 1-10.
- 14. If reset was successful, remove power and reset DIP switches for desired operation and return the unit to operation.
- 15. Restore VERSA to default values, be aware that all configuration will be reset. Verify user settings as necessary.

# Modbus Communication Values

The VERSA IC Control has a setting called **Modbus** that determines how it operates. See Tables U-AD. When an external controller using the Modbus protocol is connected, the available settings are:

- 1. MODBUS = OFF
  - a. Modbus messages are ignored.
- 2. MODBUS = MNTR (Monitor Mode)
  - The VERSA IC Control operates as usual, however the Modbus connection allows for remote viewing and adjustment of selected VERSA IC Control parameters (See table AB).
- 3. MODBUS = TEMP (Temperature Control Mode)
  - a. The VERSA IC Control operates as a slave to a Modbus master control. The Modbus handles all monitor functions and operates the boilers, writing the Target Temp, Sys Pump and DHW Pump data.
    - DHW and System Pumps are exclusively turned on and off according to the pump operation sent by the Modbus master control (See table AB). The VERSA control board does not control these pump outputs in this mode.
    - ii. Boiler pumps are operated as per usual by the VERSA IC Control.
    - iii. The boiler system is operated at the target temperature sent by the Modbus master control.
      - 1. A non-zero positive value below target min will be interpreted as target min value.
      - 2. A zero value will disable the unit
      - 3. Values within target min and max range will call for heat whenever the supply sensor reading is below target.

**CAUTION:** Do not use negative values.

4. MODBUS = RATE (Rate Control Mode)

- a. The VERSA IC Control operates as a slave to a Modbus master control (See Table AB).
  - i. Operates as a single-boiler only (no cascade) and writes the target rate data and all pump commands.
  - ii. Pumps are turned on and off according to the pump operation sent by the Modbus master control
  - iii. No system sensor is required. The boiler is operated at the target rate sent by the Modbus master control
    - 1.- A 1 to 100 integer value correspond to a target firing rate from min+1 to 100%.

**CAUTION:** Do not use negative integer values.

To enable Modbus with the VERSA IC Control, you must first turn DIP switch #1 on the VERSA Control Board to the "ON" position to access the Advanced menus. The lock icon on the upper right-hand corner of the **VIEW** menu will disappear when configured correctly. From the **VIEW** menu press the **MENU** button once to reach the **SETUP** menu. Using the **ITEM** button scroll to the **Modbus MODE** screen and select either **MNTR**, **TEMP** or **RATE** for the functionality desired. From there press the **ITEM** button to move to the **ADDRESS** screen, **DATA TYPE** screen, **BAUD RATE** screen and then **PARITY** screen to complete setup for Modbus.

**NOTE:** Available ModBus Data Types: RTU = Remote Terminal Unit ASCI = ASCII data, not commonly used

**NOTE:** ModBus monitor and control temperature values are only available in Fahrenheit.

|              |                                         |         | ACCESS   | WHEN      |                                                                       |
|--------------|-----------------------------------------|---------|----------|-----------|-----------------------------------------------------------------------|
| ITEM         | RANGE                                   | DEFAULT | LEVEL    | DISPLAYED | DESCRIPTION                                                           |
| MODBUS       | OFF – MNTR – TEMP<br>– RATE             | MNTR    | Advanced | Always    | ModBus Operating Mode: Off,<br>Monitor, Temp Control, Rate<br>Control |
| ADDRESS      | 1 to 247                                | 1       | Advanced | MODBUS ON | ModBus slave address                                                  |
| DATA<br>TYPE | RTU <> ASCI                             | RTU     | Advanced | MODBUS ON | ModBus data type                                                      |
| BAUD<br>RATE | 2400 <> 9600 <> 19K2<br><> 57K6 <> 115K | 19K2    | Advanced | MODBUS ON |                                                                       |
| PARITY       | NONE - EVEN - ODD                       | EVEN    | Advanced | MODBUS ON | Even/Odd=1 stop bit,<br>None=2 stop bits                              |

#### Table W: Modbus Screens

| Register                   | Parameter                    | <b>Read/Write</b> | Format | Note                                              | Register Address |
|----------------------------|------------------------------|-------------------|--------|---------------------------------------------------|------------------|
| System Status<br>Registers |                              |                   |        |                                                   |                  |
|                            | MODBUS                       | R                 | S16    | 0 = Off,<br>1 = Monitor,<br>2 = Temp,<br>3 = Rate | 0                |
|                            | System Supply<br>Temperature | R                 | S16    |                                                   | 1                |
|                            | Outdoor<br>Temperature       | R                 | S16    |                                                   | 2                |
|                            | DHW Temperature              | R                 | S16    |                                                   | 3                |
|                            | Aux 1<br>Temperature         | R                 | S16    |                                                   | 4                |
|                            | Aux 2<br>Temperature         | R                 | S16    |                                                   | 5                |
|                            | System Pump                  | R                 | S16    |                                                   | 6                |
|                            | System Pump<br>Runtime       | R                 | S16    |                                                   | 7                |
|                            | DHW Pump                     | R                 | S16    |                                                   | 8                |
|                            | DHW Pump<br>Runtime          | R                 | S16    |                                                   | 9                |
|                            | Setback                      | R                 | S16    | Only relevant if<br>MODBUS =<br>MNTR              | 10               |
|                            | reserved                     |                   |        |                                                   |                  |
|                            |                              |                   |        |                                                   |                  |

Table X: Modbus System Status Registers
| Register        | Parameter                   | Read/Write | Format     | Note                     | Register Address |
|-----------------|-----------------------------|------------|------------|--------------------------|------------------|
| Boiler 1 Status |                             |            |            |                          |                  |
| Registers       |                             |            |            |                          |                  |
|                 | Boiler1 detected            | R          | S16        | 0 = boiler not           | 16               |
|                 |                             |            |            | detected,                |                  |
|                 |                             |            |            | 1 = boiler detected      |                  |
|                 | Boiler1 On/Off              | R/W        | S16        | 0 = offline,             | 1028             |
|                 | Dellard Outlet              |            | 010        | 1 = online               | 47               |
|                 | Boller'i Outlet             | ĸ          | 516        |                          | 17               |
|                 | Reiler1 Inlet               | D          | \$16       |                          | 19               |
|                 | temperature                 | r.         | 510        |                          | 10               |
|                 | Boiler1 Vent                | R          | S16        |                          | 19               |
|                 | temperature                 |            | 0.0        |                          |                  |
|                 | Boiler1 High Limit          | R          | S16        |                          | 20               |
|                 | temperature                 |            |            |                          |                  |
|                 | Boiler1 Operator            | R          | S16        |                          | 21               |
|                 | temperature                 |            |            |                          |                  |
|                 | Boiler1 Mod                 | R          | S16        | 0-100%                   | 22               |
|                 | Rate                        |            |            |                          |                  |
|                 | Boiler1 Mix Rate            | R          | S16        | not available in initial | 23               |
|                 |                             |            |            | release                  |                  |
|                 | Boiler1 Ignition            | R          | S16        |                          | 24               |
|                 | Status                      |            | 0.10       |                          | 0.5              |
|                 | Boiler1 Runtime             | R          | S16        |                          | 25               |
|                 | Boller'i Cycles             | R          | 516        |                          | 20               |
|                 | Boller I Pump               | R          | S10<br>S16 |                          | 2/               |
|                 | Buntimo                     | ĸ          | 510        |                          | 20               |
|                 | Roiler1 Error               | R          | S16        |                          | 29               |
|                 | Code                        |            | 010        |                          | 20               |
|                 | Boiler1 Error               | R          | S16        |                          | 30               |
|                 | History 1                   |            |            |                          |                  |
|                 | Boiler1 Error               | R          | S16        |                          | 31               |
|                 | History 2                   |            |            |                          |                  |
|                 | Boiler1 Error               | R          | S16        |                          | 32               |
|                 | History 3                   |            |            |                          |                  |
|                 | Boiler1 Error               | R          | S16        |                          | 33               |
|                 | History 4                   |            |            |                          | <u>.</u>         |
|                 | Boiler1 Error               | к          | S16        |                          | 34               |
|                 | History 5                   | D          | S16        |                          | 25               |
|                 | Boller I Error              | ĸ          | 510        |                          | 35               |
|                 | Boiler1 Error               | P          | S16        |                          | 36               |
|                 | History 7                   | IX         | 510        |                          | 50               |
|                 | Boiler1 Frror               | R          | S16        |                          | 37               |
|                 | History 8                   |            |            |                          |                  |
|                 | Boiler1 Error               | R          | S16        |                          | 38               |
|                 | History 9                   |            |            |                          |                  |
|                 | Boiler1 Error               | R          | S16        |                          | 39               |
|                 | History 10                  |            |            |                          |                  |
|                 | Boiler1 Error               | R          | S16        |                          | 40               |
|                 | History 11                  | <u> </u>   | 0.10       |                          |                  |
|                 | Boiler1 Error               | к          | S16        |                          | 41               |
|                 | History 12<br>Deilor1 Error | D          | S16        |                          | 40               |
|                 | Duller I Error              | ĸ          | 510        |                          | 42               |
|                 | Boiler1 Error               | P          | S16        |                          | 13               |
|                 | History 14                  |            | 510        |                          |                  |
|                 | Boiler1 Frror               | R          | S16        |                          | 44               |
|                 | History 15                  | ``         |            |                          |                  |
|                 | reserved                    |            | 1          |                          |                  |
|                 |                             |            |            |                          |                  |

Table Y: Boiler 1 Status Registers

| Boiler 2 Status         MODBUS = MNTR or<br>TEMP           Registers         Boiler 2 detected         R         S16         0 = boiler not<br>detected,<br>1 = boiler 2 detected         45           Boiler 2 Outlet         R         S16         0 = boiler not<br>detected,<br>1 = online         1029           Boiler 2 Outlet         R         S16         0 = boiler detected,<br>1 = online         1029           Boiler 2 Outlet         R         S16         46           Boiler 2 Intel         R         S16         47           Boiler 2 Intel         R         S16         49           Boiler 2 Intel         R         S16         50           Boiler 2 Intel         R         S16         51           Boiler 2 Mod         R         S16         51           Boiler 2 Muthe         R         S16         53           Boiler 2 Runtime         R         S16         54           Boiler 2 Runtime         R         S16         56           Boiler 2 Runtime         R         S16         56           Boiler 2 Pump         R         S16         56           Boiler 2 Pump         R         S16         58           Boiler 2 Pump         R         S16                                                                                                    | Register        | Parameter                 | Read/Write | Format | Note                        | Register Address |
|----------------------------------------------------------------------------------------------------|-----------------|---------------------------|------------|--------|-----------------------------|------------------|
| Registers         Bolier2 detected         R         S16         0 = bolier not<br>detected,<br>1 = bolier not<br>detected,<br>1 = bolier detected         45           Bolier2 Outlet         R         S16         0 = otiline,<br>1 = online         1029           Bolier2 Outlet         R         S16         0 = otiline,<br>1 = online         1029           Bolier2 Outlet         R         S16         46           Bolier2 Intet         R         S16         47           Bolier2 Vent         R         S16         49           Bolier2 Vent         R         S16         49           Bolier2 Vent         R         S16         50           Hemperature         S16         50         51           Bolier2 Ventarre         R         S16         52           Bolier2 Vorde         R         S16         54           Bolier2 Ignition         R         S16         55           Bolier2 Vents         R         S16         55           Bolier2 Pump         R         S16         55           Bolier2 Pump         R         S16         57           Bolier2 Pump         R         S16         57           Bolier2 Error         R         S16                                                                                                    | Boiler 2 Status |                           |            |        | MODBUS = MNTR or            |                  |
| Bolier 2 detected         R         S 16         D = Doller Act         43           Bolier 2 On/Off         R/W         S 16         D = offline,<br>1 = coller 4         1029           Bolier 2 Outlet         R         S 16         D = offline,<br>1 = coller 4         1029           Bolier 2 Outlet         R         S 16         46           Bolier 2 Inlet         R         S 16         47           Bolier 2 Inlet         R         S 16         49           Bolier 2 Inlet         R         S 16         49           Bolier 2 Inlet         R         S 16         50           Bolier 2 Inlet         R         S 16         50           Bolier 2 Mutre         R         S 16         50           Bolier 2 Mutre         R         S 16         0-100%         51           Bolier 2 Mutre         R         S 16         53         53           Bolier 2 Runtime         R         S 16         54         56           Bolier 2 Runtime         R         S 16         56         56           Bolier 2 Fror         R         S 16         58         59           Bolier 2 Error         R         S 16         61         59     <                                                                                                    | Registers       | Della 20 dete ete d       | D          | 040    | TEMP                        | 45               |
| LineDefected<br>(1 = boiler detected)Boiler2 OutletR/WS160 = offline,<br>(1 = online)Boiler2 OutletRS1646HemperatureAS1647Boiler2 InletRS1647HemperatureBAS1648Boiler2 VentRS1649Boiler2 VentRS1650HemperatureBS1650Boiler2 VortRS1650Boiler2 VortRS1650Boiler2 VortRS1650Boiler2 ModRS1651Boiler2 ModRS1653Boiler2 PumpRS1653Boiler2 PumpRS1656Boiler2 PumpRS1656Boiler2 PumpRS1656Boiler2 PumpRS1656Boiler2 PumpRS1658CodeS1659Boiler2 ErrorRS1660Boiler2 ErrorRS1661Boiler2 ErrorRS1661Boiler2 ErrorRS1662Boiler2 ErrorRS1662Boiler2 ErrorRS1661Boiler2 ErrorRS1661Boiler2 ErrorRS1661Boiler2 ErrorRS1663Boiler2 ErrorRS1664Boiler2 ErrorRS16 <td< td=""><td></td><td>Bollerz detected</td><td>ĸ</td><td>516</td><td>U = Doller not</td><td>45</td></td<>                                                                                                    |                 | Bollerz detected          | ĸ          | 516    | U = Doller not              | 45               |
| Boiler2 On/OffRVWS16Dia 2000DiagonalBoiler2 OutletRS161 = online46temperatureRS1647Boiler2 OutletRS1647Boiler2 VentRS1648Boiler2 VentRS1650Boiler2 VentRS1650Boiler2 VentRS1651Boiler2 MusRS1651Boiler2 ModRS1652Boiler2 ModRS1654Boiler2 IgnitionRS1655Boiler2 RuntimeRS1656Boiler2 RuntimeRS1656Boiler2 RuntimeRS1656Boiler2 RuntimeRS1656Boiler2 RuntimeRS1656Boiler2 RuntimeRS1656Boiler2 FurorRS1659Boiler2 ErrorRS1660Boiler2 ErrorRS1661Boiler2 ErrorRS1661Boiler2 ErrorRS1661Boiler2 ErrorRS1661Boiler2 ErrorRS1661Boiler2 ErrorRS1661Boiler2 ErrorRS1661Boiler2 ErrorRS1661Boiler2 ErrorRS1661Boiler2 ErrorRS1661Boiler2 ErrorRS1661                                                                                                    |                 |                           |            |        | detected,                   |                  |
| Boiler ChickNowSiteDescriptionNoteBoiler 2 UnitedR\$1646Boiler 2 UnitedR\$1647Boiler 2 UnitedR\$1647Boiler 2 WentR\$1648Boiler 2 WentR\$1649Boiler 2 WentR\$1649Boiler 2 Went temperature11Boiler 2 Went temperature11Boiler 2 WortR\$1650Boiler 2 ModR\$160-100%Boiler 2 ModR\$1651Boiler 2 UnitionR\$1653Boiler 2 UnitionR\$1656Boiler 2 PumpR\$1656Boiler 2 PumpR\$1656Boiler 2 PumpR\$1656Boiler 2 PumpR\$1656Boiler 2 FrorR\$1656Boiler 2 FrorR\$1656Boiler 2 FrorR\$1656Boiler 2 FrorR\$1661Boiler 2 FrorR\$1661Boiler 2 FrorR\$1661Boiler 2 FrorR\$1663Boiler 2 FrorR\$1663Boiler 2 FrorR\$1664Boiler 2 FrorR\$1665Boiler 2 FrorR\$1664Boiler 2 FrorR\$1666Boiler 2 FrorR\$1666Boiler 2 F                                                                                                    |                 | Boilor2 On/Off            |            | S16    | 1 - boller detected         | 1020             |
| Boiler2 Outlet<br>ImportativeRS1646Boiler2 Inlet<br>Boiler2 Vent<br>ImportativeRS1647Boiler2 Vent<br>ImportativeRS1648Boiler2 Vent<br>ImportativeRS1650Boiler2 Vent<br>ImportativeRS1650Boiler2 Vent<br>ImportativeRS1651Boiler2 Vent<br>ImportativeRS1651Boiler2 Mod<br>Boiler2 Mix RateRS1651Boiler2 Mod<br>Boiler2 CyclesRS1653Boiler2 Mix Rate<br>Boiler2 CyclesRS1654Boiler2 Pump<br>RS165555Boiler2 Pump<br>RS165556Boiler2 Pump<br>RS165657Boiler2 Pump<br>RS165657Boiler2 Fror<br>RuntimeRS1659Boiler2 Error<br>History 4RS1660Boiler2 Error<br>History 4RS1661Boiler2 Error<br>History 7RS1662Boiler2 Error<br>History 7RS1664Boiler2 Error<br>History 1RS1665Boiler2 Error<br>History 1RS1666Boiler2 Error<br>History 1RS1667Boiler2 Error<br>History 10RS1667Boiler2 Error<br>History 10RS1667Boiler2 Error<br>History 11S1668Boiler2 Error<br>History 12S1667Boiler2 Er                                                                                                    |                 | Dollerz On/On             |            | 310    | 0 = 0 mine,<br>1 = 0 n line | 1029             |
| temperatureNS1647Boler2 InietR\$1647Boler2 UnitR\$1648Boler2 VentR\$1649Boler2 High LimitR\$1649Boler2 ModR\$1650Boler2 ModR\$1651Boler2 ModR\$1651Boler2 ModR\$1651Boler2 ModR\$1652Boler2 ModR\$1654Boler2 CyclesR\$1655Boler2 CyclesR\$1656Boler2 PumpR\$1656Boler2 PumpR\$1656Boler2 ErrorR\$1656Boler2 ErrorR\$1656Boler2 ErrorR\$1656Boler2 ErrorR\$1657Boler2 ErrorR\$1659Histor 1S165951Boler2 ErrorR\$1660Histor 1Boler2 ErrorR\$16Boler2 ErrorR\$1661Boler2 ErrorR\$1663Boler2 ErrorR\$1663Boler2 ErrorR\$1664History 7S1665Boler2 ErrorR\$1664History 7S1665Boler2 ErrorR\$1664History 7S1665Boler2 ErrorR\$1664<                                                                                                    |                 | Boiler2 Outlet            | R          | S16    |                             | 46               |
| Bolier2 Intel     R     \$16     47       balier2 Vent     R     \$16     48       balier2 Vent     R     \$16     48       balier2 Vent     R     \$16     49       balier2 Unpt     R     \$16     50       balier2 Unpt     R     \$16     50       balier2 Doperator     R     \$16     0-100%       Balier2 Mod     R     \$16     not available in initial       balier2 Inption     R     \$16     \$17       balier2 Inption     R     \$16     \$16       balier2 Cycles     R     \$16     \$55       balier2 Pump     R     \$16     \$66       balier2 Pump     R     \$16     \$66       balier2 Error     R     \$16     \$67       Balier2 Error     R     \$16     \$68       balier2 Error     R     \$16     \$61       balier2 Error     R     \$16     \$61       balier2 Error     R     \$16     \$62       balier2 Error     R     \$16     \$62       balier2 Error     R     \$16     \$62       balier2 Error     R     \$16     \$62       balier2 Error     R     \$16     \$64       balier2 E                                                                                                    |                 | temperature               |            | 010    |                             | 10               |
| ImperatureImperatureS1648Boiler 2 VentRS1648Boiler 2 High LimitRS1649Boiler 2 OperatorRS1650Boiler 2 ModRS1650Boiler 2 ModRS1651Boiler 2 ModRS1651Boiler 2 Mat RateRS1653Boiler 2 IgnitionRS1653Boiler 2 IgnitionRS1654Boiler 2 CyclesRS1655Boiler 2 CyclesRS1656Boiler 2 PumpRS1656Boiler 2 PumpRS1656Boiler 2 FororRS1658CodeS165959History 1Boiler 2 ErrorRS16Boiler 2 ErrorRS1661History 4S1661Boiler 2 ErrorRS1661History 4S1661Boiler 2 ErrorRS1663Boiler 2 ErrorRS1663Boiler 2 ErrorRS1663Boiler 2 ErrorRS1664History 7RS1666Boiler 2 ErrorRS1667History 7RS1666Boiler 2 ErrorRS1666Boiler 2 ErrorRS1666Boiler 2 ErrorRS1666Boiler 2 ErrorRS16<                                                                                                    |                 | Boiler2 Inlet             | R          | S16    |                             | 47               |
| Boiler2 Vent<br>temperatureRS1648Boiler2 High Limit<br>temperatureRS1649Boiler2 Operator<br>temperatureRS1650Boiler2 Mod<br>                                                                                                    |                 | temperature               |            |        |                             |                  |
| ImportativeImportativeS1649Boiler2 DiperatorRS1649Boiler2 DiperatorRS1650Boiler2 ModRS160-100%51Boiler2 ModRS160-100%51Boiler2 Mix RateRS16not available in initial52Boiler2 Mix RateRS1653Boiler2 IgnitionRS1654Boiler2 PumpRS1656Boiler2 PumpRS1656Boiler2 PumpRS1656Boiler2 PumpRS1657RuttimeS165858CodeS1658Boiler2 ErrorRS1659History 1S166059Boiler2 ErrorRS1661History 2S166161Boiler2 ErrorRS1662Boiler2 ErrorRS1663Boiler2 ErrorRS1663Boiler2 ErrorRS1663Boiler2 ErrorRS1664History 6S1663Boiler2 ErrorRS1666Boiler2 ErrorRS1666Boiler2 ErrorRS1666Boiler2 ErrorRS1666Boiler2 ErrorRS1666Boiler2 ErrorRS1666Boiler2 ErrorRS1666Boiler2 Er                                                                                                    |                 | Boiler2 Vent              | R          | S16    |                             | 48               |
| Boiler2 High Limit<br>temperatureRS1649Boiler2 Operator<br>temperatureRS1650Boiler2 Mod<br>RateRS160-100%51Boiler2 Mod<br>RateRS16not available in initial<br>release52Boiler2 Ignition<br>StatusRS1654Boiler2 CyclesRS1656Boiler2 CyclesRS1656Boiler2 Pump<br>Roller2 PumpRS1656Boiler2 Pump<br>Roller2 FrorRS1657Boiler2 Error<br>History 1RS1659Boiler2 Error<br>History 2RS1660Boiler2 Error<br>History 3S1661Boiler2 Error<br>History 4S1661Boiler2 Error<br>History 5S1663Boiler2 Error<br>History 7S1663Boiler2 Error<br>History 7S1664Boiler2 Error<br>History 7S1664Boiler2 Error<br>History 7S1664Boiler2 Error<br>History 8S1664Boiler2 Error<br>History 9S1666Boiler2 Error<br>History 9S1666Boiler2 Error<br>History 10S1667Boiler2 Error<br>History 11S1667Boiler2 Error<br>History 11S1671Boiler2 Error<br>History 14S1671Boiler2 Error<br>History 15S1672Boiler2 Error<br>History 14S1673Boiler2 Error<br>History 15S16 </td <td></td> <td>temperature</td> <td></td> <td></td> <td></td> <td></td>                                                                                                    |                 | temperature               |            |        |                             |                  |
| InterpretatureNoteBoiler2 DoperatorR\$1650Boiler2 ModR\$160-100%51Boiler2 Mix RateR\$16not available in initial52Boiler2 IgnitionR\$1653Boiler2 RuntimeR\$1654Boiler2 RuntimeR\$1656Boiler2 PumpR\$1656Boiler2 PumpR\$1656Boiler2 PumpR\$1658Code515959Boiler2 ErrorR\$1660Boiler2 ErrorR\$1660Boiler2 ErrorR\$1661Boiler2 ErrorR\$1661Boiler2 ErrorR\$1661Boiler2 ErrorR\$1661Boiler2 ErrorR\$1661Boiler2 ErrorR\$1661Boiler2 ErrorR\$1663Boiler2 ErrorR\$1663Boiler2 ErrorR\$1664History 5-6364Boiler2 ErrorR\$1666Boiler2 ErrorR\$1666Boiler2 ErrorR\$1666Boiler2 ErrorR\$1666Boiler2 ErrorR\$1666Boiler2 ErrorR\$1666Boiler2 ErrorR\$1668History 10-70Boiler2 ErrorR\$16 </td <td></td> <td>Boiler2 High Limit</td> <td>R</td> <td>S16</td> <td></td> <td>49</td>                                                                                                    |                 | Boiler2 High Limit        | R          | S16    |                             | 49               |
| Boller2 Operator<br>temperatureRS1650Boller2 Mod<br>RateRS160-100%51Boller2 Mix Rate<br>Boller2 IgnitionRS16not available in initial<br>release52Boller2 Ignition<br>StatusRS1654Boller2 Cycles<br>Boller2 CyclesRS1654Boller2 Pump<br>Boller2 Pump<br>RRS1656Boller2 Pump<br>Boller2 FrorRS1657Boller2 Fror<br>History 1RS1658Boller2 Error<br>Boller2 ErrorRS1659Boller2 Error<br>Boller2 Error<br>History 1S1660Boller2 Error<br>Boller2 Error<br>Boller2 Error<br>Boller2 ErrorRS1661Boller2 Error<br>Boller2 Error<br>Boller2 Error<br>Boller2 Error<br>Boller2 Error<br>Boller2 Error<br>RS1661Boller2 Error<br>Boller2 Error<br>Boller2 Error<br>Boller2 Error<br>Boller2 Error<br>Boller2 Error<br>RS1662Boller2 Error<br>Boller2 Error<br>Boller2 Error<br>Boller2 Error<br>Boller2 Error<br>Boller2 Error<br>Boller2 Error<br>RS1663Boller2 Error<br>Boller2 Error<br>Boller2 Err                                                                                                    |                 | temperature               |            |        |                             |                  |
| ItemperatureItemperatureItemperatureBoiler2 ModRS160-100%51Boiler2 InitianRS16not available in initian52Boiler2 IgnitionRS1653Boiler2 RuntimeRS1654Boiler2 PumpRS1656Boiler2 PumpRS1656Boiler2 PumpRS1656Boiler2 PumpRS1657Boiler2 PumpRS1657Boiler2 PumpRS1659Boiler2 ErrorRS1659Boiler2 ErrorRS1660History 1Boiler2 ErrorRS16Boiler2 ErrorRS1660History 5S1661Boiler2 ErrorRS1663Boiler2 ErrorRS1663Boiler2 ErrorRS1664Boiler2 ErrorRS1664Boiler2 ErrorRS1664Boiler2 ErrorRS1665Boiler2 ErrorRS1666Boiler2 ErrorRS1666Boiler2 ErrorRS1667Boiler2 ErrorRS1667Boiler2 ErrorRS1669History 6S1661Boiler2 ErrorRS1669Boiler2 ErrorRS1669Boiler2 ErrorRS1669History 11 </td <td></td> <td>Boiler2 Operator</td> <td>R</td> <td>S16</td> <td></td> <td>50</td>                                                                                                    |                 | Boiler2 Operator          | R          | S16    |                             | 50               |
| Boiler2 Mod<br>RateRS160-100%51Boiler2 Mix RateRS16not available in initial<br>release52Boiler2 Ignition<br>StatusRS1654Boiler2 RuntimeRS1656Boiler2 Pump<br>RRS1656Boiler2 Pump<br>RuntimeRS1656Boiler2 Error<br>Ristory 1RS1657Boiler2 Error<br>History 2RS1660Boiler2 Error<br>History 3RS1660Boiler2 Error<br>History 4RS1661Boiler2 Error<br>History 7RS1662Boiler2 Error<br>History 7RS1662Boiler2 Error<br>History 7RS1662Boiler2 Error<br>History 7RS1662Boiler2 Error<br>History 7RS1664Boiler2 Error<br>History 7RS1664Boiler2 Error<br>History 8S1665Boiler2 Error<br>History 7RS1666Boiler2 Error<br>History 7RS1667Boiler2 Error<br>History 10RS1667Boiler2 Error<br>History 11RS1667Boiler2 Error<br>History 12RS1670Boiler2 Error<br>History 13RS1671Boiler2 Error<br>History 14RS1671Boiler2 Error<br>History 15RS1671Boiler2 Error<br>History 15RS1671                                                                                                    |                 | temperature               |            |        |                             |                  |
| RateRS16not available in initial<br>release52Boiler2 IgnitionRS1653Boiler2 RuntimeRS1654Boiler2 CyclesRS1655Boiler2 PumpRS1656Boiler2 PumpRS1656Boiler2 PumpRS1656Boiler2 ErrorRS1657Runtime159Boiler2 ErrorRS1660Boiler2 ErrorRS1660Boiler2 ErrorRS1661Boiler2 ErrorRS1661Boiler2 ErrorRS1661Boiler2 ErrorRS1662Boiler2 ErrorRS1663Boiler2 ErrorRS1663Boiler2 ErrorRS1663Boiler2 ErrorRS1663Boiler2 ErrorRS1664History 5865Boiler2 ErrorRS1666Boiler2 ErrorRS1667Boiler2 ErrorRS1667Boiler2 ErrorRS1668Boiler2 ErrorRS1670Boiler2 ErrorRS1670Boiler2 ErrorRS1671Boiler2 ErrorRS1671Boiler2 ErrorRS1671Boiler2 ErrorRS1671Boiler2 ErrorRS16<                                                                                                    |                 | Boiler2 Mod               | R          | S16    | 0-100%                      | 51               |
| Boller2 Mix RateRS16not available in initial<br>releaseS2Boller2 Ignition<br>StatusRS1653Boller2 RuntimeRS1654Boller2 PumpRS1656Boller2 PumpRS1656Boller2 PumpRS1657RuntimeRS1658CodeS1659History 1S1660Boller2 ErrorRS16Boller2 ErrorRS16Boller2 ErrorRS16Boller2 ErrorRS16Boller2 ErrorRS16Boller2 ErrorRS16Boller2 ErrorRS16Boller2 ErrorRS16Boller2 ErrorRS16Boller2 ErrorRS16Boller2 ErrorRS16Boller2 ErrorRBoller2 ErrorRBoller2 ErrorRBoller2 ErrorRBoller2 ErrorRBoller2 ErrorRBoller2 ErrorRBoller2 ErrorRBoller2 ErrorRBoller2 ErrorRBoller2 ErrorRBoller2 ErrorRBoller2 ErrorRBoller2 ErrorRBoller2 ErrorRBoller2 ErrorRBoller2 ErrorRBoller2 ErrorRBoller2 ErrorRBoller2 ErrorRBoller2 ErrorR<                                                                                                    |                 | Rate                      | 5          | 0.40   |                             | 50               |
| Boiler2 IgnitionRS1653Boiler2 RuntimeRS1654Boiler2 PumpRS1655Boiler2 PumpRS1656Boiler2 PumpRS1657RuntimeS1657Boiler2 PumpRS1658CodeS1658CodeS1659History 1S1660Boiler2 ErrorRS1660History 2S1661Boiler2 ErrorRS1661History 3S1662Boiler2 ErrorRS1662History 4S1663Boiler2 ErrorRS1664History 5S1664Boiler2 ErrorRS1665History 4S1664Boiler2 ErrorRS1665History 7S1666Boiler2 ErrorRS1666History 8S1666Boiler2 ErrorRS1667Boiler2 ErrorRS1667History 9S166869History 10S1670Boiler2 ErrorRS1671Boiler2 ErrorRS1672History 11S1672Boiler2 ErrorRS1673History 14S1673Boiler2 ErrorRS1673History 15S1673Boiler2 Er                                                                                                    |                 | Boiler2 Mix Rate          | к          | S16    | not available in initial    | 52               |
| Dulle12 lightloftRS 16S3StatusRS1654Boiler2 CyclesRS1655Boiler2 PumpRS1656Boiler2 PumpRS1657RuntimeS1657Boiler2 ErrorRS1658CodeS1658CodeS1659History 1RS1660Boiler2 ErrorRS1660History 2S1661Boiler2 ErrorRS1661History 3S1661Boiler2 ErrorRS1662History 4S1663Boiler2 ErrorRS1663History 5RS1664Boiler2 ErrorRS1664History 6S1665Boiler2 ErrorRS1665History 7RS1666Boiler2 ErrorRS1666History 7RS1667Boiler2 ErrorRS1667History 9S16678Boiler2 ErrorRS1670Boiler2 ErrorRS1671Boiler2 ErrorRS1672Boiler2 ErrorRS1672Boiler2 ErrorRS1673History 11History 12S1673Boiler2 ErrorRS1673Boiler2 ErrorRS167                                                                                                    |                 | Doilor2 Ignition          | D          | S16    | release                     | 53               |
| StatusS1654Boiler2 RuntimeRS1655Boiler2 PumpRS1656Boiler2 PumpRS1657RuntimeS1657Boiler2 ErrorRS1658CodeS1659Boiler2 ErrorRS1660History 1Boiler2 ErrorRS16Boiler2 ErrorRS1661History 2Boiler2 ErrorRS16Boiler2 ErrorRS1661History 3S1663Boiler2 ErrorRS16Boiler2 ErrorRS16Boiler2 ErrorRS16Boiler2 ErrorRS16Boiler2 ErrorRS16Boiler2 ErrorRS16Boiler2 ErrorRS16Boiler2 ErrorRS16Boiler2 ErrorRS16Boiler2 ErrorRS16Boiler2 ErrorRS16Boiler2 ErrorRS16Boiler2 ErrorRS16Boiler2 ErrorRS16Boiler2 ErrorRS16Boiler2 ErrorRS16Boiler2 ErrorRBoiler2 ErrorRBoiler2 ErrorRBoiler2 ErrorRBoiler2 ErrorRBoiler2 ErrorRBoiler2 ErrorRBoiler2 ErrorRBoiler2 ErrorRBoiler2 ErrorR                                                                                                    |                 | Status                    | ĸ          | 510    |                             | 55               |
| Dollar 2 CyclesRS1654Boiler2 CyclesRS1656Boiler2 PumpRS1656Boiler2 PumpRS1657RuntimeS1658Boiler2 ErrorRS1658CodeS1659History 1S1660Boiler2 ErrorRS1661Boiler2 ErrorRS1661Boiler2 ErrorRS1662History 3S1662Boiler2 ErrorRS1663Boiler2 ErrorRS1663Boiler2 ErrorRS1664History 5S1664Boiler2 ErrorRS1664History 6S1665Boiler2 ErrorRS1666History 7S166667Boiler2 ErrorRS1666History 7S166667Boiler2 ErrorRS1667Boiler2 ErrorRS1668Boiler2 ErrorRS1669History 10S167071Boiler2 ErrorRS1671Boiler2 ErrorRS1672Boiler2 ErrorRS1673History 12S1673Boiler2 ErrorRS1673History 15S1673                                                                                                    |                 | Sidius<br>Boiler? Runtime | P          | S16    |                             | 54               |
| Dollar 2 PumpRS1650Boiler 2 PumpRS1657RuntimeS1657Boiler 2 ErrorRS16Boiler 2 ErrorRS16Boiler 2 ErrorRBoiler 2 ErrorRBoiler 2 ErrorRBoiler 2 ErrorRBoiler 2 ErrorRBoiler 2 ErrorRBoiler 2 ErrorRBoiler 2 ErrorRBoiler 2 ErrorRBoiler 2 Error <td></td> <td>Boiler2 Cycles</td> <td>R</td> <td>S16</td> <td></td> <td>55</td>                                                                                                    |                 | Boiler2 Cycles            | R          | S16    |                             | 55               |
| Boilier2 Pump<br>RuntimeNDiaDiaBoiler2 Pump<br>RuntimeRS1657Boiler2 ErrorRS1658CodeS1659Boiler2 ErrorRS1660History 1Boiler2 ErrorRS16Boiler2 ErrorRS1661History 3S1661Boiler2 ErrorRS16Boiler2 ErrorRS16Boiler2 ErrorRBoiler2 ErrorRBoiler2 ErrorRBoiler2 ErrorRBoiler2 ErrorRBoiler2 ErrorRBoiler2 ErrorRBoiler2 ErrorRBoiler2 ErrorRBoiler2 ErrorR<                                                                                                    |                 | Boiler2 Pump              | R          | S16    |                             | 56               |
| RuntimeND SNBoller2 Error<br>CodeRS1658Boller2 Error<br>History 1RS1659Boller2 Error<br>History 2RS1660Boller2 Error<br>History 3RS1661Boller2 Error<br>History 4RS1662Boller2 Error<br>History 5RS1663Boller2 Error<br>History 5RS1663Boller2 Error<br>History 6RS1664Boller2 Error<br>History 7RS1664Boller2 Error<br>History 8S1666Boller2 Error<br>History 9RS1666Boller2 Error<br>History 10RS1667Boller2 Error<br>History 10RS1667Boller2 Error<br>History 11RS1668Boller2 Error<br>History 10RS1669Boller2 Error<br>History 11S1670Boller2 Error<br>History 13RS1671Boller2 Error<br>History 13RS1671Boller2 Error<br>History 15RS1672Boller2 Error<br>History 15S1673                                                                                                    |                 | Boiler2 Pump              | R          | S16    |                             | 57               |
| Boiler2 Error<br>CodeRS1658Boiler2 Error<br>History 1RS1659Boiler2 Error<br>History 2RS1660Boiler2 Error<br>History 3RS1661Boiler2 Error<br>History 4RS1662Boiler2 Error<br>History 5RS1663Boiler2 Error<br>History 5RS1663Boiler2 Error<br>History 6RS1664Boiler2 Error<br>History 7RS1664Boiler2 Error<br>History 7RS1666Boiler2 Error<br>History 7RS1666Boiler2 Error<br>History 7RS1666Boiler2 Error<br>History 7RS1667Boiler2 Error<br>History 8RS1667Boiler2 Error<br>History 10RS1667Boiler2 Error<br>History 11RS1668Boiler2 Error<br>History 13RS1670Boiler2 Error<br>History 13RS1671Boiler2 Error<br>History 13RS1672Boiler2 Error<br>History 14S1671Boiler2 Error<br>History 15RS1673Boiler2 Error<br>History 15S1673                                                                                                    |                 | Runtime                   |            | 010    |                             | 01               |
| CodeNNNNBoiler2 Error<br>History 1R\$1659Boiler2 Error<br>History 2R\$1660Boiler2 Error<br>History 3R\$1661Boiler2 Error<br>History 4R\$1662Boiler2 Error<br>History 5R\$1663Boiler2 Error<br>History 5R\$1664Boiler2 Error<br>History 5R\$1664Boiler2 Error<br>History 6R\$1665Boiler2 Error<br>History 7R\$1666Boiler2 Error<br>History 8R\$1666Boiler2 Error<br>History 9R\$1666Boiler2 Error<br>History 9R\$1666Boiler2 Error<br>History 10R\$1667Boiler2 Error<br>History 11R\$1669Boiler2 Error<br>History 11R\$1669Boiler2 Error<br>History 13R\$1670Boiler2 Error<br>History 13R\$1671Boiler2 Error<br>History 14\$1671Boiler2 Error<br>History 15R\$1672Boiler2 Error<br>History 15R\$1672Boiler2 Error<br>History 15R\$1672Boiler2 Error<br>History 15R\$1673                                                                                                    |                 | Boiler2 Error             | R          | S16    |                             | 58               |
| Boiler2 Error<br>History 1RS1659Boiler2 Error<br>History 2RS1660Boiler2 Error<br>History 3RS1661Boiler2 Error<br>History 4RS1662Boiler2 Error<br>History 5RS1663Boiler2 Error<br>History 6RS1664Boiler2 Error<br>History 6RS1664Boiler2 Error<br>History 7RS1665Boiler2 Error<br>History 6RS1666Boiler2 Error<br>History 7RS1666Boiler2 Error<br>History 8RS1666Boiler2 Error<br>History 9RS1667Boiler2 Error<br>History 10RS1667Boiler2 Error<br>History 11RS1668Boiler2 Error<br>History 11RS1670Boiler2 Error<br>History 13RS1671Boiler2 Error<br>History 14S1671Boiler2 Error<br>History 14S1672Boiler2 Error<br>History 14S1673Boiler2 Error<br>History 15RS1673                                                                                                    |                 | Code                      |            |        |                             |                  |
| History 1RS1660Boiler2 ErrorRS1661History 3S1661Boiler2 ErrorRS1662History 4S1663Boiler2 ErrorRS1663History 5S1664Boiler2 ErrorRS1664History 6S1665Boiler2 ErrorRS1666History 6S1666Boiler2 ErrorRS1666History 7S1666Boiler2 ErrorRS1667Boiler2 ErrorRS1667History 8S1668Boiler2 ErrorRS1668History 10S1668Boiler2 ErrorRS1669History 11RS1670Boiler2 ErrorRS1671History 13S1671Boiler2 ErrorRS1672History 13S1673Boiler2 ErrorRS1673History 14S1673                                                                                                    |                 | Boiler2 Error             | R          | S16    |                             | 59               |
| Boiler2 Error<br>History 2RS1660Boiler2 Error<br>History 3RS1661Boiler2 Error<br>History 4RS1662Boiler2 Error<br>History 5RS1663Boiler2 Error<br>History 6RS1664Boiler2 Error<br>History 7RS1665Boiler2 Error<br>History 7RS1665Boiler2 Error<br>History 7RS1666Boiler2 Error<br>History 7RS1666Boiler2 Error<br>History 8RS1666Boiler2 Error<br>History 9RS1667Boiler2 Error<br>History 10RS1668Boiler2 Error<br>History 11RS1669Boiler2 Error<br>History 11RS1670Boiler2 Error<br>History 12RS1671Boiler2 Error<br>History 13RS1671Boiler2 Error<br>History 14S1671Boiler2 Error<br>History 14S1673Boiler2 Error<br>History 15RS1673                                                                                                    |                 | History 1                 |            |        |                             |                  |
| History 2NoS1661Boiler 2 ErrorRS1661Boiler 2 ErrorRS1662History 4S1663Boiler 2 ErrorRS1664History 5S1664Boiler 2 ErrorRS1665Boiler 2 ErrorRS1666History 7RS1666Boiler 2 ErrorRS1666History 8S1666Boiler 2 ErrorRS1666History 9S1666Boiler 2 ErrorRS1667Boiler 2 ErrorRS1669History 10S166969Boiler 2 ErrorRS1670Boiler 2 ErrorRS1671Boiler 2 ErrorRS1671Boiler 2 ErrorRS1671Boiler 2 ErrorRS1671Boiler 2 ErrorRS1671Boiler 2 ErrorRS1671Boiler 2 ErrorRS1672History 13S167273Boiler 2 ErrorRS1673History 14S1673Boiler 2 ErrorRS1673History 15S1673                                                                                                    |                 | Boiler2 Error             | R          | S16    |                             | 60               |
| Boiler2 Error<br>History 3RS1661Boiler2 Error<br>History 4RS1662Boiler2 Error<br>History 5RS1663Boiler2 Error<br>History 6RS1664Boiler2 Error<br>History 7RS1664Boiler2 Error<br>History 7RS1665Boiler2 Error<br>History 7RS1666Boiler2 Error<br>History 8S1667Boiler2 Error<br>History 9S1667Boiler2 Error<br>History 10S1668Boiler2 Error<br>History 11S1669Boiler2 Error<br>History 12S1670Boiler2 Error<br>History 13S1671Boiler2 Error<br>History 14S1671Boiler2 Error<br>History 14S1671Boiler2 Error<br>History 14S1671                                                                                                    |                 | History 2                 |            |        |                             |                  |
| History 3RS1662Boiler2 Error<br>History 4RS1663Boiler2 Error<br>History 5RS1664Boiler2 Error<br>History 6RS1665Boiler2 Error<br>History 7RS1666Boiler2 Error<br>History 7RS1666Boiler2 Error<br>History 8RS1666Boiler2 Error<br>History 9RS1666Boiler2 Error<br>History 9RS1667Boiler2 Error<br>History 10RS1668Boiler2 Error<br>History 11RS1669Boiler2 Error<br>History 13RS1670Boiler2 Error<br>History 13RS1671Boiler2 Error<br>History 14RS1671Boiler2 Error<br>History 14RS1671Boiler2 Error<br>History 14RS1671Boiler2 Error<br>History 14RS1671Boiler2 Error<br>History 14RS1672Boiler2 Error<br>History 14RS1673Boiler2 Error<br>History 15RS1673Boiler2 Error<br>History 14S16S1673Boiler2 Error<br>History 15S16S1673                                                                                                    |                 | Boiler2 Error             | R          | S16    |                             | 61               |
| Boiler2 Error<br>History 4RS1662Boiler2 Error<br>History 5RS1663Boiler2 Error<br>History 6RS1664Boiler2 Error<br>History 7RS1665Boiler2 Error<br>History 7RS1666Boiler2 Error<br>History 8RS1666Boiler2 Error<br>History 9RS1667Boiler2 Error<br>History 9RS1668Boiler2 Error<br>History 10RS1668Boiler2 Error<br>History 10RS1670Boiler2 Error<br>History 11RS1670Boiler2 Error<br>History 13RS1671Boiler2 Error<br>History 13RS1671Boiler2 Error<br>History 14RS1672Boiler2 Error<br>History 15RS1673Boiler2 Error<br>History 15RS1673                                                                                                    |                 | History 3                 | _          |        |                             |                  |
| History 4RS1663Boiler2 ErrorRS1664History 5S1664Boiler2 ErrorRS1665History 7S1666Boiler2 ErrorRS1666History 8S1667Boiler2 ErrorRS1667History 9S1668Boiler2 ErrorRS1668Boiler2 ErrorRS1668History 10S1669Boiler2 ErrorRS1670Boiler2 ErrorRS1670History 11S1671Boiler2 ErrorRS1671Boiler2 ErrorRS1671Boiler2 ErrorRS1671Boiler2 ErrorRS1671History 13S1672Boiler2 ErrorRS1673History 15S1673Boiler2 ErrorRS1673                                                                                                    |                 | Boiler2 Error             | R          | S16    |                             | 62               |
| Boiler2 Error<br>History 5RS1663Boiler2 Error<br>History 6RS1664Boiler2 Error<br>History 7RS1665Boiler2 Error<br>History 8RS1666Boiler2 Error<br>History 9RS1666Boiler2 Error<br>History 9RS1667Boiler2 Error<br>History 10RS1668Boiler2 Error<br>History 10RS1669Boiler2 Error<br>History 11RS1669Boiler2 Error<br>History 12RS1670Boiler2 Error<br>History 13RS1671Boiler2 Error<br>History 14RS1672Boiler2 Error<br>History 15RS1673Boiler2 Error<br>History 15RS1673                                                                                                    |                 | History 4                 | 5          | 0.10   |                             | 22               |
| History 5RS1664Boiler2 ErrorRS1665History 7RS1666Boiler2 ErrorRS1666History 8RS1667Boiler2 ErrorRS1667History 9S1668Boiler2 ErrorRS16Boiler2 ErrorRS16Boiler2 ErrorRS16Boiler2 ErrorRS16Boiler2 ErrorRS16Boiler2 ErrorRS16Boiler2 ErrorRS16Boiler2 ErrorRS16Boiler2 ErrorRS16Boiler2 ErrorRS16Boiler2 ErrorRS16Boiler2 ErrorRS16Boiler2 ErrorRBoiler2 ErrorRBoiler2 ErrorRBoiler2 ErrorRBoiler2 ErrorRBoiler2 ErrorRBoiler2 ErrorRHistory 13S16Boiler2 ErrorRHistory 15S16History 15S16History 15S16History 15S16History 15S16History 14S16History 15S16History 15History 15S16History 15S16History 15S16History 15S16History 15History 15S16History 15S16History 15                                                                                                    |                 | Boiler2 Error             | к          | S16    |                             | 63               |
| Boiler2 Error<br>History 7RS1664Boiler2 Error<br>History 7RS1665Boiler2 Error<br>History 8RS1666Boiler2 Error<br>History 9RS1667Boiler2 Error<br>History 9RS1667Boiler2 Error<br>History 10RS1668Boiler2 Error<br>History 10RS1669Boiler2 Error<br>History 11RS1669Boiler2 Error<br>History 12RS1670Boiler2 Error<br>History 13RS1671Boiler2 Error<br>History 14RS1672Boiler2 Error<br>History 14RS1673Boiler2 Error<br>History 15RS1673                                                                                                    |                 | HISTORY 5                 | D          | S16    |                             | 64               |
| Boiler2 Error<br>History 7RS1665Boiler2 Error<br>History 8RS1667Boiler2 Error<br>History 9RS1667Boiler2 Error<br>History 10RS1668Boiler2 Error<br>History 10RS1669Boiler2 Error<br>History 11RS1669Boiler2 Error<br>History 12RS1670Boiler2 Error<br>History 12RS1670Boiler2 Error<br>History 13RS1671Boiler2 Error<br>History 13RS1672Boiler2 Error<br>History 14RS1673Boiler2 Error<br>History 15RS1673                                                                                                    |                 | Doller Z Error            | ĸ          | 510    |                             | 04               |
| History 7NS1003Boiler2 Error<br>History 8RS1666Boiler2 Error<br>History 9RS1667Boiler2 Error<br>History 10RS1668Boiler2 Error<br>History 10RS1669Boiler2 Error<br>History 11RS1669Boiler2 Error<br>History 12RS1670Boiler2 Error<br>History 12RS1671Boiler2 Error<br>History 13RS1671Boiler2 Error<br>History 13RS1672Boiler2 Error<br>History 14RS1672Boiler2 Error<br>History 15RS1673                                                                                                    |                 | Roller2 Error             | P          | S16    |                             | 65               |
| Biolery Error<br>History 8RS1666Boiler2 Error<br>History 9RS1667Boiler2 Error<br>History 10RS1668Boiler2 Error<br>History 10RS1669Boiler2 Error<br>History 11RS1670Boiler2 Error<br>History 12RS1670Boiler2 Error<br>History 13RS1671Boiler2 Error<br>History 14RS1672Boiler2 Error<br>History 14RS1673Boiler2 Error<br>History 15RS1673                                                                                                    |                 | History 7                 | IX.        | 510    |                             | 00               |
| History 8History 8History 8History 9Boiler2 Error<br>History 9RS1667Boiler2 Error<br>History 10RS1668Boiler2 Error<br>History 11RS1669Boiler2 Error<br>History 12RS1670Boiler2 Error<br>History 12RS1670Boiler2 Error<br>History 13RS1671Boiler2 Error<br>History 14RS1672Boiler2 Error<br>History 14RS1673Boiler2 Error<br>History 15RS1673                                                                                                    |                 | Boiler2 Error             | R          | S16    |                             | 66               |
| Boiler2 Error<br>History 9RS1667Boiler2 Error<br>History 10RS1668Boiler2 Error<br>History 11RS1669Boiler2 Error<br>History 12RS1670Boiler2 Error<br>History 12RS1670Boiler2 Error<br>History 13RS1671Boiler2 Error<br>History 14RS1672Boiler2 Error<br>History 14RS1673Boiler2 Error<br>History 15RS1673                                                                                                    |                 | History 8                 |            | 0.0    |                             |                  |
| History 9NoNoNoBoiler2 Error<br>History 10RS1668Boiler2 Error<br>History 11RS1669Boiler2 Error<br>History 12RS1670Boiler2 Error<br>History 12RS1671Boiler2 Error<br>History 13RS1671Boiler2 Error<br>History 14RS1672Boiler2 Error<br>History 14RS1673Boiler2 Error<br>History 15RS1673                                                                                                    |                 | Boiler2 Error             | R          | S16    |                             | 67               |
| Boiler2 Error<br>History 10RS1668Boiler2 Error<br>History 11RS1669Boiler2 Error<br>History 12RS1670Boiler2 Error<br>History 12RS1671Boiler2 Error<br>History 13RS1671Boiler2 Error<br>History 14RS1672Boiler2 Error<br>History 14RS1673Boiler2 Error<br>History 15RS1673                                                                                                    |                 | History 9                 |            |        |                             |                  |
| History 10S1669Boiler2 Error<br>History 11RS1670Boiler2 Error<br>History 12RS1670Boiler2 Error<br>History 13RS1671Boiler2 Error<br>History 13RS1671Boiler2 Error<br>History 14RS1672Boiler2 Error<br>History 14RS1673Boiler2 Error<br>History 15RS1673                                                                                                    |                 | Boiler2 Error             | R          | S16    |                             | 68               |
| Boiler2 Error<br>History 11RS1669Boiler2 Error<br>History 12RS1670Boiler2 Error<br>History 13RS1671Boiler2 Error<br>History 14RS1672Boiler2 Error<br>History 14RS1672Boiler2 Error<br>History 15RS1673                                                                                                    |                 | History 10                |            |        |                             |                  |
| History 11NoNoNoBoiler2 Error<br>History 12RS1670Boiler2 Error<br>History 13RS1671Boiler2 Error<br>History 14RS1672Boiler2 Error<br>History 14RS1672Boiler2 Error<br>History 15RS1673                                                                                                    |                 | Boiler2 Error             | R          | S16    |                             | 69               |
| Boiler2 Error<br>History 12RS1670Boiler2 Error<br>History 13RS1671Boiler2 Error<br>History 14RS1672Boiler2 Error<br>History 14RS1672Boiler2 Error<br>History 15RS1673                                                                                                    |                 | History 11                |            |        |                             |                  |
| History 12     S16     71       Boiler2 Error     R     S16     72       History 13     S16     72       Boiler2 Error     R     S16     73       History 14     S16     73       Boiler2 Error     R     S16     73                                                                                                    |                 | Boiler2 Error             | R          | S16    |                             | 70               |
| Boiler2 Error<br>History 13     K     S16     /1       Boiler2 Error<br>History 14     R     S16     72       Boiler2 Error<br>History 15     R     S16     73                                                                                                    |                 | History 12                | <b>D</b>   | 010    |                             | 74               |
| History 13     S16       Boiler2 Error     R       History 14     S16       Boiler2 Error     R       History 15     S16       reserved     Image: S16                                                                                                    |                 | Boiler2 Error             | к          | 516    |                             | /1               |
| Doller2 Error     N     S10     72       History 14     Mail     S16     73       Boiler2 Error     R     S16     73       History 15     Mail     Mail     Mail                                                                                                    |                 | Rollor2 Error             | P          | S16    |                             | 70               |
| Boiler2 Error     R     S16     73       History 15     reserved     Image: State of the state of the s |                 | Duiler Z EITOF            | R          | 310    |                             | 12               |
| History 15 // // // // // // // // // // // // //                                                                                                    |                 | Roller2 Error             | R          | S16    |                             | 73               |
| reserved                                                                                                    |                 | History 15                | 1.         | 010    |                             | 10               |
|                                                                                                    |                 | reserved                  |            |        |                             |                  |

| Register        | Parameter                  | Read/Write | Format | Note                     | Register Address |
|-----------------|----------------------------|------------|--------|--------------------------|------------------|
| Boiler 3 Status |                            |            |        | MODBUS = MNTR or         |                  |
| Registers       | Boiler3 detected           | R          | S16    | 0 = boiler not           | 74               |
|                 |                            |            | 010    | detected.                |                  |
|                 |                            |            |        | 1 = boiler detected      |                  |
|                 | Boiler3 On/Off             | R/W        | S16    | 0 = offline,             | 1030             |
|                 |                            |            |        | 1 = online               |                  |
|                 | Boiler3 Outlet             | R          | S16    |                          | 75               |
|                 | temperature                |            |        |                          |                  |
|                 | Boiler3 Inlet              | R          | S16    |                          | 76               |
|                 | temperature                |            |        |                          |                  |
|                 | Boiler3 Vent               | R          | S16    |                          | 77               |
|                 | temperature                |            | 0.1.0  |                          | 70               |
|                 | Boiler3 High Limit         | к          | S16    |                          | 78               |
|                 | temperature                | D          | S16    |                          | 70               |
|                 |                            | ĸ          | 510    |                          | 79               |
|                 | Roiler3 Mod                | R          | S16    | 0-100%                   | 80               |
|                 | Rate                       | IX.        | 010    | 0-10070                  | 00               |
|                 | Boiler3 Mix Rate           | R          | S16    | not available in initial | 81               |
|                 |                            |            | 0.0    | release                  |                  |
|                 | Boiler3 Ignition           | R          | S16    |                          | 82               |
|                 | Status                     |            |        |                          |                  |
|                 | Boiler3 Runtime            | R          | S16    |                          | 83               |
|                 | Boiler3 Cycles             | R          | S16    |                          | 84               |
|                 | Boiler3 Pump               | R          | S16    |                          | 85               |
|                 | Boiler3 Pump               | R          | S16    |                          | 86               |
|                 | Runtime                    | _          |        |                          |                  |
|                 | Boiler3 Error              | R          | S16    |                          | 87               |
|                 | Code                       | D          | 010    |                          | 00               |
|                 | Boller3 Error              | ĸ          | 516    |                          | 88               |
|                 | HISTORY I<br>Reiler2 Error | D          | S16    |                          | 00               |
|                 | Listory 2                  | r.         | 310    |                          | 89               |
|                 | Boiler3 Error              | R          | S16    |                          | 90               |
|                 | History 3                  |            | 010    |                          |                  |
|                 | Boiler3 Error              | R          | S16    |                          | 91               |
|                 | History 4                  |            |        |                          |                  |
|                 | Boiler3 Error              | R          | S16    |                          | 92               |
|                 | History 5                  |            |        |                          |                  |
|                 | Boiler3 Error              | R          | S16    |                          | 93               |
|                 | History 6                  |            |        |                          |                  |
|                 | Boiler3 Error              | R          | S16    |                          | 94               |
|                 | History 7                  | D          | 010    |                          | 05               |
|                 | Dullers Error              | R          | 510    |                          | 90               |
|                 | Roilor3 Error              | D          | S16    |                          | 96               |
|                 | History 9                  | IX.        | 010    |                          |                  |
|                 | Boiler3 Error              | R          | S16    |                          | 97               |
|                 | History 10                 |            |        |                          | · ·              |
|                 | Boiler3 Error              | R          | S16    |                          | 98               |
|                 | History 11                 |            |        |                          |                  |
|                 | Boiler3 Error              | R          | S16    |                          | 99               |
|                 | History 12                 |            |        |                          |                  |
|                 | Boiler3 Error              | R          | S16    |                          | 100              |
|                 | History 13                 |            |        |                          |                  |
|                 | Boiler3 Error              | R          | S16    |                          | 101              |
|                 | History 14                 | <b></b>    | 010    |                          | 400              |
|                 | Boller3 Error              | к          | 516    |                          | 102              |
|                 |                            |            |        |                          |                  |
|                 | reserveu                   |            |        |                          |                  |

Table AA: Boiler 3 Status Registers

| Register                     | Parameter                   | Read/Write | Format | Note                             | Register Address |
|------------------------------|-----------------------------|------------|--------|----------------------------------|------------------|
| Boiler 4 Status<br>Registers |                             |            |        | MODBUS = MNTR or<br>TEMP         |                  |
| rtogiotoro                   | Boiler4 detected            | R          | S16    | 0 = boiler not                   | 103              |
|                              |                             |            |        | detected,<br>1 = boiler detected |                  |
|                              | Boiler4 On/Off              | R/W        | S16    | 0 = offline,<br>1 = online       | 1031             |
|                              | Boiler4 Outlet              | R          | S16    |                                  | 104              |
|                              | temperature                 |            |        |                                  |                  |
|                              | Boiler4 Inlet               | R          | S16    |                                  | 105              |
|                              | temperature                 | D          | 010    |                                  | 400              |
|                              | Boller4 Vent                | ĸ          | 516    |                                  | 106              |
|                              | Roilor4 High Limit          | D          | S16    |                                  | 107              |
|                              | temperature                 | Γ.         | 310    |                                  | 107              |
|                              | Boiler4 Operator            | R          | S16    |                                  | 108              |
|                              | temperature                 |            | 0.0    |                                  |                  |
|                              | Boiler4 Mod                 | R          | S16    | 0-100%                           | 109              |
|                              | Rate                        |            |        |                                  |                  |
|                              | Boiler4 Mix Rate            | R          | S16    | not available in initial release | 110              |
|                              | Boiler4 Ignition<br>Status  | R          | S16    |                                  | 111              |
|                              | Boiler4 Runtime             | R          | S16    |                                  | 112              |
|                              | Boiler4 Cycles              | R          | S16    |                                  | 113              |
|                              | Boiler4 Pump                | R          | S16    |                                  | 114              |
|                              | Boiler4 Pump                | R          | S16    |                                  | 115              |
|                              | Runtime                     | _          |        |                                  |                  |
|                              | Boiler4 Error               | R          | S16    |                                  | 116              |
|                              | Code                        | D          | 040    |                                  | 447              |
|                              | Boller4 Error               | ĸ          | 510    |                                  | 117              |
|                              | Roiler4 Error               | R          | S16    |                                  | 118              |
|                              | History 2                   |            | 010    |                                  | 110              |
|                              | Boiler4 Error               | R          | S16    |                                  | 119              |
|                              | History 3                   |            |        |                                  |                  |
|                              | Boiler4 Error               | R          | S16    |                                  | 120              |
|                              | History 4                   | _          |        |                                  |                  |
|                              | Boiler4 Error               | R          | S16    |                                  | 121              |
|                              | History 5                   | D          | C16    |                                  | 100              |
|                              | Doller4 Error               | ĸ          | 510    |                                  | 122              |
|                              | Roiler4 Error               | R          | S16    |                                  | 123              |
|                              | History 7                   | IX.        | 010    |                                  | 120              |
|                              | Boiler4 Error               | R          | S16    |                                  | 124              |
|                              | History 8                   |            |        |                                  |                  |
|                              | Boiler4 Error               | R          | S16    |                                  | 125              |
|                              | History 9                   |            |        |                                  |                  |
|                              | Boiler4 Error<br>History 10 | R          | S16    |                                  | 126              |
|                              | Boiler4 Error               | R          | S16    |                                  | 127              |
|                              | History 11                  |            |        |                                  |                  |
|                              | Boiler4 Error               | R          | S16    |                                  | 128              |
|                              |                             | R          | S16    |                                  | 129              |
|                              | History 13                  |            | 5.0    |                                  |                  |
|                              | Boiler4 Error               | R          | S16    |                                  | 130              |
|                              | History 14                  |            |        |                                  |                  |
|                              | Boiler4 Error               | R          | S16    |                                  | 131              |
|                              | History 15                  |            |        |                                  |                  |
|                              | reserved                    |            |        |                                  |                  |

| Register                               | Parameter           | Read/Write | Format | Note                                                           | Register Address |
|----------------------------------------|---------------------|------------|--------|----------------------------------------------------------------|------------------|
| Monitor Mode<br>Parameter<br>Registers |                     |            |        | MODBUS = MNTR                                                  |                  |
|                                        | CH Call             | R          | S16    |                                                                | 11               |
|                                        | DHW Call            | R          | S16    |                                                                | 12               |
|                                        | Target temperature  | R          | S16    | degF                                                           | 13               |
|                                        | Target rate         | R          | S16    | Plant target output                                            | 14               |
|                                        | Auto Diff           | R          | S16    | (%)<br>0 = off, 1 = on                                         | 15               |
|                                        | Manual Differential | R/W        | S16    | (only relevant when<br>auto diff is off)                       | 1006             |
| Monitor Mode                           |                     |            |        | MODBUS = MNTR<br>and Space Heating<br>Mode                     |                  |
|                                        | Target Mode         | R/W        | S16    | 0 = Reset, 1 = Setpoint                                        | 1000             |
|                                        | Setpoint Target     | R/W        | S16    | XFYRE / XPAKFT 50 to 192°F<br>MVB / XTHERM 50 to 220°F         | 1001             |
|                                        | Outdoor Start       | R/W        | S16    | 35 to 85°F                                                     | 1002             |
|                                        | Outdoor Design      | R/W        | S16    | -60 to 45°F                                                    | 1003             |
|                                        | Boil Start          | R/W        | S16    | 35 to 150°F                                                    | 1004             |
|                                        | Boil Design         | R/W        | S16    | 70 to 200°F                                                    | 1005             |
|                                        | DHW Exchange        | R/W        | S16    | OFF, 70 to 200°F                                               | 1007             |
|                                        | DHW Tank            | R/W        | S16    | OFF, 50 to 180°F                                               | 1008             |
|                                        | DHW Differential    | R/W        | S16    | 2 to 10°F                                                      | 1009             |
|                                        | DHW Priority        | R/W        | S16    | 0 = no DHW priority,<br>1 = DHW priority                       | 1010             |
|                                        | DHW During<br>UnOcc | R/W        | S16    | 0 = No DHW<br>during UnOcc,<br>1 = DHW during<br>UnOcc         | 1011             |
|                                        | WWSD During Occ     | R/W        | S16    | 40 to 100°F                                                    | 1012             |
|                                        | WWSD During UnOcc   | R/W        | S16    | 40 to 100°F                                                    | 1013             |
| Monitor Mode Tank                      |                     |            |        | MODBUS = MNTR and Tank Mode                                    |                  |
|                                        | Tank Setpoint       | R/W        | S16    | 50 to 150°F                                                    | 1014             |
|                                        | Tank Differential   | R/W        | S16    | 2 to 10°F                                                      | 1015             |
|                                        | Tank During UnOcc   | R/W        | S16    | 0 = No heating during UnOcc,<br>1 = heating during UnOcc       | 1016             |
| Monitor Mode Pool                      |                     |            |        | MODBUS = MNTR and Pool Mode                                    |                  |
|                                        | Pool Setpoint       | R/W        | S16    | 50 to 104/106°F                                                | 1017             |
|                                        | Pool Differential   | R/W        | S16    | 2 to 10°F                                                      | 1018             |
|                                        | Pool Supply Max     | R/W        | S16    | 110 to 120°F                                                   | 1019             |
|                                        | Pool During UnOcc   | R/W        | S16    | 0 = No heating<br>during UnOcc,<br>1 = heating during<br>UnOcc | 1020             |
|                                        | Reserved            |            |        |                                                                |                  |

Table AC: Modbus Monitor Modes

| Register                               | Parameter              | Read/Write | Format | Note                                                  | <b>Register Address</b> |
|----------------------------------------|------------------------|------------|--------|-------------------------------------------------------|-------------------------|
| Pump Control Mode<br>Parameters        |                        |            |        | MODBUS = TEMP or<br>RATE                              |                         |
|                                        | System Pump            | R/W        | S16    |                                                       | 1021                    |
|                                        | DHW Pump               | R/W        | S16    |                                                       | 1022                    |
|                                        | Boiler Pump            | R/W        | S16    | Only relevant when<br>MODBUS = RATE                   | 1023                    |
|                                        | reserved               |            |        |                                                       |                         |
| Temperature Control<br>Mode Parameters |                        |            |        | MODBUS = TEMP                                         |                         |
|                                        | Target temperature     | R/W        | S16    | 50 to PIM value                                       | 1024                    |
|                                        | Auto Diff              | R          | S16    | 0 = off, 1 = on                                       | 132                     |
|                                        | Manual<br>Differential | R/W        | S16    | 2 to 42°F<br>(only relevant when auto<br>diff is off) | 1025                    |
|                                        | reserved               |            |        |                                                       |                         |
| Rate Control Mode<br>Parameters        |                        |            |        | MODBUS = RATE                                         |                         |
|                                        | Target Mod<br>Rate     | R/W        | S16    | 0 - 100%                                              | 1026                    |
|                                        |                        | R/W        | S16    | 50 to 140F<br>(not available in initial<br>release)   | 1027                    |
|                                        | reserved               |            |        |                                                       |                         |

| Table | ΔD·         | Modbus | Control | Mode | Parameters  |
|-------|-------------|--------|---------|------|-------------|
| Table | <b>πν</b> . | woubus | Control | Mode | i arameters |

| ModBus Error Codes |                                 |  |      |                         |  |  |
|--------------------|---------------------------------|--|------|-------------------------|--|--|
| Code               | Description                     |  | Code | Description             |  |  |
| 0                  | No Error                        |  | PIM  | Jumpers                 |  |  |
| VERSA              | Errors                          |  | 27   | LWCO (Jumper)           |  |  |
| 1                  | EEPROM                          |  | 28   | Water Pressure (Jumper) |  |  |
| 2                  | Outdoor Sensor (S4)             |  | 29   | Air Pressure (Jumper)   |  |  |
| 3                  | Supply Sensor (S3)              |  | 30   | Gas Pressure (Jumper)   |  |  |
| 4                  | Plant Sensor IND Supply (S6)    |  | PIM  | Sensors                 |  |  |
| 5                  | Mix Sensor                      |  | 31   | Boiler Outlet Sensor    |  |  |
| 6                  | DHW Sensor (S5)                 |  | 32   | Boiler Inlet Sensor     |  |  |
| 7                  | Tank Sensor                     |  | 33   | Vent Sensor             |  |  |
| 8                  | Pool Sensor                     |  | 34   | High Limit Sensor       |  |  |
| 10                 | No PIM1                         |  | PIM  | Ignition                |  |  |
| 11                 | Dev Lost / No VRS 2 or No PIM 2 |  | 35   | Ignition Failure        |  |  |
| 12                 | Dev Lost / No VRS 3 or No PIM 3 |  | PIM  | Errors                  |  |  |
| 13                 | Dev Lost / No VRS 4 or No PIM 4 |  | 36   | Vent Hi-Limit           |  |  |
| 14                 | Condensate                      |  | 37   | Boiler Hi-Limit         |  |  |
| 15                 | Vent Temperature                |  | 38   | False Flame             |  |  |
| 16                 | Auto Hi-Limit                   |  | 39   | OEM ID Card             |  |  |
| 17                 | Low Water                       |  | 40   | Internal fault          |  |  |
| 18                 | Vent Blocked                    |  | 41   | Delta T Max             |  |  |
| 19                 | Low Gas Pressure                |  | 42   | HSI Proof               |  |  |
| 20                 | High Gas Pressure               |  | 43   | Low Voltage             |  |  |
| 21                 | Extra                           |  | 44   | Blower Speed            |  |  |
| 22                 | Flow Switch                     |  | 45   | Safety Input            |  |  |
| 23                 | Air Pressure                    |  | tN4  | Errors                  |  |  |
| 24                 | Option 1                        |  | 46   | Duplicate Master        |  |  |
| 25                 | Option 2                        |  | 47   | Device Error            |  |  |
| 26                 | Option 3                        |  | 48   | Device Lost             |  |  |

- 0: Error Lock
- 1: Idle
- 2: Pre-Purge 4: Ignition 8: Burn
- 16: Post-Purge
  32: Ignition Failure
  64: Ignition Try 1
  128: Ignition Try 2
- 256: Soft Lock
- 512: Hard Lock

## Table AF: Modbus Boiler Status

Table AE: Modbus Error Table

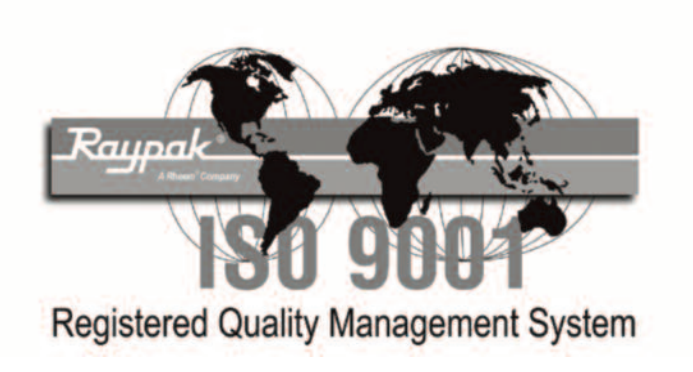

## www.raypak.com

Raypak, Inc., 2151 Eastman Avenue, Oxnard, CA 93030 (805) 278-5300 Fax (805) 278-9725 Litho in U.S.A.